# DN9340E/DN9344E

# デジタル・イコライザー オペレーター・マニュアル

Software Version 4.03

Telex Communications (UK) Limited Klark Teknik Building Walter Nash Road Kidderminster Worcestershire DY11 7HJ England

> Tel:+44 (0) 1562 741515 Fax:+44 (0) 1562 745371

Email: sales@ktgplc.com Website: www.klarkteknik.com

DN9340E/DN9344E HELIX V4.00 Operator Manual DOC02-DN9340E/44E Issue A – March 2006 © Telex Communications (UK) Limited.

弊社では絶えず製品の改良を行っており、予告なく仕様および機能が変更される場合があります。 この取扱説明書の内容は作成時点のものです。E&OE.

## 重要な安全上の注意

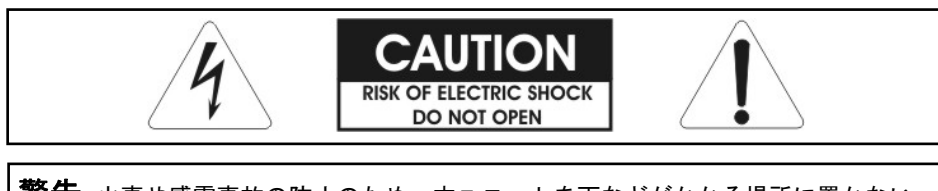

警告:火事や感電事故の防止のため、本ユニットを雨などがかかる場所に置かない でください。

次の記号は電気製品の危険を警告する国際認定記号です。

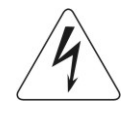

正三角形に電光と矢印がある記号は、製品のケース内に絶縁されていない「高圧電流」が流 れ、感電の危険があることを警告するものです。

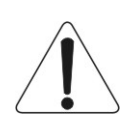

正三角形に感嘆符のある記号、本ユニットの取扱説明書に記載されている操作と保守 (整備) の重要な指示への注意を喚起するものです。

- 1. 安全に正しくお使いいただくため、取扱説明書をお読みください。
- 2. 取扱説明書はいつでも見られる場所に保管してください。
- 3. 警告の内容すべてに注意してください。
- 4. 取扱説明書に従って操作してください。
- 5. 本ユニットを水の近くで使用しないでください。
- 6. 汚れた場合は、乾いた布で拭いてください。
- 7. 換気口をふさがないでください。取扱説明書に従って設置してください。
- ラジェーター、通気調節ユニット、ストーブなどの熱源、熱を発生させるその他のユニット (アンプを含む) の近くに本ユニットを設置しないでください。
- 9. 有極プラグやアース・プラグの安全目的を無効にしないでください。有極プラグには幅の違う2枚のブレード があります。アース付きタイプのプラグには2枚のブレードと、もう1つアース・プラグがあります。広いブ レードまたは3本めのプラグは安全のためのものです。付属のプラグがコンセントに合わない場合は、電気工 事店に依頼し古いコンセントを新しいものと交換してください。
- 10. 電源コードを踏む、プラグや室内コンセント、ユニットから出た部分がはさまれないように保護してください。
- 11. メーカー指定の取り付け具/付属品以外は使用しないでください。
- 12. 雷が鳴り始めた時や長期間使用しない時などは、電源プラグをコンセントから抜いてください。
- 13. 保守整備は資格を持っている担当者に相談してください。電源コードやプラグの損傷など、ユニットが損傷した、水や異物が入った、ユニットに雨水がかかった、正常に動作しない、または落とした場合には修理を依頼してください。
- 14. 本ユニットの電源プラグをコンセントから抜くときは必ずプラグを持って抜いてください。
- 15. 「警告 火事や感電事故の防止のため、本ユニットを雨水などがかかる場所に置かないでください。」
- 16. 「本ユニットに水滴や水の跳ね返りがかからないようにし、花瓶など液体が入った物を置かないでください。」
- 17. 「電源コードの電源プラグはすぐに使用可能な状態を維持してください。」

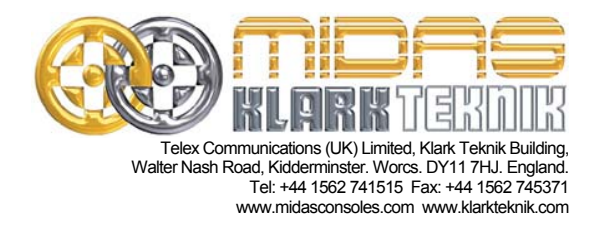

### 適合性の報告書

**Telex Communications (UK) Limited (**Klark Teknik Building, Walter Nash Road, Kidderminster, Worcestershire, DY11 7HJ)は、この報告書に記載された次の製品のサンプルが下記の指示書および/また は標準に適合することを明記します。

| 製品番号    | 製品名         | 公称電圧 (s) | 電流    | 周波数     |
|---------|-------------|----------|-------|---------|
| DN9340E | デジタル・イコライザー | 115V AC  | 200mA | 50/60Hz |
| DN9344E |             | 230V AC  | 100mA |         |

| 指示書                                                                                                    | テスト基準       |
|----------------------------------------------------------------------------------------------------|-------------|
| 89/336/EEC Electromagnetic Compatibility Directive amended by<br>92/31/EEC & 93/68/EEC 73/23/EEC,<br>Low Voltage Directive, amended by 93/68/EEC |             |
| Generic Standard Using EN50130 Limits and Methods                                                                                                | EN50081/1   |
| Class B Conducted Emissions                                                                                                    | EN50130     |
| Class B Radiated Emissions                                                                                                    | EN50130     |
| Fast Transient Bursts at 2kV                                                                                                    | EN61000-4-4 |
| Static Discharge at 4kV                                                                                                    | EN61000-4-2 |
| Electrical Stress Test                                                                                                    | EN60204     |
| Electrical Safety                                                                                                    | E60065-00   |
|                                                                                                    |             |
|                                                                                                    |             |
|                                                                                                    |             |

署名.....

日付: 2006年3月29日

氏名: Simon Harrison

役職: Telex Communications (UK) Limited 研究開発部長

#### 注意

該当する場合、これらの製品を修理する際に守るべき特別な使用制限に対し、上記指示書の順守の維持 するために指定者、購入者、設置者または利用者の注意が喚起されます。このような特別措置や使用制 限についての詳細は請求して利用でき、製品の取扱説明書に記載されています。

Company registration No. 2414018. A Subsidiary of Telex Communications Inc.

### このたびはクラークテクニック社の製品をお買い上げ頂き有り難うございます。

クラークテクニック社ではすばらしいオーディオ性能、使いやすさ、耐久性にこだわり、ライブサウンド・エンジ ニアの要望に応じた本製品を開発しました。

付属されている本製品の保証書は大切に保管してください。またわずかの努力で最適な結果を得られるように、こ の操作説明書を最後までお読みください。また「重要な安全上の注意」と「注意」のページは必ずお読みくださ い。

最後になりましたが、クラークテクニック社の新製品 DN9340E/DN9344E をお楽しみください。

|             | 目次                                     |
|-------------|----------------------------------------|
| 使用上         | の注意1                                   |
| 1.          | 7イックリファレンス                             |
| 1.1.<br>1 2 | DN9340E のフロントパネル                       |
| 2. [        | DN9340E と DN9344E について                 |
| 3 Г         | NI9340F のフロントパネル 7                     |
| 3.1.        | EQ アクセス・ボタンとディスプレイ                     |
| 3.2.        | バイパス、チャンネル選択、ソフトキーおよび英数字ディスプレイ         |
| 3.3.        | タッチストリップ、保存・呼び出し、ホーム (セットアップ) およびデータ入力 |
| 3.4.        | PC ポート、計測メーターおよび電源10                   |
| 4. E        | N9340E のリアパネル11                        |
| 5. <b>1</b> | 言号フロー: DN9340E12                       |
| 6. [        | N9340Eの操作13                            |
| 6.1.        | ホーム・ページ                                |
| 6.1         | 1 ホーム・ページのサブメニュー13                     |
| 6.1         | 2 A/Bリンク13                             |
| 6.1         | 3 ホーム・ページでのタッチストリップ操作14                |
| 6.2.        | グラフィック・イコライゼーション15                     |
| 6.2         | .1 ソフトキーの機能                            |
| 6.2         | 2 グラフィック・イコライゼーションでのタッチストリップ操作17       |
| 6.2         | 3 グループピング17                            |
| 6.3.        | パラメトリック・イコライゼーション18                    |
| 6.3         | 1 ソフトキーの機能                             |
| 6.3         | 2 パラメトリック・イコライゼーションでのタッチストリップ操作19      |
| 6.4.        | ┃ <b>I-DEQ</b> ダイナミック・イコライゼーション        |
| 6.4         | 1 ソフトキーの機能                             |
| 6.4         | 2 ダイナミック・イコライゼーションでのタッチストリップ操作21       |
| 6.5.        | フィルタ                                   |
| 6.5         | 1 「フィルタ作成」機能                           |

## -

| 6.5.3       フィルタでのタッチストリップ操作       23         6.6.       メーター       24         6.7.       クリアダウン手順       25         7.       DN9340E のセットアップ・メニュー       26         7.1.       概要       26         7.2.       道信チャンネル (1 ページ)       27         7.2.       DN9340E のセットアップ・メニュー       26         7.1.       概要       26         7.2.       DN9340E をマスター・コントロール       27         7.2.       DN9340E をマスター・コントロール       27         7.2.       DN9340E をマスター・コントロールに使用       28         7.3.       フロントパネルのロック (2 ページ)       30         7.5.       デジタルルカの運貨 (3 ページ)       31         7.6.       ブリセット・ロック (5 ページ)       32         7.8.       ギイレイオブション (3 ページ)       32         7.10.       電線及時のロゴ (10 ページ)       33         7.11.       イーサネット ドアドレス(11 ページ)       33         7.11.1.       イーサネット ドアドレス(11 ページ)       33         7.11.1.       イーサネット ドアドレス(11 ページ)       33         7.11.1.       イーサネット ドアント マスクのセットアッブ (12 ページ)       35         8.       DN9340E の設定の保存と呼び出し       36         9.       DN9340E の設定の保存と呼び出し       37         9.1.       接触 <t< th=""><th></th><th>5.2 ソフトキーの機能</th><th></th></t<>                                                    |                                                                                                    | 5.2 ソフトキーの機能                                                                                                    |                                                                |
|----------------------------------------------------------------------------------------------------|----------------------------------------------------------------------------------------------------|----------------------------------------------------------------------------------------------------|----------------------------------------------------------------|
| 6.6.       メーター       24         6.7.       クリアダウン干順       25         7.       DN9340E のセットアップ・メニュー       26         7.1.       概要       26         7.2.       通信チャンネル(1ページ)       27         7.2.       通信チャンネル(1ページ)       27         7.2.       DN9340E をマスター・コントロール       27         7.2.       DN9340E をマスター・コントロール(使用       27         7.2.       DN9340E をマスター・コントロール(使用       27         7.2.       DN9340E をマスター・コントロール(使用       27         7.2.       DN9340E をマスター・コントロール(使用       28         7.3.       フナレバネルのロック (2ページ)       30         7.5.       デジタル出力クロック 3度((ページ)       31         7.6.       ブリセット・ロック (5ページ)       32         7.8.       名前の設定 (1, 8 ページ)       32         7.10.       電信及時のロゴ (10 ページ)       32         7.11.       イーサネット・アブンス (11 ページ)       33         7.11.1       イーサネット・アブス シーマンス (11 ページ)       33         7.11.1       イーサネット アブス シーマンス (11 ページ)       35         8.       DN9340E D DN9344E のマスター/ス レーブ・リ ブ・リ モートコントロール       37         9.1.       接続       37         9.2.       アドレス       37         9.3.       デーチャーデー<                                                                                             | 6.5                                                                                                | 5.3 フィルタでのタッチストリップ操作                                                                                                    | 23                                                             |
| 67. クリアダウン手順       25         7. DN9340E のセットアップ・メニュー       26         7.1. 概要       20         7.2. 通信チャンネル(1ページ)       27         7.2.1 PC からのリモートコントロール       27         7.2.2 DN9340E をマスター・コントロールに使用       28         7.3.7 コントパネルのロック(2ページ)       29         7.4.7 ナログ/デジタル入力の選択(4ページ)       31         7.5.デジタル出力クロックの選択(4ページ)       31         7.6.7 レイナブション(8ページ)       32         7.8. 名前の設定(7,8ページ)       32         7.9. ディレイオジョン(8ページ)       32         7.1. (CD コントラストの課題(6ページ)       32         7.8. 名前の設定(7,8ページ)       32         7.1.1.4 ーサネットの設定(11、(2ページ)       33         7.1.1.4 ーサネットの設定(11、(2ページ)       33         7.1.1.4 ーサネット・サンドレス(11ページ)       33         7.1.1.1       イーサネット・マスクのセットアッブ(12ページ)       35         8. DN9340E の設定の保存と呼び出し       36         9. DN9340E と DN9344E のマスタッ/スレーブ・リモートコントロール       37         9.3.7 データ・モデル       37         9.4. 操作を始める前に       38         9.5. 操作       39         9.6. システム名の設定       39         9.7. チャンネル・コピー機能       40         10.1. 概要       41         10.2.1 HELIX DN9340E/DN9344E ユーットをディジーテェーンで理論       41 <td< td=""><th>6.6.</th><td>メーター</td><td></td></td<>                         | 6.6.                                                                                               | メーター                                                                                                    |                                                                |
| 7.       DN9340E のセットアップ・メニュー                                                                                                    | 6.7.                                                                                               | クリアダウン手順                                                                                                    | 25                                                             |
| 7.1. 概要       26         7.2. 通信チャンネル(1ページ)       27         7.2.1 PC からのリモートコントロール       27         7.2.2 DN9340E をマスター・コントロールに使用       28         7.3. フロントパネルのロック (2ページ)       29         7.4. アナログ/デジタル入力の選択 (3ページ)       30         7.5. デジタル出力クロックの選択 (4ページ)       31         7.6. ブリセット・ロック (5ページ)       31         7.7. LCD コントラストの調整 (6ページ)       32         7.8. 名前の設定 (7.8ページ)       32         7.9. ディレイオブション (9ページ)       32         7.10. 電源投入時のロゴ (10ページ)       33         7.11. イーサネットの設定 (11、12ページ)       33         7.11.1 イーサネットの設定 (11、12ページ)       33         7.11.2 イーサネット・サブネット・マスクのセットアップ (12ページ)       35         8. DN9340E の設定の保存と呼び出し       36         9. DN9340E と DN9344E のマスター/スレーブ・リモートコントロール       37         9.1. 接続       37         9.2. アドレス       37         9.3. データ・モデル       37         9.4. 操作を始める前に       38         9.5. 操作       39         9.6. システム名の設定       39         9.7. チャンネル・コピー機能       40         9.8. ソロ・トラッキング操作       40         10.1. 概要       41         10.2. HELIX DN9340EDN9344E ユニットをディジーチェーンで接続       41         10.2. HELIX DN9340EDN9344                                                             | 7. C                                                                                               | DN9340E のセットアップ・メニュー                                                                                                    | 26                                                             |
| 72. 通信チャンネル(バページ)       27         7.2.1 PC からのリモートコントロール       27         7.2.2 DN9340E をマスター・コントロールに使用       28         7.3. フロントバネルのロック (2ページ)       29         7.4. アナログ/デジタル入力の選択(3ページ)       30         7.5. デジタル出力クロックの選択(4ページ)       31         7.6. ブリセット・ロック(5ページ)       31         7.6. ブリセット・ロック(5ページ)       32         7.7. LCD コントラストの調整(6ページ)       32         7.8. 名前の設定(7.8ページ)       32         7.9. ディレイオブション(3ページ)       32         7.10. 電源投入時のロゴ(10ページ)       33         7.11.1 イーサネットの設定(11, 12ページ)       33         7.11.2 イーサネット・サブネット・マスクのセットアップ(12ページ)       35         8. DN9340E の設定の保存と呼び出し       36         9. DN9340E と DN9344E のマスター/スレーブ・リモートコントロール       37         9.1. 接続       37         9.2. アドレス       37         9.3. データ・モデル       37         9.4. 操作を始める前に       38         9.5. 操作       39         9.7. チャンネル・コピー機能       40         9.8. ソロ・トラッキング操作       40         10.1. 概要       41         10.2.1 HELIX DN9340E/DN9344E ユニットをディジーチェンで接続       41         10.2.1 HELIX DN9340E/DN9344E ユニットをディジーチェンで接続       43         10.3.1 イーサネット接続 = 無線オジション       43                                                            | 7.1.                                                                                               | 概要                                                                                                    |                                                                |
| 7.2.1       PCからのリモートコントロール       27         7.2.2       DN9340E をマスター・コントロールに使用       28         7.3.       フロントパネルのロック (2ペジ)       29         7.4.       アナログ/デジタル入力の選択 (3ページ)       30         7.5.       デジタル出力クロックの選択 (4ページ)       31         7.6.       ブリセット・ロック (5ページ)       31         7.6.       ブリセット・ロック (5ページ)       32         7.8.       名前の設定 (7.8ページ)       32         7.8.       A前前設定 (7.8ページ)       32         7.10.       電源及為向の口 (10ページ)       32         7.10.       電源及為向の口 (10ページ)       33         7.11.       イーサネットの設定 (11.12ページ)       33         7.11.1.       イーサネット・レアンドレス (11ページ)       33         7.11.2       イーサネット・サブネット・マスクのセットアップ (12ページ)       35         8.       DN9340E と DN9344E のマスター/スレーブ・リモートコントロール       37         9.1.       接続       37         9.2.       アドレス       37         9.3.       データ・モデル       37         9.4.       操作を始める前に       38         9.5.       操作       39         9.6.       システム名の設定       39         9.7.       チャンネル・コピートコントロートコントロールのセットアップ       41         10.1.       概要       41<                                                                                                    | 7.2.                                                                                               | 通信チャンネル (1 ページ)                                                                                                    |                                                                |
| 7.2.2       DN9340E をマスター・コントロールに使用                                                                                                    | 7.2                                                                                                | 2.1 PC からのリモートコントロール                                                                                                    |                                                                |
| 7.3. フロンドパネルのロック (2 ページ)       29         7.4. アナログ/デジタル入力の選択 (3 ページ)       30         7.5. デジタル出力クロック 過振 (4 ページ)       31         7.6. ブリセット・ロック (5 ページ)       31         7.7. LCD コントラストの顔整 (6 ページ)       32         7.8. 名前の設定 (7, 8 ページ)       32         7.9. ディレイオブション (9 ページ)       32         7.10. 電源投入時のロゴ (10 ページ)       33         7.11. イーサネットの設定 (11, 12 ページ)       33         7.11.1. イーサネットドアブドレス (11 ページ)       33         7.11.2. イーサネット・サブネット・マスクのセットアップ (12ページ)       35         8. DN9340E の設定の保存と呼び出し       36         9. DN9340E と DN9344E のマスター/スレーブ・リモートコントロール       37         9.1. 接続       37         9.2. アドレス       37         9.3. データ・モデル       37         9.3. データ・モデル       37         9.4. 操作を始める前に       38         9.5. 操作       39         9.6. システム名の設定       39         9.7. チャンネル・コピー機能       40         10.1. 概要       41         10.2.1 HELIX DN9340E/DN9344E コニットをディジーチェーンで接続       42         10.2.2 HELIX DN9340E/DN9344E ユニットをディジーチェーンで接続       43         10.3.1 イーサネット接続       43         10.3.2 イーサネット接続       43         10.3.3 DN9340E の入り44E の大会 インドクーン       43                                                    | 7.2                                                                                                | 2.2 DN9340E をマスター・コントロールに使用                                                                                                    |                                                                |
| 74. アナログ/デジタル入力の選択 (3ページ)       30         75. デジタル出力クロックの選択 (4ページ)       31         76. プリセット・ロック (5ページ)       31         77. LCD コントラストの調整 (6ページ)       32         78. 名前の設定 (7.8ページ)       32         79. ディレイオブション (9ページ)       32         71.0 電源投入時のロゴ (10ページ)       33         71.1 イーサネットの設定 (11、12ページ)       33         7.11.1 イーサネット IP アドレス (11ページ)       33         7.11.2 イーサネット・サブネット・マスクのセットアップ (12ページ)       35         8. DN9340E の設定の保存と呼び出し       36         9. DN9340E の設定の保存と呼び出し       36         9. DN9340E の設定の保存と呼び出し       36         9. DN9340E と DN9344E のマスター/スレーブ・リモートコントロール       37         9.1 接続       37         9.2 アドレス       37         9.3. データ・モデル       37         9.4 操作を始める前に       38         9.5 操作       39         9.6. システム名の設定       39         9.7. チャンネル・コピー機能       40         9.8. ソロ・トラッキング操作       40         10.2 HELIX DN9340E/DN9344E コニットをディジーチェーンで接続       41         10.2 HELIX DN9340E/DN9344E ユニットをディジーチェーンで接続       42         10.3.1 イーサネット接続       43         10.3.2 イーサネット接続       43         10.3.3 DN9340E のネットワーク通信構成       43 <td< td=""><th>7.3.</th><td>フロントパネルのロック (2 ページ)</td><td></td></td<> | 7.3.                                                                                               | フロントパネルのロック (2 ページ)                                                                                                    |                                                                |
| 7.5. デジタル出力クロックの選択(4ページ)                                                                                                    | 7.4.                                                                                               | アナログ/デジタル入力の選択 (3 ページ)                                                                                                    | 30                                                             |
| 7.6.       ブリセット・ロック (5 ページ).       31         7.7.       LCD コントラストの調整 (6 ページ).       32         7.8.       名前の設定 (7, 8 ページ).       32         7.9.       ディレイオブション (9 ページ).       32         7.10.       電源投入時のコゴ (10 ページ).       33         7.11.       イーサネットの設定 (11, 12 ページ).       33         7.11.1.       イーサネット・サブネット・マスクのセットアップ (12 ページ).       33         7.11.2.       イーサネット・サブネット・マスクのセットアップ (12 ページ).       35         8.       DN9340E の設定の保存と呼び出し.       36         9.       DN9340E と DN9344E のマスター/スレーブ・リモートコントロール       37         9.1.       接続       37         9.2.       アドレス       37         9.3.       データ・モデル       37         9.4.       操作を始める前に       38         9.5.       操作       39         9.6.       システム名の設定       39         9.7.       テャンネル・コピー機能       40         9.8.       ソロ・トラッキング操作       40         10.1.       概要       41         10.2.1       HELIX DN9340E/DN9344E ユニットをディジーチェーンで接続       41         10.2.1       HELIX DN9340E/DN9344E ユニットをディジーチェーンで接続       42         10.3.1       イーサネット接続・無線オブション       43         10.3.2 </td <th>7.5.</th> <td>デジタル出力クロックの選択 (4 ページ)</td> <td> 31</td>                       | 7.5.                                                                                               | デジタル出力クロックの選択 (4 ページ)                                                                                                    | 31                                                             |
| 7.7.       LCD コントラストの調整(6 ページ).       32         7.8.       名前の設定(7,8 ページ).       32         7.9.       ディレイオブション(9 ページ).       32         7.10.       電源投入時のロゴ(10 ページ).       33         7.11.       イーサネットの設定(11,12 ページ).       33         7.11.1.       イーサネットゆアドレス(11 ページ).       33         7.11.2.       イーサネット・サブネット・マスクのセットアッブ(12 ページ).       35         8.       DN9340E の設定の保存と呼び出し.       36         9.       DN9340E と DN9344E のマスター/スレーブ・リモートコントロール       37         9.1.       接続       37         9.2.       アドレス       37         9.3.       データ・モデル       37         9.4.       操作を始める前に       38         9.5.       操作       39         9.6.       システム名の設定       39         9.7.       チャンネル・コピー機能       40         9.8.       ソロ・トラッキング操作       40         10.0.       DN9340E と DN9344E リモートコントロールのセットアップ       41         10.1.       概要       41         10.2.       HELIX DN9340E/DN9344E ユニットをディジーチェーンで接続       42         10.2.1       HELIX DN9340E/DN9344E ユニットをディジーチェーンで接続       43         10.3.1       イーサネット接続・無線オブション       43         10.3.2                                                                                          | 7.6.                                                                                               | プリセット・ロック (5 ページ)                                                                                                    | 31                                                             |
| 7.8.       名前の設定 (7, 8 ページ)       32         7.9.       ディレイオブション (8 ページ)       32         7.10.       電源投入時のロゴ (10 ページ)       33         7.11.       イーサネットの設定 (11, 12 ページ)       33         7.11.1       イーサネットの設定 (11, 12 ページ)       33         7.11.2       イーサネット・サブネット・マスクのセットアップ (12 ページ)       35         8.       DN9340E の設定の保存と呼び出し       36         9.       DN9340E と DN9344E のマスター/スレーブ・リモートコントロール       37         9.1.       接続       37         9.2.       アドレス       37         9.3.       データ・モデル       37         9.4.       操作を始める前に       38         9.5.       操作       39         9.6.       システム名の設定       39         9.7.       チャンネル・コピー機能       40         9.8.       ソロ・トラッキング操作       40         10.       DN9340E/DN9344E リモートコントロールのセットアップ       41         10.1.       概要       41         10.2.1       HELIX DN9340E/DN9344E ユニットをディジーチェーンで接続       42         10.3.2       イーサネット接続       43         10.3.1       イーサネット接続       43         10.3.2       イーサネット接続       43         10.3.3       DN9340E/DN9344E ユニットをディジーナン・スイッサネット・スイッサネ                                                                                             | 7.7.                                                                                               | LCD コントラストの調整 (6 ページ)                                                                                                    | 32                                                             |
| 7.9.       ディレイオブション(9ページ)                                                                                                    | 7.8.                                                                                               | 名前の設定 (7、8 ページ)                                                                                                    | 32                                                             |
| 7.10.       電源投入時のロゴ (10 ページ)                                                                                                    | 7.9.                                                                                               | ディレイオプション (9 ページ)                                                                                                    | 32                                                             |
| 7.11. イーサネットの設定(11、12ページ)                                                                                                    | 7.10.                                                                                              | . 電源投入時のロゴ (10 ページ)                                                                                                    |                                                                |
| 7.11.1 イーサネットIPアドレス(11ページ)                                                                                                    | 7.11.                                                                                              | . イーサネットの設定 (11、12 ページ)                                                                                                    | 33                                                             |
| 7.11.2 イーサネット・サブネット・マスクのセットアッブ (12ページ)                                                                                                    | 7.1                                                                                                | 11.1 イーサネット IP アドレス (11 ページ)                                                                                                    |                                                                |
| <ul> <li>8. DN9340Eの設定の保存と呼び出し</li></ul>                                                                                                    | 7.1                                                                                                | 11.2 イーサネット・サブネット・マスクのセットアップ (12 ページ)                                                                                                    | 35                                                             |
| 9. DN9340E と DN9344E のマスター/スレーブ・リモートコントロール       37         9.1. 接続       37         9.2. アドレス       37         9.3. データ・モデル       37         9.4. 操作を始める前に       38         9.5. 操作       39         9.6. システム名の設定       39         9.7. チャンネル・コピー機能       40         9.8. ソロ・トラッキング操作       40         10. DN9340E と DN9344E リモートコントロールのセットアップ       41         10.2. HELIX DN9340E/DN9344E の接続       41         10.2.1 HELIX DN9340E/DN9344E ユニットをデイジーチェーンで接続       42         10.3.1 イーサネット接続       43         10.3.2 イーサネット接続       43         10.3.3 DN9340E のネットワーク通信構成       44         10.3.4 DN9344E のネットワーク通信構成       44                                                                                                    | 8. C                                                                                               | DN9340E の設定の保存と呼び出し                                                                                                    | 36                                                             |
| 9.1. 接続                                                                                                    | 9. C                                                                                               | DN9340E と DN9344E のマスター/スレーブ・リモートコントロール                                                                                                    | 37                                                             |
| 9.2. アドレス                                                                                                    | 9.1.                                                                                               | 接続                                                                                                    |                                                                |
| 9.3. データ・モデル                                                                                                    | 9.2.                                                                                               | アドレス                                                                                                    |                                                                |
| 9.4. 操作を始める前に       38         9.5. 操作       39         9.6. システム名の設定       39         9.7. チャンネル・コピー機能       40         9.8. ソロ・トラッキング操作       40         10. DN9340E と DN9344E リモートコントロールのセットアップ       41         10.1. 概要       41         10.2.1 HELIX DN9340E/DN9344E の接続       41         10.2.1 HELIX DN9340E/DN9344E ユニットをデイジーチェーンで接続       42         10.3.1 イーサネット接続       43         10.3.1 イーサネット接続 - 標準       43         10.3.2 イーサネット接続 - 標準       43         10.3.3 DN9340E のネットワーク通信構成       44         10.4 シリアル接続 (オブション)       45                                                                                                    | 9.3.                                                                                               | データ・モデル                                                                                                    |                                                                |
| 9.5. 操作       39         9.6. システム名の設定       39         9.7. チャンネル・コピー機能       40         9.8. ソロ・トラッキング操作       40         10. DN9340E と DN9344E リモートコントロールのセットアップ       41         10.1. 概要       41         10.2.1 HELIX DN9340E/DN9344E の接続       41         10.2.2 HELIX DN9340E/DN9344E ユニットをデイジーチェーンで接続       42         10.3.1 イーサネット接続       43         10.3.2 イーサネット接続 - 無線オプション       43         10.3.3 DN9340E のネットワーク通信構成       44         10.4 シリアル接続 (オブション)       45                                                                                                    | 9.4                                                                                                | 操作を始める前に                                                                                                    |                                                                |
| 9.6.       システム名の設定       39         9.7.       チャンネル・コピー機能       40         9.8.       ソロ・トラッキング操作       40         10.       DN9340E と DN9344E リモートコントロールのセットアップ       41         10.1.       概要       41         10.2.       HELIX DN9340E/DN9344E の接続       41         10.2.1       HELIX DN9340E/DN9344E ユニットをデイジーチェーンで接続       42         10.2.2       HELIX DN9340E/DN9344E ユニットをデイジーチェーンで接続       42         10.3.       イーサネット接続       43         10.3.1       イーサネット接続 - 標準       43         10.3.2       イーサネット接続 - 標準       43         10.3.3       DN9340E のネットワーク通信構成       44         10.4       シリアリル接続 (オブション)       45                                                                                                    | 9.5                                                                                                |                                                                                                    |                                                                |
| 9.7. チャンネル・コピー機能       40         9.8. ソロ・トラッキング操作       40         10. DN9340E と DN9344E リモートコントロールのセットアップ       41         10.1. 概要       41         10.2. HELIX DN9340E/DN9344E の接続       41         10.2.1 HELIX DN9340/DN9344E ユニットをデイジーチェーンで接続       42         10.2.2 HELIX DN9340E/DN9344E ユニットをデイジーチェーンで接続       42         10.3. イーサネット接続       43         10.3.1 イーサネット接続 - 標準       43         10.3.2 イーサネット接続 - 無線オプション       43         10.3.3 DN9340E のネットワーク通信構成       44         10.4 シリアル接続 (オプション)       45                                                                                                    | 0.0.                                                                                               | <b>本</b> 11                                                                                                    | 39                                                             |
| 9.8. ソロ・トラッキング操作       40         10. DN9340E と DN9344E リモートコントロールのセットアップ       41         10.1. 概要       41         10.2. HELIX DN9340E/DN9344E の接続       41         10.2.1 HELIX DN9340/DN9344E ユニットをデイジーチェーンで接続       42         10.2.2 HELIX DN9340E/DN9344E ユニットをデイジーチェーンで接続       42         10.3.1 イーサネット接続       43         10.3.1 イーサネット接続 - 標準       43         10.3.2 イーサネット接続 - 標準       43         10.3.3 DN9340E のネットワーク通信構成       44         10.4 シリアル接続 (オブション)       45                                                                                                    | 9.6                                                                                                | システム名の設定                                                                                                    | 39<br>39                                                       |
| 10. DN9340E と DN9344E リモートコントロールのセットアップ                                                                                                    | 9.6.<br>9.7                                                                                        | システム名の設定チャンネル・コピー機能                                                                                                    | 39<br>39<br>40                                                 |
| 10.1. 概要                                                                                                    | 9.6.<br>9.7.<br>9.8                                                                                | システム名の設定チャンネル・コピー機能                                                                                                    | 39<br>39<br>40<br>40                                           |
| 10.2. HELIX DN9340E/DN9344E の接続       41         10.2.1 HELIX DN9340/DN9344E ユニットをデイジーチェーンで接続       42         10.2.2 HELIX DN9340E/DN9344E ユニットをイーサネット・スイッチまたはハブに接続する       42         10.3.1 イーサネット接続       43         10.3.2 イーサネット接続 – 標準       43         10.3.3 DN9340E のネットワーク通信構成       44         10.3.4 DN9344E のネットワーク通信構成       44                                                                                                    | 9.6.<br>9.7.<br>9.8.<br>10. [                                                                      | システム名の設定<br>チャンネル・コピー機能<br>ソロ・トラッキング操作<br>DN9340E と DN9344E リモートコントロールのセットアップ                                                                                                    | 39<br>39<br>40<br>40<br>41                                     |
| 10.2.1       HELIX DN9340/DN9344E ユニットをデイジーチェーンで接続       42         10.2.2       HELIX DN9340E/DN9344E ユニットをイーサネット・スイッチまたはハブに接続する       42         10.3.       イーサネット接続       43         10.3.1       イーサネット接続 – 標準       43         10.3.2       イーサネット接続 – 標準       43         10.3.3       DN9340E のネットワーク通信構成       44         10.3.4       DN9344E のネットワーク通信構成       44         10.4       シリアル接続 (オプション)       45                                                                                                    | 9.6.<br>9.7.<br>9.8.<br>10. E                                                                      | システム名の設定<br>チャンネル・コピー機能<br>ソロ・トラッキング操作<br>DN9340E と DN9344E リモートコントロールのセットアップ<br>概要                                                                                                    | 39<br>39<br>40<br>40<br>41                                     |
| 10.2.2       HELIX DN9340E/DN9344E ユニットをイーサネット・スイッチまたはハブに接続する                                                                                                    | 9.6.<br>9.7.<br>9.8.<br>10. E<br>10.1.                                                             | システム名の設定<br>チャンネル・コピー機能<br>ソロ・トラッキング操作<br>DN9340E と DN9344E リモートコントロールのセットアップ<br>概要<br>HELIX DN9340E/DN9344E の接続                                                                                                    |                                                                |
| 10.3.       イーサネット接続       43         10.3.1       イーサネット接続 – 標準       43         10.3.2       イーサネット接続 – 無線オプション       43         10.3.3       DN9340E のネットワーク通信構成       44         10.3.4       DN9344E のネットワーク通信構成       44         10.4       シリアル接続 (オプション)       45                                                                                                    | 9.6.<br>9.7.<br>9.8.<br>10. [<br>10.1.<br>10.2.                                                    | システム名の設定<br>チャンネル・コピー機能<br>ソロ・トラッキング操作<br>DN9340E と DN9344E リモートコントロールのセットアップ<br>概要<br>HELIX DN9340E/DN9344E の接続<br>) 2.1 HELIX DN9340/DN9344E ユニットをディジーチェーンで接続                                                                                                    |                                                                |
| 10.3.1       イーサネット接続 – 標準                                                                                                    | 9.6.<br>9.7.<br>9.8.<br>10. E<br>10.1.<br>10.2.<br>10.                                             | システム名の設定<br>チャンネル・コピー機能<br>ソロ・トラッキング操作<br>DN9340E と DN9344E リモートコントロールのセットアップ<br>概要<br>HELIX DN9340E/DN9344E の接続<br>0.2.1 HELIX DN9340/DN9344E ユニットをデイジーチェーンで接続<br>D1.2.1 HELIX DN9340F/DN9344E ユニットをディジーチェーンで接続                                                                                                    |                                                                |
| 10.3.2       イーサネット接続 – 無線オプション       43         10.3.3       DN9340E のネットワーク通信構成       44         10.3.4       DN9344E のネットワーク通信構成       44         10.4       シリアル接続 (オプション)       45                                                                                                    | 9.6.<br>9.7.<br>9.8.<br>10. E<br>10.1.<br>10.2.<br>10.<br>10.<br>10.<br>10.3                       | システム名の設定<br>チャンネル・コピー機能<br>ソロ・トラッキング操作<br>DN9340E と DN9344E リモートコントロールのセットアップ<br>概要<br>HELIX DN9340E/DN9344E の接続<br>0.2.1 HELIX DN9340/DN9344E ユニットをデイジーチェーンで接続<br>0.2.2 HELIX DN9340E/DN9344E ユニットをイーサネット・スイッチまたはハブに接続する<br>イーサネット接続                                                                                                    |                                                                |
| 10.3.3 DN9340Eのネットワーク通信構成                                                                                                    | 9.6.<br>9.7.<br>9.8.<br>10. E<br>10.1.<br>10.2.<br>10.<br>10.<br>10.3.<br>10                       | システム名の設定<br>チャンネル・コピー機能<br>ソロ・トラッキング操作<br>DN9340E と DN9344E リモートコントロールのセットアップ<br>概要<br>HELIX DN9340E/DN9344E の接続<br>0.2.1 HELIX DN9340/DN9344E ユニットをデイジーチェーンで接続<br>0.2.2 HELIX DN9340E/DN9344E ユニットをイーサネット・スイッチまたはハブに接続する<br>イーサネット接続                                                                                                    | 39<br>40<br>41<br>41<br>41<br>41<br>42<br>42<br>42<br>43<br>43 |
| 10.3.4 DN9344Eのネットワーク通信構成                                                                                                    | 9.6.<br>9.7.<br>9.8.<br>10. [<br>10.1.<br>10.2.<br>10.<br>10.3.<br>10.<br>10.                      | <ul> <li>システム名の設定</li> <li>チャンネル・コピー機能</li> <li>ソロ・トラッキング操作</li> <li>DN9340E と DN9344E リモートコントロールのセットアップ</li> <li>概要</li> <li>HELIX DN9340E/DN9344E の接続</li> <li>D.2.1 HELIX DN9340/DN9344E ユニットをデイジーチェーンで接続</li> <li>D.2.2 HELIX DN9340E/DN9344E ユニットをイーサネット・スイッチまたはハブに接続する</li> <li>イーサネット接続</li> <li>ゴーサネット接続 – 標準</li> <li>D.3.2 イーサネット接続 – 無線オプション</li> </ul>                                                                                   |                                                                |
| 10.4 シリアル接続(オプション) 45                                                                                                    | 9.6.<br>9.7.<br>9.8.<br>10. E<br>10.1.<br>10.2.<br>10.<br>10.3.<br>10.<br>10.<br>10.               | <ul> <li>システム名の設定</li> <li>チャンネル・コピー機能</li> <li>ソロ・トラッキング操作</li> <li>DN9340E と DN9344E リモートコントロールのセットアップ</li> <li>概要</li> <li>HELIX DN9340E/DN9344E の接続</li> <li>HELIX DN9340E/DN9344E ユニットをデイジーチェーンで接続</li> <li>0.2.1 HELIX DN9340E/DN9344E ユニットをイーサネット・スイッチまたはハブに接続する</li> <li>0.2.2 HELIX DN9340E/DN9344E ユニットをイーサネット・スイッチまたはハブに接続する</li> <li>0.3.1 イーサネット接続 – 標準</li> <li>0.3.2 イーサネット接続 – 無線オプション</li> <li>0.3.3 DN9340E のネットワーク通信構成</li> </ul> |                                                                |
|                                                                                                    | 9.6.<br>9.7.<br>9.8.<br>10. E<br>10.1.<br>10.2.<br>10.<br>10.<br>10.3.<br>10.<br>10.<br>10.<br>10. | <ul> <li>システム名の設定</li> <li>チャンネル・コピー機能</li> <li>ソロ・トラッキング操作</li> <li>DN9340E と DN9344E リモートコントロールのセットアップ</li> <li>概要</li> <li>HELIX DN9340E/DN9344E の接続</li> <li>J.2.1 HELIX DN9340/DN9344E ユニットをデイジーチェーンで接続</li> <li>J.2.2 HELIX DN9340E/DN9344E ユニットをイーサネット・スイッチまたはハブに接続する</li> <li>イーサネット接続</li> <li>J.3.1 イーサネット接続 - 標準</li> <li>J.3.2 イーサネット接続 - 無線オプション</li> <li>J.3.3 DN9340E のネットワーク通信構成</li> <li>J.3.4 DN9344E のネットワーク通信構成</li> </ul>       |                                                                |

| 10.4.1 シリアル接続の詳細                                |    |
|-------------------------------------------------|----|
| 10.4.2 接続と構成手順                                  | 45 |
| 11. DN9344E のフロントパネル                            | 46 |
| 11.1. 英数字ディスプレイ、SETUP、メーターと電源                   |    |
| 11.2. インディケータ、[Up]/[Down] ボタン、PC ポート、スクリブルストリップ | 47 |
| 12. DN9344E のリアパネル                              | 48 |
| 13. DN9344Eの信号フロー                               | 49 |
| 14. DN9344Eの操作                                  | 50 |
| 15. DN9344E のセットアップ・メニュー                        | 50 |
| 15.1. 概要                                        | 50 |
| 15.2. リモート通信チャンネル (1 ページ)                       | 50 |
| 15.3. パスワード・ページ (2 ページ)                         | 53 |
| 15.4. アナログ/デジタル入力の選択 (3、4 ページ)                  | 53 |
| 15.5. デジタル出力クロックの選択 (5、6 ページ)                   |    |
| 15.6. イーサネットの設定 (7~9 ページ)                       |    |
| 15.6.1 IP アドレス・モード (7 ページ)                      |    |
| 15.6.2 IP アドレス (8 ページ)                          | 55 |
| 15.6.3 サブネット・マスク (9 ページ)                        | 56 |
| 16. アプリケーション・ノート                                | 57 |
| 16.1. <b>山 T-DEQ</b> ダイナミック EQ                  | 57 |
| -<br>16.2. さまざまなQタイプ                            | 60 |
| 16.3. AES/EBU                                   | 63 |
| 17. 技術仕様                                        | 64 |
| 17.1. DN9340E                                   | 64 |
| 17.2. DN9344E                                   | 66 |
| 18. 保守について                                      | 68 |
| 18.1. バッテリーの交換                                  | 68 |

**ATTENTION!** 

#### 目次の前にある「重要な安全上の注意」及び、次の「安全上の警告」「設置について」を読み、 その指示に従ってください。

#### 安全上の警告

感電や火事の危険を防止するため、本ユニットを雨水のかかるところに置かないでください。感電予防のため、カ バーは取り外さないでください。整備は必ず資格を持つ担当者に相談してください。

本ユニットには標準ヒューズ付き IEC 電源接続口が装備されています。本ユニットは 100V から 240V (±10%) AC 電圧、50/60Hz に自動調整するスイッチ・モード電源が内蔵されています。この仕様はユニット背面、電源差込口 の下に印字されています。

本ユニットを電源に接続する前に、取り付けられているヒューズの型式と定格がリアパネルに記載されたものと同 じであることを再確認してください。

安全のため、アース線の接続を外さないでください。グラウンド・ループ問題が発生したときは、接続ケーブルの 一方の信号スクリーンを切断してください。これはユニットをバランス・システムで使用した場合にのみ該当しま す。

#### 設置について

- 設置場所: 高温、ほこり、機械による振動を受ける場所に設置しないでださい。周囲が適切に換気でき、 ファンや換気口をふさがないようにしてください。ユニットの過熱防止のため、パワーアンプ や大量の熱を放散するユニットの真上に取り付けないでください。必要であれば、ファン冷却 ラックを使用してください。
- ケーブル: 本製品を正しく確実に動作させるには、高品質のスクリーングランド付きツイストペア・オ ーディオ・ケーブルを使用し、本体部分が金属製の 3 ピン XLR コネクタ (Pin 2 Hot) で終端 させてください。
- 電場: 本製品をオーディオ周波数信号 (20Hz から 20kHz) で振幅変調された電磁場で使用した場合、 S/N 比が低下することがあります。極端な場合には (3V/m、90%変調)、変調信号に対応する周 波数で最大 60dB 低下することがあります。

#### 開梱後

本ユニットを後日運搬する際に備え、梱包材は保管しておいてください。

輸送中に損傷していないか丁寧に調べ、損傷があった場合は直ちに宅配便業者に連絡してください。

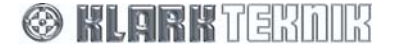

## 1. クイックリファレンス

### 1.1. DN9340E のフロントパネル

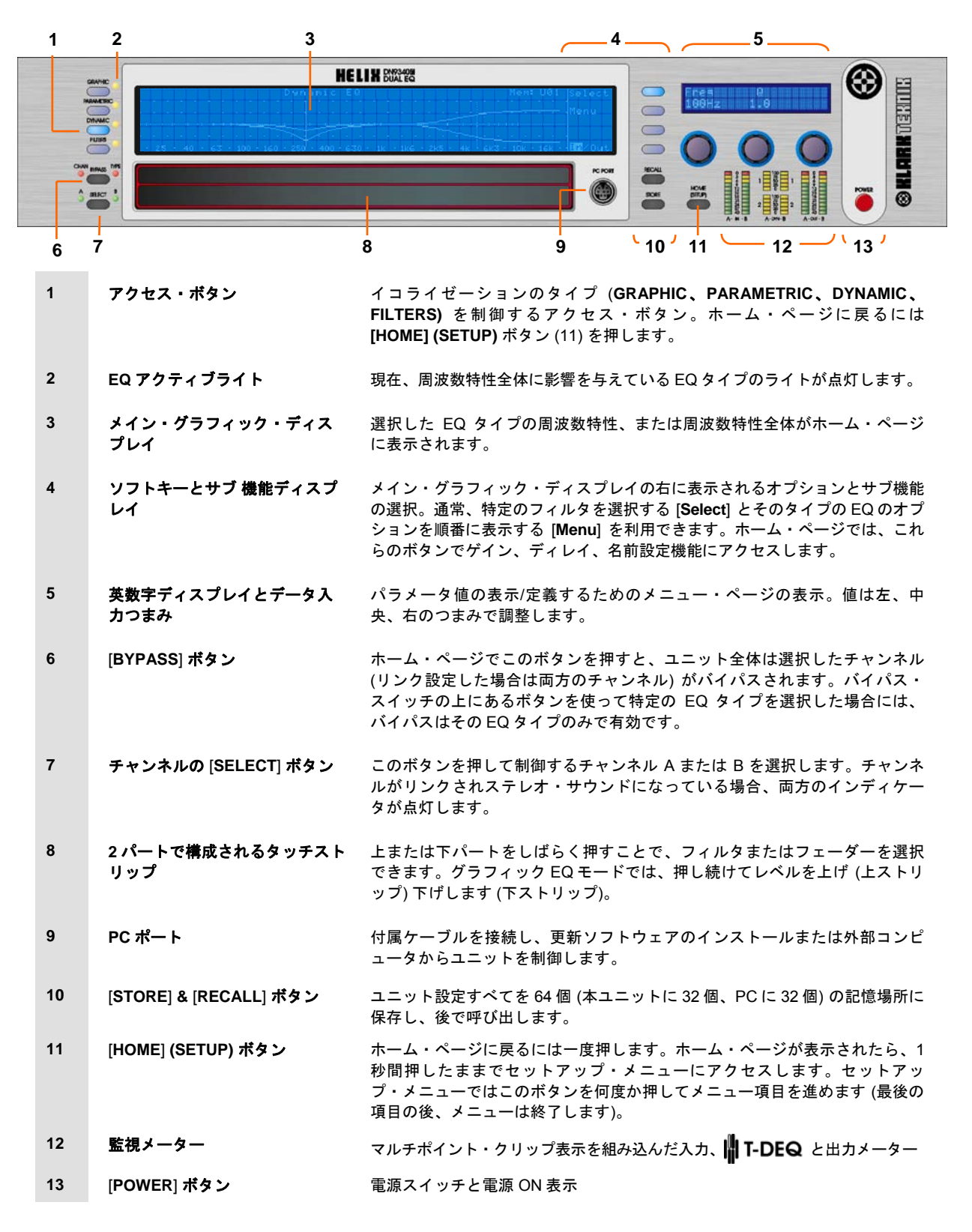

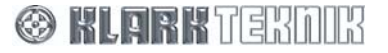

## **Quick Reference**

#### 1.2. DN9344E のフロントパネル

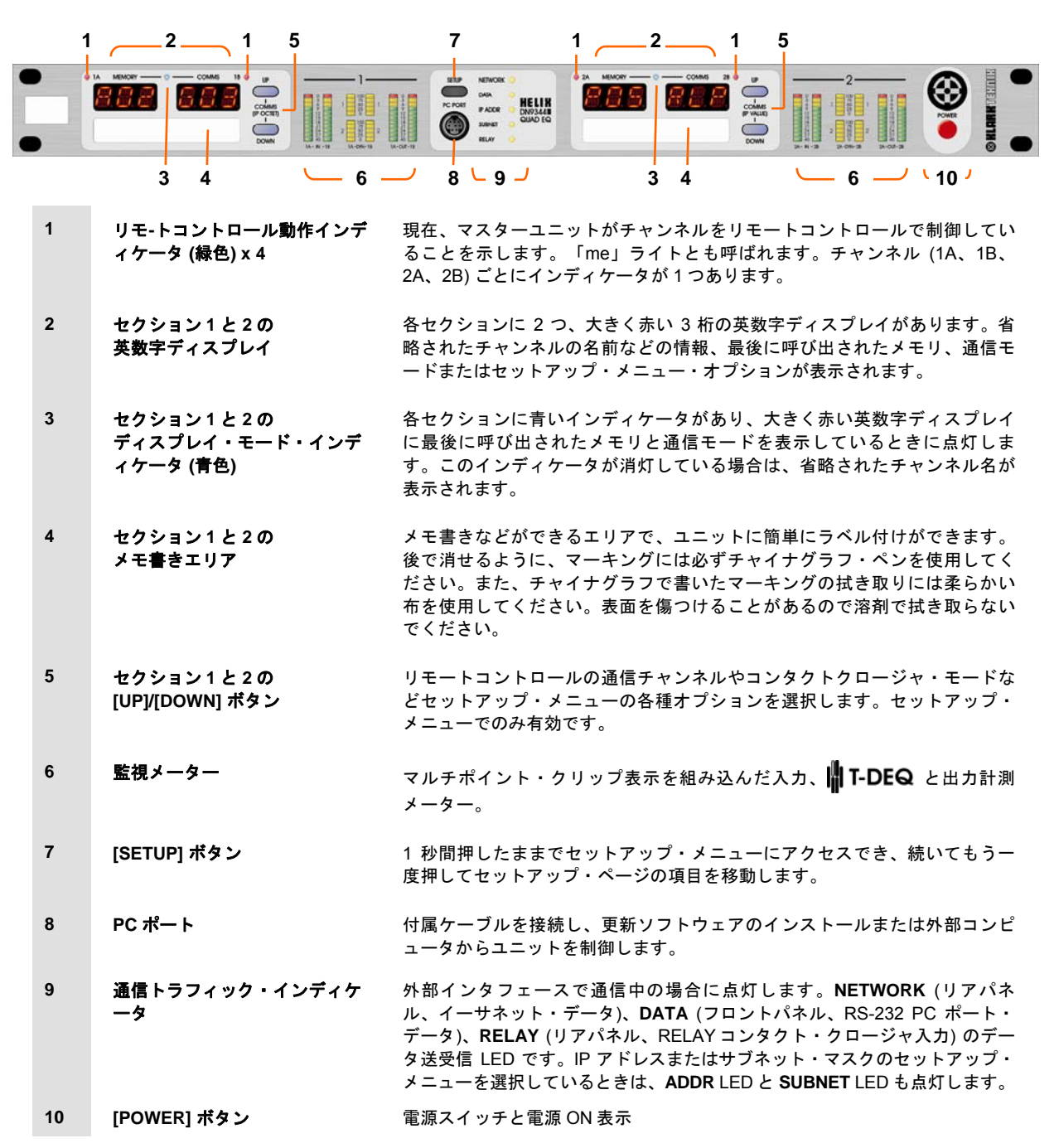

🛞 KLARK TEKNIK

## 2. DN9340E と DN9344E について

Klark Teknik DN9340E Helix デジタル・イコライザーは、19 インチ・ラック・マウント構成 (2RU) の 2 チャンネ ル・オーディオ・デジタル・イコライザーです。2 つのチャンネルは 2 つのモノ・イコライザーとして別々に調整 でき、リンクさせてステレオ操作にすることもできます。本製品はクラークテクニック社の定評ある高品質イコラ イザーをベースにさらに改良を重ね、これまでの製品にみられたさまざまな制約も解決しました。

Klark Teknik DN9344E Helix スレーブ・デジタル・イコライザーは DN9340E のスレーブ用 (1U) です。4 チャンネ ルの Helix 処理は 1U ケースに収納され、非常に高い省スペースを実現し、あまり融通のきかない製品と比べ、チャ ンネル 1 つ当たりのコストも安くなりました。DN9344E はマスターの DN9340E ユニットから、または外部コンピ ュータから制御でき、コンタクト・クロージャ動作用のコネクタも装備されています。

#### 製品の主な特長

• グラフィックとパラメトリック・イコライゼーションを同時に利用可能

デュアル・パーパス製品の利点に加え、音響エンジニアはイコライゼーションのさまざまなセクションを分離でき ます。例えば設定やサウンド・チェック中、パラメトリック・モードで自由自在に会場ホールの基本 EQ を設定で きます。ショー開始後は、すぐにグラフィック・モードに切り替え、「フラットな」ベースラインから調整を開始 できます。ショー中にすぐに調整しなければならない問題にもグラフィック EQ で直ちに対応でき、「ショータイ ム」EQ とオリジナルの会場ホールの設定を混同することはありません。ホーム・ページを見ればいつでも、ユニ ットの正確な周波数特性全体を把握できます。

#### • スレッショルド依存のダイナミック EQ ( T-DEQ )

長年、数多くのダイナミック EQ 製品が販売されてきました。これらは大体、ダイナミック・プロセッサとイコラ イザーの機能を組み込んだ製品です。ダイナミック EQ が動作し始めるレベルの割り出しは非常に簡単ですが、こ の設計には、システムを酷使したときに起こりそうな効果をビジュアル化や、最大量の EQ を設定するのがむずか しいという欠点があります。クラークテクニック社が開発したデュアル・スレッショルドを設定できるこのユニー クな**山 T-DEQ** システムは非常に操作が分かりやすく、実用的なツールといえます。

#### • スピーディな操作

デジタル信号プロセッサの出現以来、小さいボックスに多くの機能を搭載できるようになりました。ところが多機 能になった分、探しにくいサブメニューに入っている機能は複雑なボタン操作でアクセスしなければならず、機能 がない場合もあります。ライブ公演では音質と同様にユニットの操作しやすさが優先され、これが Helix 設計の重 要な特長でもあります。本製品は 2RU 設計で、大型グラフィック LCD ディスプレイの取り付けが可能になりまし た。このほか英数字サブディスプレイもあり、コントロールつまみの上に見やすい読み取り値が表示され、メイン LCD のスペースを無駄に使いません。主要機能の専用選択ボタン、分かりやすい LED インディケータ、少なくとも 8 つの棒グラフ・メーターを使い、本ユニットを早く、正確に操作できます。フィルタとフェーダーはユニークな 2 パート・タッチストリップから簡単にアクセスでき、Helix の操作は使い慣れたクラークテクニック社のアナログ・ グラフィック・イコライザーと同じ感覚で「調整」できます。

#### 省スペース

Helix システムは非常にコンパクトな EQ シテスムを構成できます。例えば、1 台の DN9340E と 6 台の DN9344E で 26 チャンネルの EQ を提供できます。それぞれのチャンネルでグラフィック、パラメトリック、ダイナミック EQ、さらに柔軟性のあるフィルタを適用でき、これらすべてを 8U ラックに収納できます。

#### • Midas コンソールへのインタフェース

Helix システムをさらに速やかに操作できるようにするため、Midas Heritage と Legend シリーズ・コンソールへ接 続するインタフェースが装備されています。これで EQ システムはコンソールのソロ・システムから自動制御でき、 いつでも正しい EQ ユニットに簡単にアクセスできます。

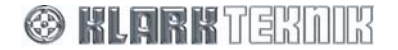

DN9340E/DN9344E を接続したスレーブ・ネットワークは、リアパネルの通信コネクタ (またはフロントパネルの RS-232 PC ポート)を通じて関連する Elgar ソフトウェア・アプリケーションが動作する PC からリモートコントロ ールできます。このネットワークは最大 32 チャンネル、各チャンネルで A/B 入力を提供できます。

また、DN9340E マスターユニットは、スレーブとして動作する DN9340E と DN9344E で提供される最大 32 チャンネルで構成されるネットワークを制御できます。マスターユニットも1つのスレーブとして動作します。

#### パラメータの保存と呼び出し

DN9340E では 2 つのタイプのメモリを利用でき、さまざまな用途で柔軟に使い分けできます。バッテリー・バック アップ式 SRAM 内に 32 個のユーザ・メモリ、非揮発性フラッシュ・メモリ内に 32 個のプリセット・メモリがあり ます。設定の呼び出し手順はどちらのメモリ・タイプでも同じで、ユーザ・メモリはユニットのフロントパネルか ら直接保存できます。これに対し、フラッシュ・メモリは外部コンピュータから直接プログラムする必要があり、 特に固定設備などでは貴重なシステム設定をしっかり保護できます。

Klark Teknik 社では絶えず製品の改良に努めており、DN9340E または DN9344E のホスト・コードを更新していま す。これらはフロントパネルの PC ポートからダウンロードできます。最新の機能をご利用いただくには、 www.klarkteknik.comを参照してください。

## 3. DN9340E のフロントパネル

### 3.1. EQ アクセス・ボタンとディスプレイ

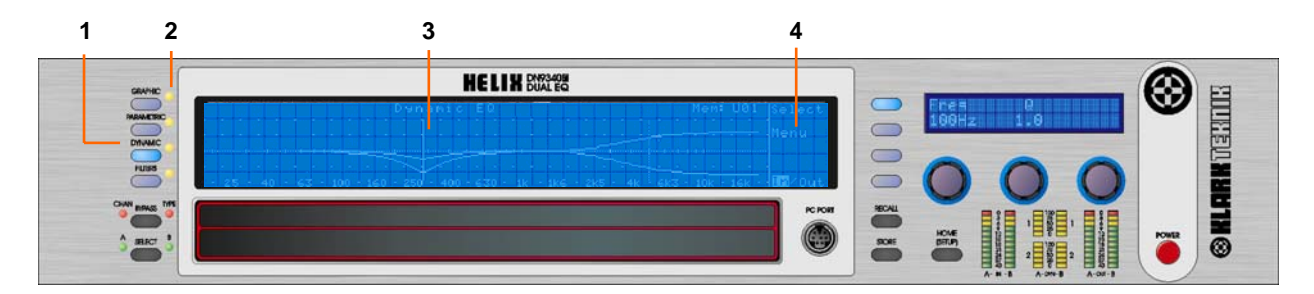

| 1 | アクセス・ボタン              | イコライゼーションのタイプ (GRAPHIC、PARAMETRIC、<br>DYNAMIC、FILTERS) を制御するアクセス・ボタン。ホーム・ペー<br>ジに戻るには [HOME] (SETUP) ボタン (11) を押します。このボタ<br>ンの 1 つを押して制御する EQ タイプを選択します。ボタンを押す<br>とコントロールは起動されますが、実際のサウンドに変化はありま<br>せん。大型ディスプレイの表示が選択した EQ タイプのディスプレ<br>イに変わり、TYPE バイパス LED がこのセクションがバイパスされ<br>るかどうかを示します。現在制御している EQ タイプのボタンが点<br>灯します。ホーム・ページに戻るには[HOME] (SETUP) ボタンを押<br>します。ホーム・ページにはシステム特性全体が表示されます。 |
|---|-----------------------|----------------------------------------------------------------------------------------------------|
| 2 | EQ アクティブ LED          | 特定タイプの EQ が現在、特性全体に影響を与えている場合、この<br>LED が点灯します。バイパス状態を示すだけではありません。例え<br>ば、グラフィック EQ のすべてのフェーダーがフラットの場合、<br>LED は点灯しません。グラフィックをバイパスせず、フェーダーを<br>ゼロから移動すると、LED が点灯し、特性がグラフィックの影響を<br>受けていることを知らせます。これはホーム・ページ上で特性全体<br>に影響を与えている EQ をすばやく特定するときに特に便利です。                                                                                                    |
| 3 | メイン・グラフィック・ディ<br>スプレイ | 選択した EQ タイプの周波数特性、または全体の特性がホーム・ペ<br>ージに表示されます。                                                                                                    |
| 4 | ソフトキー・ディスプレイ          | メイン・グラフィック・ディスプレイのこのエリアにはソフトキー<br>機能が表示されます。通常、特定のフィルタを選択する Select と、<br>そのタイプの EQ のオプションを順番に表示する Menu です。さら<br>に新規フィルタの追加 (パラメトリックとフィルタ・モードのみ)、<br>イン/アウトするフェーダーまたはフィルタの選択などの機能もあり<br>ます。ホーム・ページでは、これらのボタンでゲイン、ディレイ、<br>名前設定、A/B リンク機能をアクセスします。                                                                                                    |

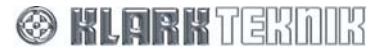

## 3.2. バイパス、チャンネル選択、ソフトキーおよび英数字ディスプレイ

|   |                    | 3 4                                                                                                    |
|---|--------------------|----------------------------------------------------------------------------------------------------|
|   |                    |                                                                                                    |
| 1 | 2                  |                                                                                                    |
| 1 | [BYPASS] ボタン       | ホーム・ページでこのボタンを押すと、ユニット全体は選択したチ<br>ャンネル (リンク設定した場合は両方のチャンネル) がバイパスされ<br>ます。バイパス・スイッチの上にあるボタンを使って特定の EQ タイ<br>プを選択してある場合、バイパスはその EQ タイプのみで有効です。                                                                                                    |
| 2 | チャンネルの[SELECT] ボタン | チャンネル A または B の制御を選択します。チャンネルをリンクし<br>てステレオ・サウンドに設定している場合は、両方のインディケー<br>タが点灯し、ボタンは操作できません。                                                                                                    |
| 3 | ソフトキー              | オプションとサブ機能を選択するためのソフトキー。キーが点灯し<br>ているときは、そのモードが有効です。                                                                                                    |
| 5 | 英数字ディスプレイ          | <ul> <li>現在の機能のパラメータ値が表示されます。表示はエンコーダつま<br/>みで制御します。通常、パラメータ設定時、ラベリングは関連する<br/>ノブの真上に、タイトルは上段、値は下段に表示されます。</li> <li>アドロマ Q Level<br/>1.000k 2.0 2.0 dB</li> <li>オプションの選択またはテキストの入力時、上段左側にタイトル、<br/>右側にカンマで区切られたつまみの機能が示されます。状態は下段<br/>に示されます。</li> <li>Name unit 〈〉, chr, -<br/>Klark Teknik DN9340E</li> </ul> |

🛞 KLARKTERDIK

3.3. タッチストリップ、保存・呼び出し、ホーム (セットアップ) およびデータ入力

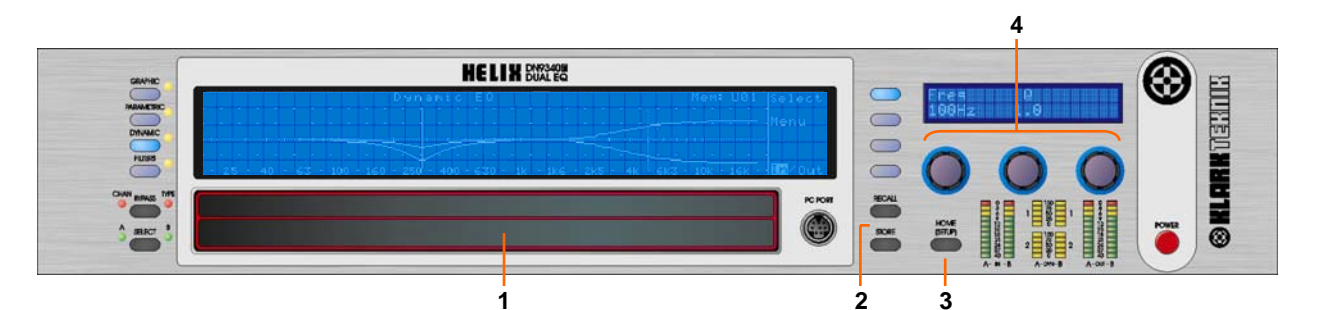

- 1 2パートで構成されるタッチ ストリップ
  タッチストリップはフェーダーまたはフィルタの選択に使います。 ゲイン設定の調整にも利用できます。上または下パートをしばらく 押し、フィルタまたはフェーダーを選択します。長押しする、また は何度か押してレベルを上げ(上ストリップ)下げします(下ストリ ップ)。下ストリップの方が上ストリップより広くなっていますが、 これは一般的にゲインを下げることのほうが緊急を要するためで す。上ストリップと下ストリップを同時に押すと、フェーダー・グ ループを作成できます。
- 2 [STORE] と [RECALL] ボタン ユニットの設定一式を 32 個のユーザ・メモリの 1 つに保存し、後で 呼び出すときに使います。ユーザ・メモリのほか、32 個のプリセッ ト・メモリからも設定を呼び出すことができますが、このメモリを 操作できるのは外部コンピュータのみです。
- 3 [HOME] (SETUP) ボタン EQ ページからホーム・ページに戻るにはこのボタンを 1 回押します。ホーム・ページに戻った後、1 秒間押し続けるとセットアップ・メニューに進みます。セットアップ・メニューでは、このボタンを繰り返し押して項目を進めます (最後の項目の後に終了)。STORE とRECALL 操作を終了させるときもこの[HOME] (SETUP) ボタンを使います。
- 4 **左、中央、右エンコーダつまみ** 値の制御とオプションの選択に使います。現在のモードでつまみが 有効のとき、つまみ外周の青いリングが点灯します。

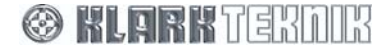

## 3.4. PC ポート、監視メーターおよび電源

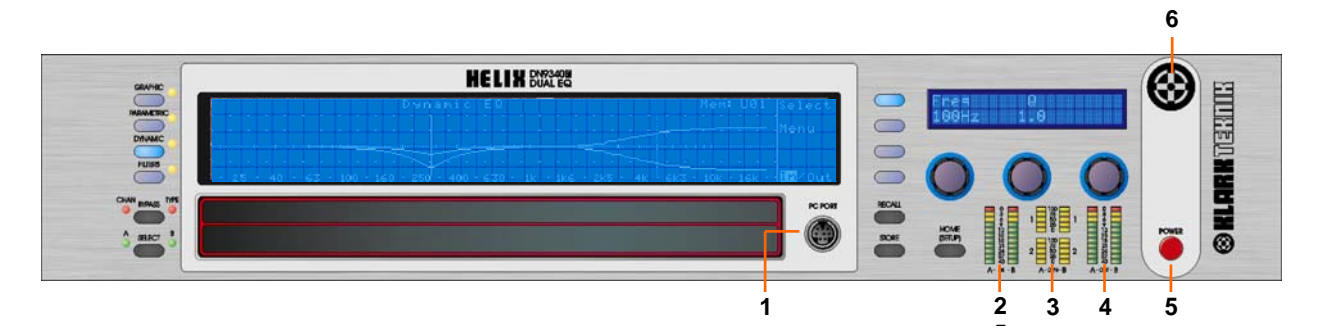

1 PC ポート・コネクタ PC または他のリモートコントロールユニットの RS-232 シリアル・ ポートに接続するための 8 ピン mini-DIN ソケット (リアパネルには イーサネットによるリモートコントロール用の Ethercon コネクタが あります)。 2 入力メーター マルチポイント・クリップ表示を組み込んだ入力メーター。このメ ーターは入力ゲイン・トリム直後の入力レベルを示します。 3 📲 T-DEQ メーター T-DEQ ダイナミック EQ メーター。4 つのダイナミック EQ フィ --ルタの監視用に 4 つのメーターが使われます。 出力メーター 4 マルチポイント・クリップ表示を組み込んだ出力メーター。このメ ーターはユニットから出力される実際のレベルを示し、赤いクリッ プ・ライトは実際の出力レベルに関係なく、内部処理段全体で監視 された内部クリッピングを示します。 5 電源スイッチ 電源の投入 6 電源 ON 表示 電源投入表示

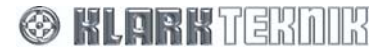

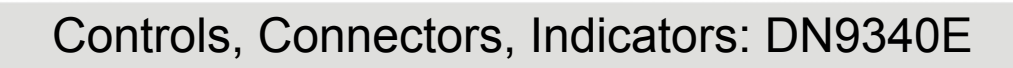

4. DN9340E のリアパネル

| _ | EXPANSI                                                                                                    | ON SLOT 3 EXPANSION SLOT 2 EXPANSION SLOT 1                                                                                                    |
|---|----------------------------------------------------------------------------------------------------|----------------------------------------------------------------------------------------------------|
|   | Sob<br>Processory<br>System                                                                                                    |                                                                                                    |
|   | MOUNT IN INCO CON-<br>ETHERNE<br>UNIT VIA INCO<br>UNIT VIA INCO<br>UNITI VIA INCO<br>UNIT VIA INCO<br>UNIT VIA INCO<br>UN |                                                                                                    |
|   |                                                                                                    | 3 7 5 4 6 54 4                                                                                                    |
| 1 | 電源ソケット                                                                                                    | 電源インレットユニットは 100-240V AC を自動感知します。                                                                                                    |
| 2 | イーサネット                                                                                                    | リモートコントロール用の2ポート・イーサネット・スイッチ。<br>Cat-5 ケーブルを使用。                                                                                                    |
| 3 | RS-232 シリアル・インタフェ<br>ース                                                                                                    | MIDAS コンソールと連動させるソロトラッキング・システム動作用<br>の RS-232 シリアル・インタフェース。                                                                                                    |
| 4 | 入力 A & B                                                                                                    | アナログ – 電子バランス型 XLR オーディオ入力ソケット                                                                                                    |
|   |                                                                                                    | ピン配列: ピン1Screen<br>ピン2Hot<br>ピン3Cold                                                                                                    |
|   |                                                                                                    | デジタル – 入力 A は入ってくる最大 96kHz AES/EBU 信号をサポー<br>トします。デジタル入力を選択した場合、入力 B は無効です。                                                                                                    |
|   |                                                                                                    | AES/EBU は 110Ω です。サンプルレート・コンバータ (SRC) は<br>32kHz から 96kHz までのサンプリング周波数 (± 12.5%) で入ってく<br>る信号をサポートし、ユニット内部は 48kHz で動作できます。<br>48kHz 操作では SRC バイパス機能を利用でき、SRC 通過による伝<br>搬ディレイはなくなります。 |
|   |                                                                                                    | ピン配列: ピン 1 Screen<br>ピン 2 Data +<br>ピン 3 Data -                                                                                                    |
| 5 | アナログ出力 A & B                                                                                                    | 電子バランス型 XLR オーディオ出力プラグ                                                                                                    |
|   |                                                                                                    | ピン配列: ピン 1 Screen<br>ピン 2 Hot<br>ピン 3 Cold                                                                                                    |
| 6 | デジタル出力A&B                                                                                                    | チャンネル A と B のデジタル AES/EBU 出力<br>AES/EBU は 110Ω です。                                                                                                    |
| 7 | ワード・クロック入力                                                                                                    | 同期化のためワード・クロック入力が装備されています。                                                                                                    |

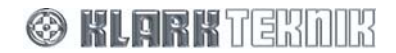

## 5. 信号フロー: DN9340E

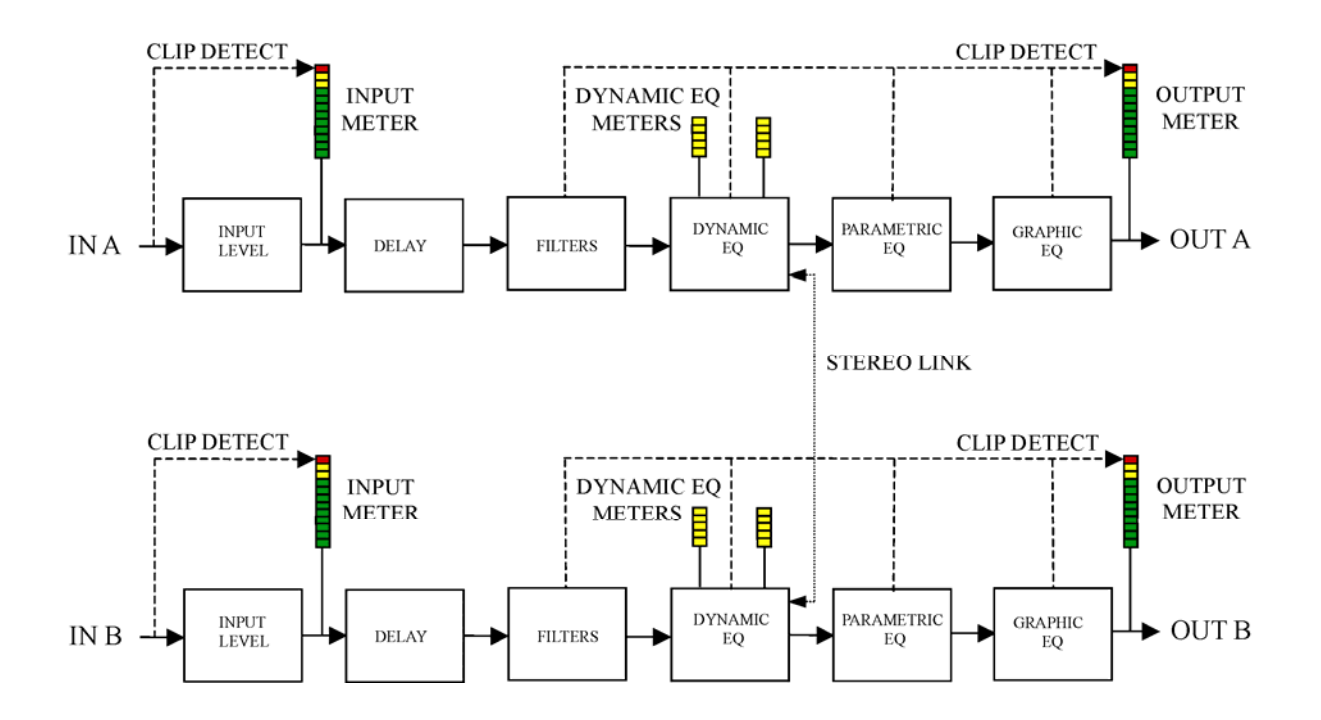

## 6. DN9340E の操作

#### **6.1.** ホーム・ページ

ホーム・ページは、どの EQ ページからでも [HOME] (SETUP) ボタンを押してアクセスできます。セットアップ・ メニューで [HOME] (SETUP) ボタンを繰り返し押し、メニュー項目を移動します。最後のメニュー項目の後、ディ スプレイはホーム・ページに戻ります。

|   |     |    |     |   |     |    |      |    |     |    |      |    |     |    |      |    |     |     |      |   |     |    |      |     |    | m   | em÷  | U   | 61   | Delay | ∠Gain |
|---|-----|----|-----|---|-----|----|------|----|-----|----|------|----|-----|----|------|----|-----|-----|------|---|-----|----|------|-----|----|-----|------|-----|------|-------|-------|
| • |     |    |     |   |     |    |      |    |     |    |      |    |     |    |      |    |     |     |      |   |     |    |      |     |    |     |      |     |      |       |       |
|   |     |    |     |   |     |    |      |    |     |    |      |    |     |    |      |    |     |     |      |   |     |    |      |     |    | -   |      |     |      | -     |       |
|   |     |    |     |   |     |    |      |    |     |    |      |    |     |    |      |    |     |     |      |   |     |    | <br> |     |    |     |      |     |      |       |       |
|   |     |    |     |   |     | ~  | ~    |    |     |    |      |    |     |    |      |    |     |     |      |   |     |    |      |     |    |     |      |     |      | нив с | _1nk  |
| • |     |    |     |   |     | /  |      |    |     |    |      |    |     |    |      |    |     |     |      |   |     |    |      |     |    |     |      |     |      |       |       |
|   | - 2 | 5. | - 4 | 0 | - 6 | 3. | - 11 | 00 | - 1 | 60 | - 23 | 50 | - 4 | 00 | - 61 | 30 | - 1 | k i | - 1k | 6 | - 2 | k5 | 4k - | - 6 | k3 | - 1 | OK - | -16 | SK - |       |       |

ホーム・ページでは、大型ディスプレイにシステム全体の特性が表示されます。右上端に、現在選択しているユー ザ・メモリまたはプリセット・メモリ設定のメモリ番号が表示されます(設定の保存・呼び出しについては後で説明 します)。

英数字ディスプレイには製品名と現在の作業メモリ名が表示されます。ホーム・ページでバイパス・ボタンを押す と、選択したチャンネル (A または B、セットアップ・メニューでステレオ用にリンク設定した場合は A と B) のす べての処理がバイパスされます。

> Klark Teknik DN9340E FOH MAIN STEREO

6.1.1 ホーム・ページのサブメニュー

このメニューにはシステムの全体ディレイと入力ゲイン調整のコントロールがあります。

Delay/Gain 🌑

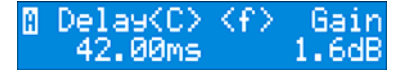

ディレイは左エンコーダを使って 2.08ms ずつ (48kHz サンプルレートで 1 サンプル) に大まかな調整、または中央 エンコーダを使い 0.02 ms ずつ微調整できます。ディレイの表示は初期設定では時間単位ですが、メートルまたは ポンドヤード法による距離の表示を選択することもできます。単位の変更については 32 ページのセットアップ・メ ニューの項を参照してください。

入力ゲイン・コントロールは右エンコーダで、-40 dB から+12dB まで 0.1dB きざみで調整します。ゲインを-40 dB 未満にする場合は「Off」に設定します。これで入力信号はミュートされます。

ホーム・ページに戻るには、[HOME] (SETUP) を押します。

#### 6.1.2 A/B リンク

**HZBLINK** ユニットをリンクしてステレオ操作にできます。

右エンコーダを回し、「リンク」または「リンクなし (モノ)」モードを選択します。リンクした場合、現在表示されているチャンネルがもう 1 つのチャンネルにコピーされるので、両方のチャンネルは同一のものです。つまり、 「A」ランプ ([SELECT] ボタンの隣) が点灯していれば、チャンネル A の設定がチャンネル B にコピーされます。 また「B」ランプが点灯している場合は、チャンネル B の設定がチャンネル A にコピーされます。

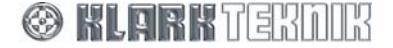

ホーム・ページでは、タッチストリップは使用できません。

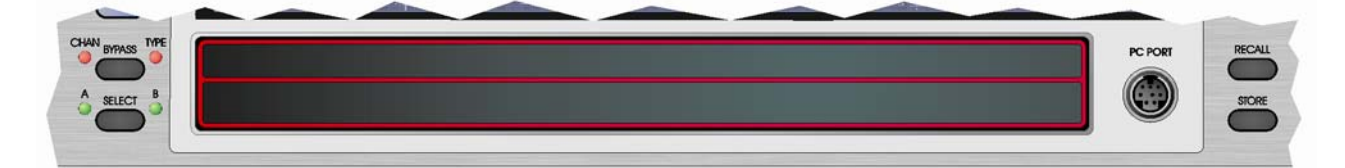

## 6.2. グラフィック・イコライゼーション

グラフィック・イコライゼーションは [GRAPHIC] ボタンを押して選択します。

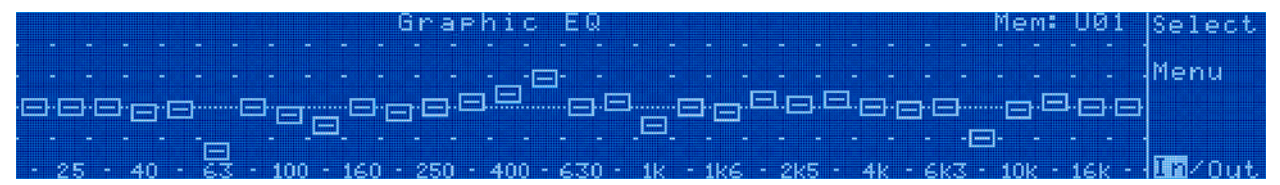

グラフィック EQ の初期表示は 1/3 オクターブ・イコライザーの 31 バンドのゲインを示す 31 個のフェーダーです。 左エンコーダを使ってフェーダー選択した後、右エンコーダを使ってそのフェーダーのゲインを設定します。フェ ーダーはタッチストリップの上または下セクションを使っても選択できます。タッチストリップを 0.5 秒以上押す と、タッチストリップから手を離すまで選択したフェーダーは上 (上ストリップ) または下 (下ストリップ) に移動し ます。

#### 6.2.1 ソフトキーの機能

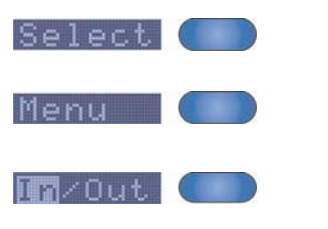

次のフェーダー (右にあるフェーダー) の選択または現在のグループ選択をクリアします (セレクタは 20 Hz フェーダーに戻ります)。

英数字ディスプレイで次ページに進みます。最後のページの後にもう一度押すと、最初のページに戻ります。

このキーを押すと、フェーダーを1つずつ、または選択した複数のフェーダーのオン/ オフを切り替えできます。フェーダーがオフの場合は
、オンを選択した場合は
と示されます。

▶ 初期ページには、現在選択しているフェーダーの周波数とレベルが表示されます。

| 8 Free   | Level   |
|----------|---------|
| _400.0Hz | -1.2 dB |

▶ EQ モード・ページ

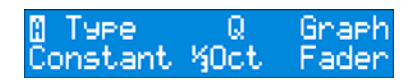

- EQタイプ さまざまな EQ 特性を選択できます。従来の Klark Teknik DN360 と DN27 のエミュレーションとともに、プロポーショナル、コンスタント、シンメトリック Q タイプを利用できます。EQ タイプと Q の選択については、後で説明する「アプリケーション・ノート」を参照してください。不確かな場合は、DN27 または DN360 エミュレーションを選択し、不平がわずかな適切なカーブになるようにしてください。
- Q プロポーショナル、コンスタント、シンメトリカルのQタイプでのみ利用できます。バンド間のオ ーバーラップが多くなったり、狭いフィルタでは波を打つような波形になることがあるので、調整には 注意してください。標準1/3オクターブ操作の初期位置がディスプレイにはっきり示されます。
- グラフィック・モード 大型グラフィック・ディスプレイの表示をフェーダー・ディスプレイと周波数 特性カーブに切り替えます。

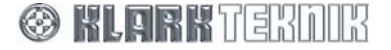

▶ 自動機能ページ

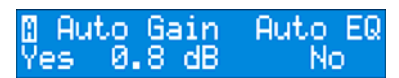

- オート・ゲイン この機能はもともと Klark Teknik DN3600 イコライザーで採用されたもので、イコラ イゼーションが変化してもプログラムの全体レベルは一定であるように、システム・ゲインを自動調整 します。この機能のオン、オフは左エンコーダで設定します。「No」に設定すると、グラフィック EQ ゲイン・トリム (中央のエンコーダで操作) は完全に手動操作になります。「Yes」に設定した場合は、 グラフィック EQ フェーダーを動かすと、ゲイン・トリムが自動的に調整され、全体(平均)レベルの変 化を補正します。中央のエンコーダ上のディスプレイには、適用されている実際のゲイン・トリムが常 に表示され、いつでも手動で調整できます(オート EQ が有効な場合も同様)。
- オート EQ オプションの DN6000 インタフェースを取り付け、DN9340E マスターに Klark Teknik DN6000 リアルタイム・アナライザを接続した場合のみ利用できます。ユニットの接続には 16 芯リボン ケーブル (付属品)を使い、DN9340E 拡張スロット2と DN6000 データ出力コネクタに接続します。

この機能では、DN6000 から受け取ったオーディオ周波数帯をベースにオートルーム・イコライゼーション が可能です。なお、DN9340E は取り込んだ DN6000「スナップショット」をベースに自動イコライズします が、リアルタイムではありません。Helix ユニットは、スナップショットのオーディオ周波数帯の山と谷を補 正する逆の特性カーブを生成し、全体としてフラットな特性を作成します。

オート EQ の初期設定は「No」です。オート EQ を選択するには、右エンコーダを右に回します。AutoEq ソフトキーが「Menu」の下に追加され、グラフィック EQ 特性を 1/3 オクターブ対称特性 (Q = 7.8) に設定 していない場合には、このように設定するよう求められます。これは DN6000 でフィルタリングを一致させ る唯一の特性です。中央のエンコーダを右に回して設定を確認する、または左エンコーダを右に回してオー ト EQ を取り消します。「スナップショット」のオーディオ周波数帯を取り込むには、AutoEq ソフトキーを 押します。

リモートコントロール・アプリケーションでは、どのスレーブユニットもマスターユニットで取り込んだオー ディオ周波数帯のスナップショットを取り込むことができます。スレーブ DN9340E は直接接続した DN6000からスナップショットを取り込むことはできません。

▶ EQ-フラット・ページ

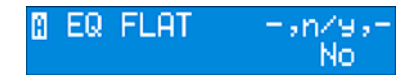

このページでは、グラフィック EQ フェーダーをユニティ・ゲイン位置にすばやくリセットできます。特性 をフラットにするには、中央エンコーダを右に回し、次に右エンコーダを右に回して確認します。その他の ボタンを押すとシーケンスは取り消されます。

### 6.2.2 グラフィック・イコライゼーションでのタッチストリップ操作

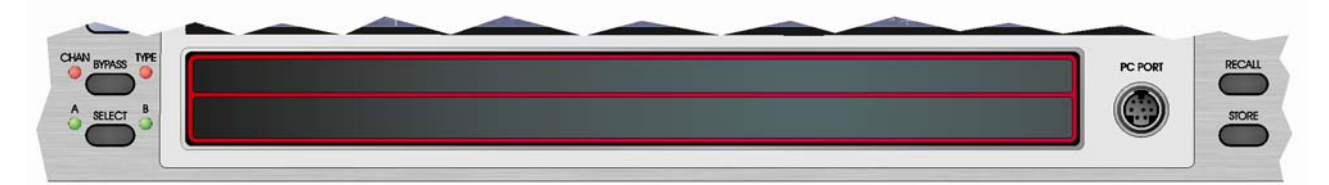

グラフィック EQ ページでは、エンコーダつまみの代わりにタッチストリップを利用することにより、フェーダー の選択や操作ができます。現在、Freq/Level メニューを使用していない場合、タッチストリップを押すと、ユニッ トは自動的に切り替わります。選択するフェーダー周波数の下にある上ストリップまたは下ストリップを軽く押し ます。フェーダーが強調され、選択されていることを示します。同じ位置を何度も押すと、選択した後、ストリッ プを押してコンタクトのポイントを左右にスライドさせ、EQ セクションの周波数をディスプレイ上で上下にドラ ッグできます。パラメトリック・モード中、上ストリップと下ストリップの違いはありません。同じ位置を何度も 押すと、フェーダー・レベルは 0.5dB ずつ上昇(上ストリップ)または低下(下ストリップ)します。ストリップの同 じ場所を長押しすると、そのフルレンジでフェーダーは速く上昇または低下します。フェーダーを 0dB きっかりに リセットできるようにするため、フェーダーが 0dB 位置を越えると、この速い動きは停止します。ストリップから いったん手を離し、もう一度押して 0dB を越えて移動を続けます。

#### 6.2.3 グループピング

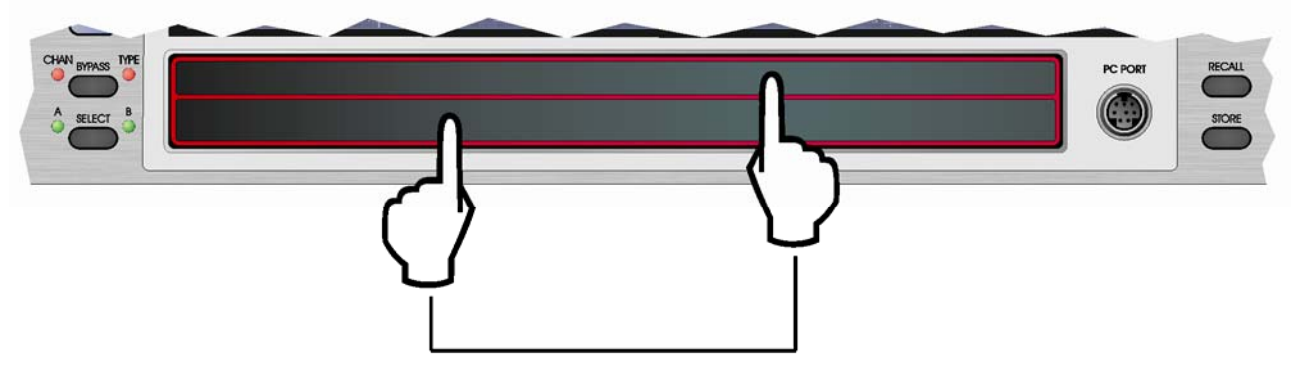

タッチストリップの両パートを同時に押す

フェーダーはグループを作成して同時に移動できます。これには、上ストリップの1つのフェーダーの下と、下ストリップの別のフェーダーの下を押します。これで、選択したこの2つのフェーダーの間にあるすべてのフェーダーが含まれるグループが作成されます。グループはエンコーダつまみ、またはグループの下にあるエリアのタッチストリップを使い移動できます。グループの範囲外にあるタッチストリップを押したり、「周波数」エンコーダつまみを動かすと、グループ設定は解除されます。

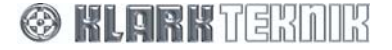

## **Operation: DN9340E**

#### 6.3. パラメトリック・イコライゼーション

パラメトリック・イコライザーは [PARAMETRIC] ボタンを押して選択します。

ソフトキー・ディスプレイ

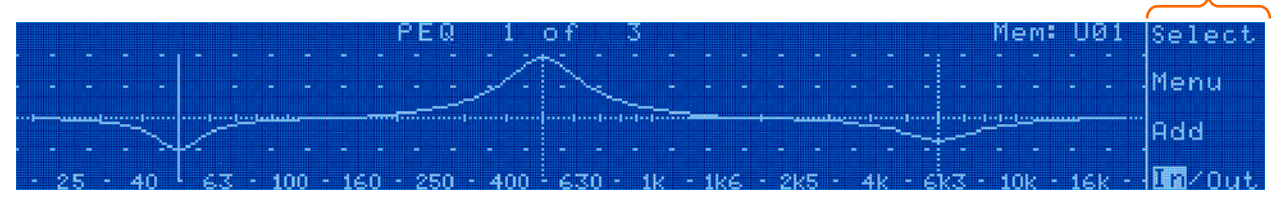

パラメトリック・イコライザーのディスプレイはホーム・ページとよく似ていますが、この場合はパラメトリック・セクションの周波数特性だけが表示されます。一番上に、現在アクティブな PEQ セクション番号と使用中のセクション数が表示されます。例えば、4 つのセクションを使用し、2 番めのセクションを調整している場合には、「PEQ 2 of 4」と表示されます。アクティブな PEQ セクションがない場合は、[ADD] キー以外、ディスプレイには何も表示されません。このキーを押して EQ セクションを追加します。

#### 6.3.1 ソフトキーの機能

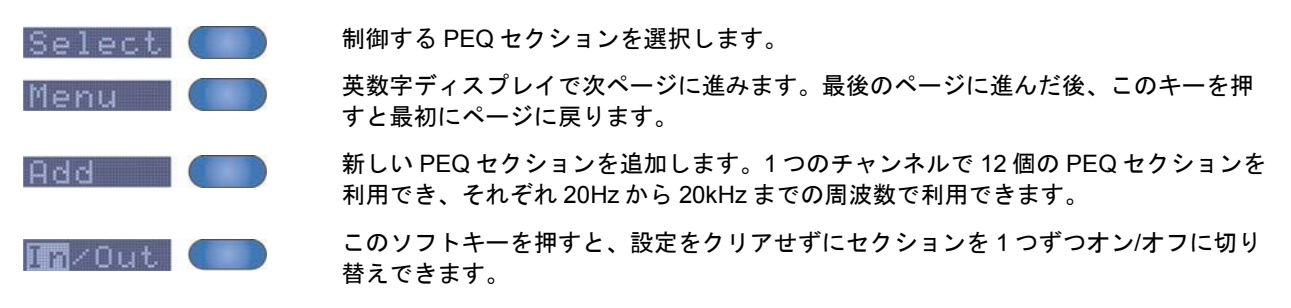

▶ 初期ページにはこのセクションの周波数、Q、レベルが表示されます。

| 🛾 Free | Q   | Level  |
|--------|-----|--------|
| 1.000k | 2.0 | 2.0 dB |

▶ EQ 設定ページ

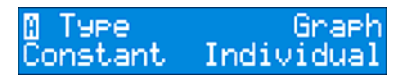

- EQ タイプ イコライザーの特性を制御できます。プロポーショナル、コンスタント、シンメトリカイル・カーブを利用できます。
- グラフィック・ディスプレイ 3 つのモードがあり、どのアプリケーションでも分かりやすい情報を利用できます。「Curve」モードではパラメトリック・イコライザーすべての全体特性が表示されます。 「Active」モードでは調整のため現在選択している 1 つのセクションの特性のみが表示されます。 「Individual」モードではすべてのセクションが 1 つの合成特性ではなく個々のカーブとして表示されます。

▶ EQ 削除ページ

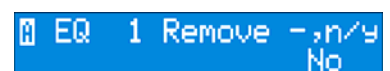

このページでは、現在選択している PEQ セクションを完全に削除できます (バイパスとは対照的です。次の IN/OUT を参照)。中央のエンコーダを右に回してセクションを削除し、右エンコーダも同様に右に回し、削除を確認します。

#### 6.3.2 パラメトリック・イコライゼーションでのタッチストリップ操作

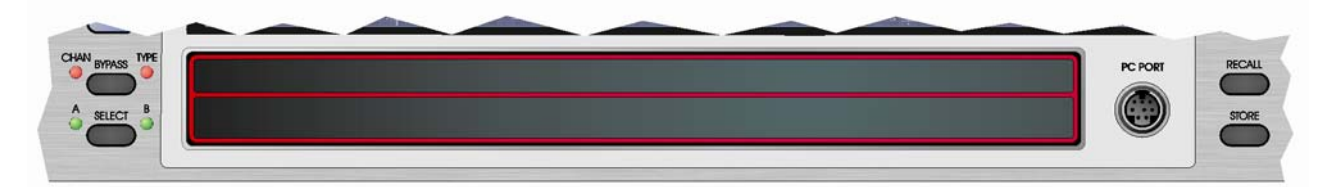

パラメトリック EQ ページでは、エンコーダつまみの代わりにタッチストリップを利用し、現在アクティブな EQ セクションを選択できます。現在、Freq/Level メニューを使用していない場合、タッチストリップを押すと、ユニ ットは自動的に切り替わります。必要なセクションの中心周波数の下にある上ストリップまたは下ストリップを押 します。中心周波数が強調され、選択されていることを示します。選択した後、ストリップを押してコンタクトの ポイントを左右にスライドさせ、EQ セクションの周波数をディスプレイ上で上下にドラッグできます。パラメト リック・モード中、上ストリップと下ストリップの違いはありません。

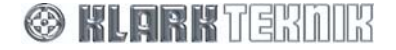

### 6.4. ⋕T-DEQ ダイナミック・イコライゼーション

ダイナミック・イコライゼーションは [DYNAMIC] ボタンを押して選択します。

|    | _   |    |     | _   | _   | _  | _    | _  | Ē          | )yn     | am.    | i c      | E       | Q    | _      | _   | _     | _  | _  | _          |     |      | _  | Me   | em:  | U  | <u>9</u> 1 | Select  | ĺ |
|----|-----|----|-----|-----|-----|----|------|----|------------|---------|--------|----------|---------|------|--------|-----|-------|----|----|------------|-----|------|----|------|------|----|------------|---------|---|
|    |     |    |     |     |     |    |      |    |            |         | -      |          |         |      |        |     |       |    |    |            |     |      |    |      |      | -  | _          | Menu    |   |
|    |     | ı  |     |     |     |    |      |    |            | <u></u> |        | <u>.</u> | يليريين |      | daart1 |     | -2012 | _  |    | ,          |     |      |    |      |      |    |            |         |   |
|    |     |    |     |     |     |    |      |    |            | $\sim$  | $\geq$ |          |         |      |        |     |       | -  | -  | - <u>-</u> |     |      |    | -    |      |    |            |         |   |
| 29 | 5 - | 41 | n - | · 6 | र - | 10 | in - | 16 | <u>n</u> - | 250     | · 4    | nn       | - 67    | τn - | • 1k   | 186 |       | 2k | 5. | - 4        | k I | L AI | æ. | • 10 | nk - | 16 | k -        | 1 n/Out |   |

パラメトリック・イコライザーのディスプレイはホーム・ページとよく似ていますが、2 つの **III T-DEQ** ダイナミック EQ セクションの周波数特性が表示されます。ここで 2 つのセクションそれぞれに 2 つのカーブが描かれることに注意してください。これは HIGH 信号レベルと LOW 信号レベルの特性カーブに対応しています。ダイナミック・イコライゼーションについは、57 ページの「アプリケーション・ノート」を参照してください。

#### 6.4.1 ソフトキーの機能

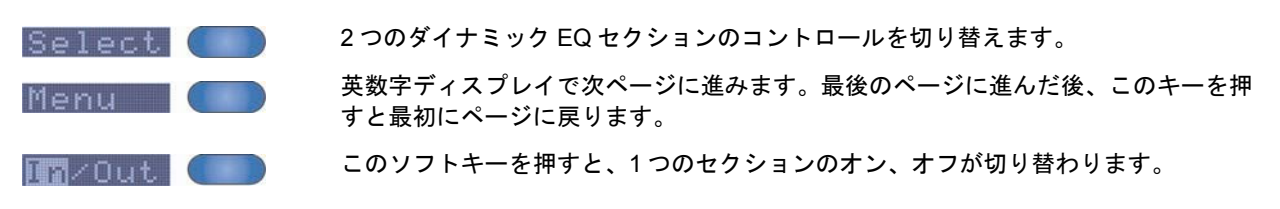

▶ 初期ページにはこのセクションの周波数とQ/スロープが表示されます。

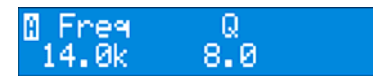

各セクションは 20Hz から 20kHz の周波数レンジ全体で利用でき、Q を完全にパラメトリック・コントロールでき ます。さらに、各セクションはハイシェルフまたはローシェルフ で 6dB オクターブ・スロープまたは 12dB/オクタ ーブ・スロープの選択ができます。これは Q つまみを最大値 20 を越えて回して選択します。

▶ ロー・スレッショルド/レベル・ページ

| Ĥ | Lo  | Thresh | Lo I | Lev | /el |
|---|-----|--------|------|-----|-----|
|   | 3.0 | dBu    | - 0  | .0  | dB  |

このページにはロー・スレッショルド (「静かな」信号レベル) とその「静かな」信号レベルでのカット/ブースト量の設定が表示されます。

#### ▶ ハイ・スレッショルド/レベル・ページ

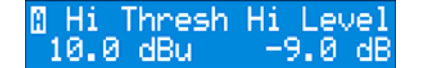

このページにはハイ・スレッショルド (「うるさい」信号レベル) とその「うるさい」信号レベルでのカット/ブースト量の設定が表示されます。

▶ 時間定数ページ

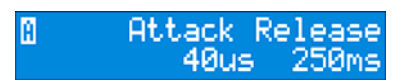

このページでは、アタック/リリース時間の定数、つまりユニットがレベル急上昇 (アタック) または急低下 (リリー ス) に反応する速さを設定できます。

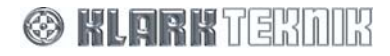

▶ EQ 設定ページ

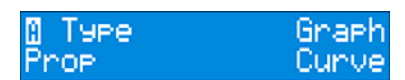

- **EQ タイプ** イコライザーの特性を制御できます。プロポーショナル、コンスタント、シンメトリック・カーブを利用できます。
- グラフィック・ディスプレイ 2つのモードがあり、どのアプリケーションでも分かりやすい情報を利用できます。「Both」モードでは、ダイナミック・イコライザーの全体特性が表示されます。
   「Active」モードでは、調整のため現在選択している1つのセクションの特性だけが表示されます。

#### 6.4.2 ダイナミック・イコライゼーションでのタッチストリップ操作

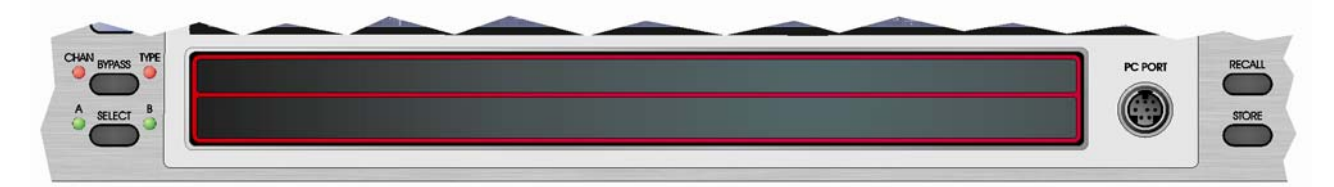

ダイナミック EQ ページでは、タッチストリップを利用し、現在アクティブな EQ セクションを選択できます。現 在、Freq/Level メニューを使用していない場合、タッチストリップを押すと、ユニットは自動的に切り替わります。 必要なセクションの中心周波数の下にある上ストリップまたは下ストリップを押します。中心周波数が強調され、 選択されていることを示します。選択した後、ストリップを押してコンタクトのポイントを左右にスライドさせ、 EQ セクションの周波数をディスプレイ上で上下にドラッグできます。ダイナミック・モード中、上ストリップと 下ストリップの違いはありません。

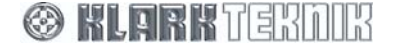

## Operation: DN9340E

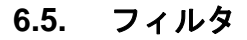

フィルタは [FILTERS] ボタンを押して選択します。

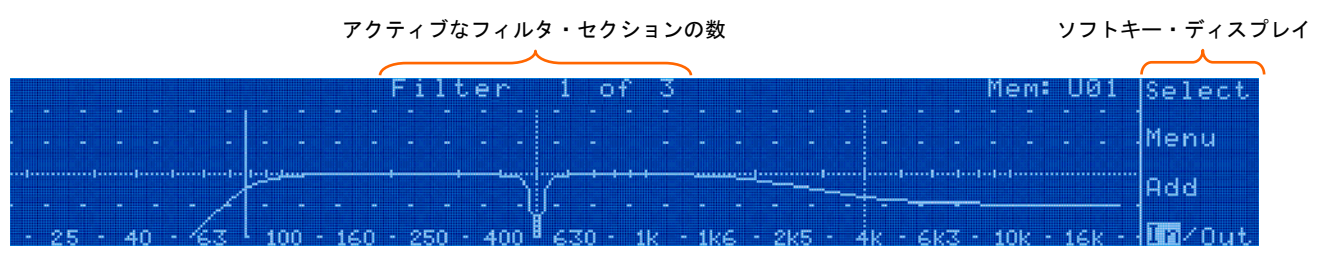

フィルタのディスプレイはホーム・ページとよく似ていますが、このディスプレイにはフィルタの周波数特性だけが 表示されます。一番上に、現在アクティブなフィルタ番号と使用中のフィルタ数が表示されます。例えば3つのフィ ルタを使用し、2番めのフィルタを調整している場合には、「Filter 2 of 3」と表示されます。アクティブなフィルタ がない場合は、[ADD] キー以外、ディスプレイには何も表示されません。このキーを押してフィルタを追加します。

#### 6.5.1 「フィルタ作成」機能

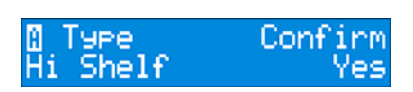

左エンコーダを回し、必要なフィルタのタイプを選択します。利用できるオプションは Notch、Low-pass (標準と ピーキング)、High-pass (標準とピーキング)、Hi shelf、Lo shelf です。右ンコーダを回して選択を確認し、フィル タを作成します。各チャンネルで 4 つのフィルタを作成でき、それぞれを 20Hz から 20kHz の周波数レンジ全体で 適用できます。

#### 6.5.2 ソフトキーの機能

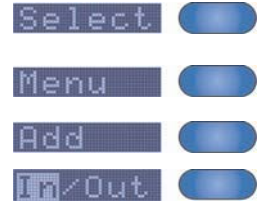

制御するフィルタを選択します。

英数字ディスプレイで次ページに進みます。最後のページに進んだ後、このキーを押 すと最初のページに戻ります。

新しいフィルタを追加します。

このソフトキーを押すと、各セクションのオン、オフが切り替わります。

#### ▶ 初期ページには各フィルタの主なパラメータ・コントロールが表示されます。

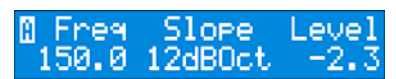

利用できるコントロールは選択したフィルタのタイプに応じて変わります。

| フィルタのタイプ        | 左   | 中央       | 右        |
|-----------------|-----|----------|----------|
| Notch           | 周波数 | Q        | -        |
| Low Pass (LPF)  | 周波数 | 標準/ピーキング | スロープ/ゲイン |
| High Pass (HPF) | 周波数 | 標準/ピーキング | スロープ/ゲイン |
| Hi Shelf        | 周波数 | スロープ     | レベル      |
| Lo Shelf        | 周波数 | スロープ     | レベル      |

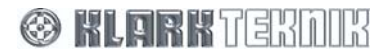

▶ フィルタ設定ページ

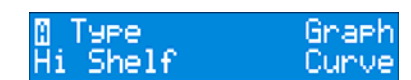

- フィルタのタイプ 利用できるタイプは Notch と Low Pass (標準とピーキング)、High Pass (標準とピーキング)、Hi Shelf、Lo shelf です。
- グラフィック表示 3 つのモードがあり、どのアプリケーションでも分かりやすい情報を利用できます。 「Curve」モードでは、フィルタ・モジュールすべての全体特性が表示されます。「Active」モードでは、 調整のため現在選択している 1 つのフィルタの応答だけが表示されます。「Individual」モードでは、す べてのフィルタが 1 つの合成特性ではなく個々のカーブとして表示されます。
- ▶ フィルタ除去ページ

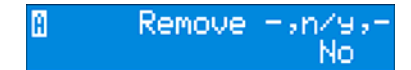

このページでは、現在選択しているフィルタを完全に削除できます(バイパスとは対照的。次の IN/OUT を参照)。中 央のエンコーダを右に回してフィルタを削除した後、右エンコーダを右に回して確認します。

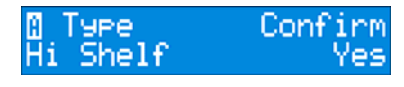

左エンコーダを回して必要なフィルタのタイプを選択します。利用できるオプションは Notch、Low-pass (標準と ピーキング)、High-pass (標準とピーキング)、Hi shelf、Lo shelf です。この後、右エンコーダを回して選択を確認 し、フィルタを作成します。各チャンネルに 4 つのフィルタを作成でき、それぞれ 20Hz から 20kHz までの周波数 全体で適用できます。

#### 6.5.3 フィルタでのタッチストリップ操作

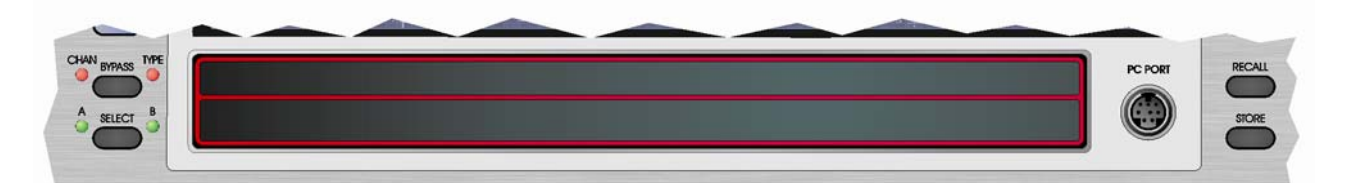

フィルタ・ページでは、タッチストリップを使って現在アクティブなフィルタを選択できます。現在、Freq/Level メニューを使用していない場合、タッチストリップを押すと、ユニットは自動的に切り替わります。必要なセクシ ョンの中心周波数の下にある上ストリップまたは下ストリップを押します。中心周波数が強調され、選択されてい ることを示します。選択した後、ストリップを押してコンタクトのポイントを左右にスライドさせ、EQ セクショ ンの周波数をディスプレイ上で上下にドラッグできます。フィルタ・モード中、上ストリップと下ストリップの違 いはありません。

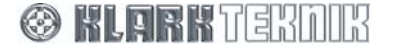

#### 6.6. メーター

総合オーディオ・メーターは8つの LED 棒グラフ・メーターにより提供されます。

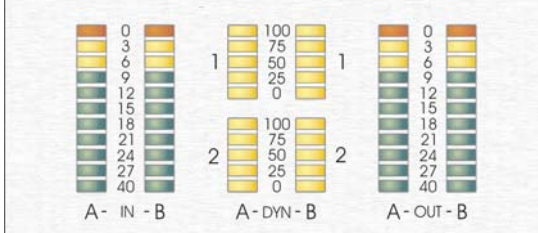

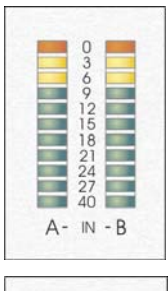

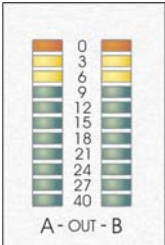

ー組の入力メーター (オーディオ・チャンネルの A と B それぞれに「A」と「B」) は、入力ゲ イン・コントロール直後の入力レベルを示します。従ってこれらのメーターは、入力ゲイン を設定してユニットに送信されている信号レベルに合わせるときの目安として利用できます。 入力ゲイン・コントロールを 0dB (ユニティ・ゲイン) に設定すると、メーターのフルスケー ルは最大許容信号レベルである+21dBu の信号レベルで表します。メーターには赤い「クリッ プ」LED が組み込まれ、ユニットに対する実際の入力とゲイン・コントロール後の両方の信 号クリッピングを示します。これでゲイン・コントロールの設定に関係なく、すべてのクリ ップ状態を監視できます。

ー組の出力メーター (オーディオ・チャンネル A と B それぞれに「A」と「B」) は、ユニット からの出力レベルを示します。メーターのフルスケールはユニットからの最大出力を示し、 +21dBu に相当します。出力メーターにも赤い「クリップ」LED が組み込まれています。こ れはユニット内部クリッピングを示し、ゲインが加えられるすべての内部ポイントで監視さ れます。従って、パラメトリック EQ の 1 つのセクションで大量のゲインが追加され、信号 がクリッピングしたけれど、後で EQ セクションによってレベルが低下された場合、明らか に安全な出力レベルにもかかわらずクリップ LED は点灯したままです。この場合は、入力ゲ インを下げ、必要な EQ 特性のために十分なヘッドルームを確保すべきです。これらのメー ターはユニットの出力を示すので、選択したディレイの効果を示します。

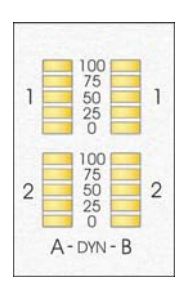

↓ T-DEQ デュアル・スレッショルド・ダイナミック EQ システムの動作を示す 4 つのメータ ーがあります。2 つのオーディオ・チャンネル A と B それぞれの EQ セクションごとに 1 つの メーターがあります。ダイナミック EQ メーターは 0 から 100 までのパーセントで構成され ます。ダイナミック EQ を選択していない場合、あるいは信号が「ロー」スレッショルドよ り低い場合、メーターは 0%を示します (すなわち LED は点灯しません)。この場合、ダイナ ミック EQ は「Low」周波数特性の設定を使うことになります。信号レベルが「High」スレッ ショルドより高い場合、メーターは 100%を示し (すべて点灯)、「High」EQ 設定が現在適用 されていることを示します。信号が 2 つのスレッショルドの範囲内にある場合は、EQ は 2 つ の EQ 設定の間でモーフィング(お互いから影響を受ける)することになり、メーターは 2 つのスレッショルドに対する信号レベルを示します。アタック/リリース・コントロールの効 果もこのメーターに示されます。バーの高さが適用されている実際の EQ を示すので、例えば スロー・リリースが設定されていると、メーターはピークの後、ゆっくり戻ります。

#### 6.7. クリアダウン手順

DN9340E では、多くの機能を利用できるため、使用前にユニットを「クリアダウン」(初期化)してあることを確認する必要があります。チャンネル A と B をステレオ操作用にリンクしていない場合は、A、B 両方をクリアダウンすることを忘れないでください。このための方法は多数あります。

#### ▶ A.適切な初期値一式が保存されているメモリを呼び出します。

メモリの保存と呼び出しについては8章を参照してください。

#### ▶ B.EQ タイプを選択し、次のように順々にバイパスします。

- [GRAPHIC] ボタンを押した後 [BYPASS] を押し ([TYPE] バイパス LED が点灯)、次に [PARAMETRIC] ボタンを押した後、[BYPASS] を押します。[DYNAMIC] ボタンと [FILTERS] ボタンについても同様に操作します。
- 2 最後に [HOME] (SETUP) ボタンを押し、次に [Delay/Gain] ソフトキーを押し、ディレイとゲインをゼロ に設定します。
- 3 もう一度 [HOME] (SETUP) 押します。これでユニットは使用できる状態になり、フラットな特性を示すように設定されます。

この方法は時間がかかりませんが、ある EQ タイプの BYPASS 機能の選択を解除したとき、必要がなくとも前の設定に戻るという欠点があります。

- ▶ C.各タイプの EQ がゼロに設定され、回路につなぎ目(BYPASS)が無いことを確認するため、次の手順を行います。
  - 1 [HOME] (SETUP) ボタンを押し、[Delay/Gain] ソフトキーを選択します。ディレイとゲインをゼロに設定します。
  - [GRAPHIC] ボタンを押します。[Menu] ソフトキーを3回押し、EQ FLATメニュー・ページを表示します。
     中央のエンコーダを右に回し、次に右エンコーダを右に回して確認します。
  - 3 [PARAMETRIC] ボタンを押します。パラメトリック EQ セクションがある場合は、[Menu] ソフトキーを2 回押し、削除メニュー・ページを表示します。中央のエンコーダを右に回し、次に右エンコーダを右に回 して選択したパラメータ・セクションの削除を確認します。EQ のセクションが何もなくなるまでこれらの エンコーダの操作を繰り返します。
  - **4** [DYNAMIC] を押します。[Menu] ソフトキーを5回押して、EQ FLAT メニュー・ページを表示します。中央のエンコーダを右に回した後、右エンコーダを右に回し確認します。
  - 5 [FILTERS] を押します。フィルタ・セクションがある場合は、[Menu] ソフトキーを2回押して削除メニュー・ページを表示します。中央のエンコーダを右に回した後、右エンコーダを右に回して、選択したフィルタ・セクションの削除を確認します。フィルダが何もなくなるまでこのエンコーダの操作を繰り返します。
  - 6 [HOME] (SETUP) を押してホーム・ページに戻ります。

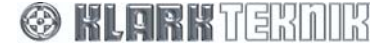

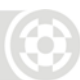

## 7. DN9340E のセットアップ・メニュー

#### 7.1. 概要

DN9340Eには次のようなさまざまなセットアップ・オプションがあり、使用条件や好みに合わせて最適な操作環境に設定することができます。

Channel

OFF

Password

Anlg INT 48k

Name unit (>,chr,-Klark Teknik DN9340E

Name Memory <>,chr,

Network setup.

Ethernet S⁄net,--,-<u>Network s</u>etup.

Unlocked. PASSWORD

Sys,Ref,WCLK

48k

System

Unlocked

Graphic INV

unit,temp,

0n/0ff -----

IP --- ---

20°C

20 Normal

Panel

Input

Presets Password

Aleha

DEFAULT

Power-Up

Ethernet

Logo On

Delay

Time.

12

- 通信チャンネルの設定 (1ページ) PC からまたは DN9340E をマス ター・コントローラーとして、ネットワークをリモートコントロー ルできます。
- セキュリティ確保のためのフロントパネルのロック (2ページ)
- アナログ/デジタル入力の選択 (3ページ)
- デジタル出力クロックの選択 (4ページ)
- プリセット保護のためのパスワード・ページ (5ページ)
- LCD ディスプレイの設定 (6 ページ)
- ユニット名の設定 (7ページ)
- メモリ名の設定 (8ページ)
- ディレイの測定単位 (9ページ)
- 電源投入時のロゴ表示 (10 ページ)
- リモートコントロール操作用のイーサネット設定(11、12ページ)

上記のオプションはセットアップ・メニューで設定します。次にこれらのオプションをメニュー順序に従って説明 します。

- ▶ セットアップ・メニューにアクセスする手順
  - [HOME] (SET UP) ボタンを押し、ホーム・ページに戻ります。
  - [HOME] (SET UP) ボタンを長押しして、メニューを開きます。
  - [HOME] (SET UP) ボタンを何度も押し、ページを順々に進めます。
- 注 このメニューは「循環」せず、セットアップ終了時、ホーム・ページに戻ります。

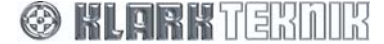
## 7.2. 通信チャンネル (1ページ)

通信ページでは、DN9340E (スレーブとして動作) が制御側 PC とデータを送受信するときに使う通信チャンネルを 選択します。DN9340E をマスターに選択して、ネットワークを制御することもできます。マスター・ユニットはネ ットワークを制御するだけでなく、スレーブ・ユニットとしても動作します。

## 7.2.1 PC からのリモートコントロール

1から 32の通信チャンネルを利用でき、DN9340E と DN9344E で構成されるスレーブ・ネットワークで最大 64 個 の入力を提供できます。本ユニットのリモートコントロールは PC から、Elgar Library Manager と HELIX DN9340E/DN9344E RCS アドイン・ソフトウェアを使って行います。リモートコントロールのセットアップについ ては 10 章を参照してください。

注

イーサネット通信を使う場合は、通信チャンネルを選択する前に本ユニットの IP アドレスとサブネット・マスクを設定する必要があります。詳しくは 7.11 項を参 照してください。

### ▶ スレーブのリモート通信チャンネルを選択する手順

- 1 [HOME] (SETUP) ボタンを 1 秒以上押し、セットアップ・メニュー をアクセスします。これですぐに通信ページに進みます。
- 2 左コントロールつまみを使い、本ユニットをリモートコントロールするときに使う通信チャンネルを表示させます。例えばチャンネル 14 に進みます。
- **3** [HOME] (SETUP) ボタンを押し、選択を確認します。

フロントパネルのコントロールは、[HOME] (SETUP) ボタンを除き、リモート操作のためロックされます。ディス プレイには本ユニットがリモートコントロールされることが示されます。詳しくは 10 章を参照してください。

### ▶ リモート通信をオフにする手順

- 1 [HOME] (SETUP) ボタンを長押しして、通信ページをもう一度開き ます。
- 2 左コントロールつまみを左に回し、「Channel」の「Off」を選択します。

Channel Mode – 14 SLAVE – Channel –,– Off

**3** [HOME] (SETUP) ボタンを押し、選択を確認します。

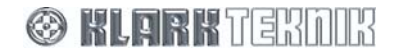

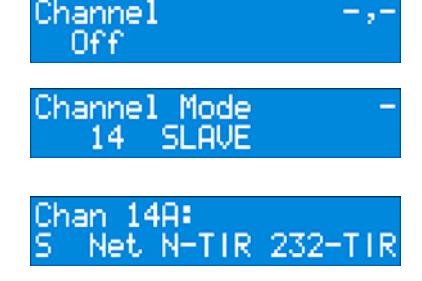

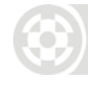

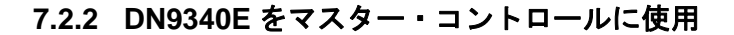

1から 32の通信チャンネルを使い、1台の DN9340E がマスターとして、最大 31台の DN9340E と DN9344E がス レーブ・ユニットとして動作するマスター/スレーブ・ネットワークを構築できます。

#### ▶ マスターのリモート通信チャンネルを選択する手順

- 1 [HOME] (SETUP) ボタンを 1 秒以上押し、セットアップ・メニュー をアクセスします。これですぐに通信ページに進みます。
- 2 左コントロールつまみを右に回し、通信チャンネル (SLAVE モード) にアクセスします。
- 3 中央のコントロールつまみを右に回し、MASTER モードの通信チャンネルを表示します。
- 4 左コントロールつまみを回し、必要なマスター・チャンネルを選択し ます (画面例はチャンネル 23)。
- 5 右コントロールつまみを回し、ネットワークの最大入力数を入力します (画面例は 16)。入力は常に 1 組 (チャンネル 1 つ当たり 2 つの入力) で、最大 64 を設定できます。
- 6 [HOME] (SETUP) を押します。ネットワーク接続したユニットから メモリをアップロード(「Get All」)、またはこのユニットからネット ワーク接続した別のユニットにメモリをダウンロード(「Set All」) するオプションがあります。「Set All」オプションをアクセスするに は、中央のコントロールつまみを左に回します。
- 7 [HOME] (SETUP) を押します。ユニットはネットワーク接続した他 のユニットを検索し、次のように表示します。

Channel Off Channel Mode 1 SLAVE Channel Mode Max 1 MASTER Channel Mode Max 23 MASTER Channel Mode Max 23 MASTER 16 Set/Get Mem Get All

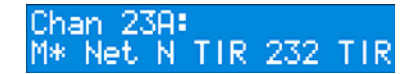

フロントパネルのコントロールは、[HOME] (SETUP) ボタンを除き、リモート操作のためロックされます。ディス プレイには本ユニットがリモートコントロールされることが示されます。

#### ▶ スレーブ通信チャンネルを選択する手順

本ユニットをスレーブに設定し、通信チャンネルを選択するには、27 ページの「スレーブのリモート通信チャンネルを選択する手順」の手順を行ってください。

#### ▶ ネットワークから本ユニットを削除する手順

- 1 [HOME] (SETUP) ボタンを長押しして、通信ページをもう一度開きます。
- **2** 中央のコントロールつまみを左に回し、Mode を「SLAVE」に選択します。
- **3**「Channel」が「Off」に設定されるまで、左コントロールつまみを左に回します。
- **4** [HOME] (SETUP) ボタンを押し、選択を確認します。

## 7.3. フロントパネルのロック (2ページ)

このページではフロントパネルのコントロールを8文字のパスワードでロックできます。4 レベルのパネル・ロックを利用できます。

- Unlocked すべてのコントロールを利用できます。
- Lock + Recall [Recall] ボタンはアクティブのままで、保存された メモリは呼び出しできます。
- Locked フロントパネルのコントロールは [HOME] ([SETUP]) ボタン以外、完全にロックされます。
- Function Lock グラフィック EQ、パラメトリック EQ、ダイナミ ック EQ、フィルタ、ディレイゲイン、リンクの6つの機能をどの 組み合わせてでもロックできます。

どの場合でも限られたセットアップ・メニュー・オプションは利用できます。具体的には通信チャンネルとパネ ル・アンロック・ページ、起動ページです。ユニットのロックを解除するには、[HOME] (SETUP) ボタンを一度押 し、続いて[HOME] (SETUP) ボタンを長押しして、セットアップ・メニューに入ります。

#### ▶ パネル・ロックを設定する手順

- 1 セットアップ・メニューを進み、パネル・ロック・メニュー・ページを表示します。
- 2 左と中央のコントロールつまみを使い、8文字のパスワードを設定します。パスワードには空白、文字、数字、記号を使用できます。

重要!前後の空白は8文字のパスワードの一部として記録されます。従って短いパスワードを入力した場合、 全く同じ位置に文字を再入力しなければパネルのロックを解除できません。間違えないように空白を含め たパスワードを記録しておくか、またはディスプレイの左端に入力するようにしてください。

- 3 右コントロールつまみを右に回し、必要なロック・タイプを表示させます。
- 4 [HOME] (SETUP) ボタンを押し、パネル・ロックを適用します。

これでホーム・ページに「Locked」と表示されます。ロック状態は電源を切った後も有効で、ユニットの電源を再度入れたときにホーム・ページに「Locked」と表示されます。

- ▶ パネル・ロックを削除する手順
  - 1 セットアップ・メニューを進め、パネル・ロック・ページを表示します。
  - 2 左と中央のコントロールつまみを使い、8文字のパスワードを入力します。パスワードの文字は設定したときと同じ位置に入力してください。
  - 3 右コントロールつまみを右に回し、パスワードを適用させます。
  - 4 パスワードが正しければ、ディスプレイには「UNLOCKED」と表示されます。[HOME] (SETUP) ボタンを 押してページを終了させ、通常の操作に戻ります。

入力したパスワードが間違っていると、警告メッセージが表示された後、アンロック・ページに戻り、再 入力が求められます。

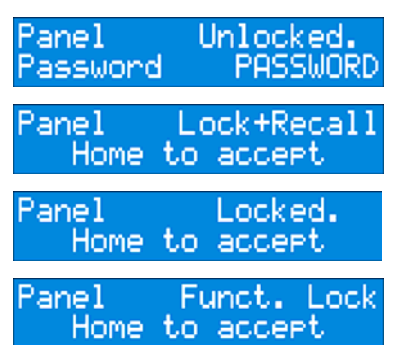

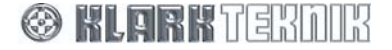

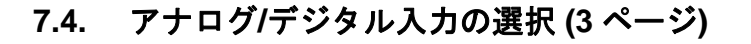

このページでは、AES/EBU入力のチャンネルは共有されるため、入力チャンネルAとBの入力ソースを1組で選択します。次の6つのオプションを利用できます。

- 「Anlg INT」 オーディオ・ソースはアナログ入力です。内蔵デジ タル・クロックはオンボード・リファレンス (44.1 kHz または 48 kHz)に同期化されます。
- 「Anlg WCK」 オーディオ・ソースはアナログ入力です。内蔵デジタル・クロックは外部ワード・クロック入力 (44.1 kHz または 48 kHz) に同期化されます。
- 「Dig INT」 オーディオ・ソースはサンプルレート・コンバータ (入力ソースのサンプリング周波数は最大 96 kHz)を通過したデジタ ル入力です。内蔵クロックはオンボード・リファレンス (44.1 kHz または 48 kHz) に同期化されます。
- 「Dig WCK」 オーディオ・ソースは、サンプルレート・コンバー タ (入力ソースのサンプリング周波数は最大 96 kHz) を通過したデジ タル入力です。内蔵デジタル・クロックは外部ワード・クロック入 カ (44.1 kHz または 48 kHz) に同期化されます。
- 「DLck AB」 -- オーディオ・ソースは、コンバータの待ち時間をなくすためサンプルレート・コンバータ(入力ソースは 44.1 kHz または 48 kHz)をバイパスしたデジタル入力です。入力デジタル・クロックはデジタル・オーディオ入力からクロックに同期化されます。クロック・リファレンス設定はデジタル・オーディオ入力の周波数と同じでなければいけません。
- 「DLck WCK」 オーディオ・ソースは、コンバータの待ち時間を なくすためサンプルレート・コンバータ(入力ソースは 44.1kHz ま たは 48 kHz)をバイパスしたデジタル入力です。内蔵デジタル・ク ロックは外部ワード・クロック入力(44.1 kHz または 48 kHz)に同 期化されます。デジタル・オーディオ入力とワード・クロック・リ ファレンスは同じサンプリング周波数でなければいけません。

### ▶ 入力ソースを変更する手順

- 1 セットアップ・メニューを進め、入力ソースの選択ページを表示します。
- **2** 左コントロールつまみを使い、チャンネルAとBの入力ソースを選択します。
- 注

「Ref」メニューには DN9340E のクロック・リファレンスが表示されます (例えば Internal)。

入力を「DigLock」に設定すると、このメニューがアクティブになります。右コントロールつま みを回し、入力クロック・リファレンスを内部から AB に選択します (チャンネルの着信 AES/EBU ビット・ストリームにロック)。

6つの入力ソースそれぞれの「Ref」と「WLCK」メニューに2つのオプション、「48kHz」と「44.1kHz」があり ます。

| Input  | S9  | is∍Ref             | °∍WCLK |
|--------|-----|--------------------|--------|
| Anl9 1 | INT | 48k                | 48k    |
| Input  | S9  | is∍Ref             | °∍WCLK |
| An19 l | JCK | 48k                | 48k    |
| Input  | S9  | is∍Ref             | °∍WCLK |
| Dig l  | INT | 48k                | 48k    |
| Ineut  | S9  | is∍Ref             | °∍WCLK |
| Dig l  | JCK | 48k                | 48k    |
| Input  |     | s <sub>2</sub> Ref | MCLK   |
| DLck   | ΗB  | 48k                | 48k    |

| Input | 5 3  | 59s,Ref | <b>∌</b> ₩CLK |
|-------|------|---------|---------------|
| DLck  | MCK. | 48k     | - 48k         |

# 7.5. デジタル出力クロックの選択 (4 ページ)

このページでは、デジタル AES/EBU 出力のクロック・リファレンスを選択します。なお、出力クロック・リファレンスの設定はサンプリング周波数とは関係ありません。利用できるオプションは次のとおりです。

- 「System」 デジタル出力は DN9340E のシステム・クロックにロ ックされます。これが初期設定です。
- 「DigSRC WCLK」 デジタル出力はユニットリアパネルのワード・クロック・リファレンス入力にロックされます。
- 「DigIn AB」 デジタル出力はデジタル入力チャンネルの着信 AES/EBU ビット・ストリームにロックされます。このオプションを 選択できるのは、入力の選択を「DLck AB」 (7.4 項を参照) にした 場合のみです。

| Output           | C1k | ,,Ref<br>System   |
|------------------|-----|-------------------|
| Output<br>Di9SCR | C1k | ,,Ref<br>WCLK     |
| Output           | C1k | ,,Ref<br>DigIn AB |

- ▶ 出力クロック・ソースを選択する手順
  - 1 セットアップ・メニューを進み、出力クロックの選択ページを表示します。
  - **2** 右コントロールつまみを使い、クロック・ソースを選択します。

「DigIn AB」を選択するには、ユニットの入力選択をデジタルに設定し、「DLck AB」モードで動作中でなければいけません (7.4 を参照)。

## 7.6. プリセット・ロック (5ページ)

このページではプリセットをパスワード保護し、許可なく編集できないようにします。パスワードは6文字です。

#### ▶ プリセット・ロックを設定する手順

 セットアップ・メニューを進み、プリセット・ロック・メニュー・ペ Pres ージを表示します。

Presets Unlocked Password -----

2 左と中央のコントロールつまみを使い、6文字のパスワードを設定します。パスワードには空白、文字、数字、記号を使用できます。

**重要!** 前後の空白は6文字のパスワードの一部として記録されます。従って短いパスワードを入力した場合、全く同じ位置に文字を再入力しなければプリセットのロックを解除できません。間違えないように空白を含めたパスワードを記録しておくか、またはディスプレイの左端に入力するようにしてください。

3 右コントロールつまみを右に回し、ロック・ページに進みます。

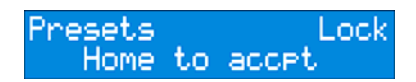

4 [HOME] (SETUP) を押し、プリセット・ロックを適用します。

プリセットは電源を切ってもロックされたままです。

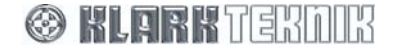

注

# Setup Menu: DN9340E

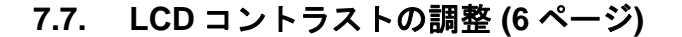

さまざまな照明の下で最適な画面表示を設定できるようにするため、2 つの LCD ディスプレイのコントラストは 別々に調整できます。

- [Alpha] は英数字ディスプレイのコントラストを調整します。
- [Graphic] は大型グラフィック・ディスプレイのコントラストを調整します。
- [INV] はグラフィック LCD のモード、青地に白と白地に青を切り替えます。

## 7.8. 名前の設定 (7、8ページ)

システムを識別しやすくするため、DN9340Eと現在の作業メモリそれぞれに 20 文字以内の名前を付けることができます。

どちらの名前もホーム・ページに表示され、電源を切った後でも記憶されています。これはホール会場を変更した ときのシステム再構成に特に便利です。

#### ▶ 名前を入力する手順

- 1 左コントロールつまみを使ってカーソルを左また右に移動し、中央コントロールつまみを使って文字、数 字または記号を選択します。(ヒント: 既存の文字を消去するには、「Z」の後にあるスペースを入力しま す)。
- **2** [HOME] (SETUP) を押して新しい名前を適用します。

名前はすべてシステム・メモリ設定と共に保存されます。ストア機能は作業メモリ名を初期メモリ名とみなし、必要に応じて編集するようメッセージが表示されます(設定の保存と呼び出しは8章を参照してください)。

## 7.9. ディレイオプション (9 ページ)

ディレイ設定の指定で使う測定単位は好みに応じて次のように設定できます。

- 時間(ミリ秒とマイクロ秒)
- メートル法による距離 (メートル)
- ヤードポンド法による距離 (フィートとインチ)

#### ▶ 測定単位を変更する手順

- 1 左コントロールつまみを回し、単位を選択します。
- 2 メートル法またはヤードポンド法による距離測定では、中央コントロールつまみを使い会場ホールの周囲 温度を指定します。DN9340E はこれを使い、温度によって変化するディレイ計算でのサウンド速度を調整 し、チャンネルに正確なディレイが適用されるようにします。

ディレイの単位は入力と出力メニューで変更します。現在の値が自動的に同等の値に変換されます。

## 7.10. 電源投入時のロゴ (10ページ)

イコライザーは通常、起動時にソフトウェアのバージョン番号などの情報を含むロゴページを表示します。

▶ ロゴ表示のオン/オフを切り替えるには、左コントロールつまみを回します。

## 7.11. イーサネットの設定 (11、12ページ)

イーサネットを利用して DN9340E をリモートコントロールする場合は、IP アドレスとサブネット・マスクを設定 する必要があります。DN9340E リモートコントロールのセットアップ手順は 8 章を参照してください。

### 7.11.1 イーサネット IP アドレス (11 ページ)

IP アドレスは次の3つのモードのいずれかで設定できます。

 手動 – DN9430E のフロントパネル・コントロールを使い、ネットワーク内の各ユニットで IP アドレスを 手動入力します。このモードはユニットと PC を直接接続している場合に最適です。

#### ▶ 現在の IP アドレスを調べる手順

- DN9340E をネットワークに接続している場合、セットアップ・メニューを進め、イーサネット IP ネットワークのセットアップ・ページ (右の画面例)に進みます。
- 左コントロールつまみを回します。ユニットは ネットワークをスキャンして IP アドレスを取得 します。

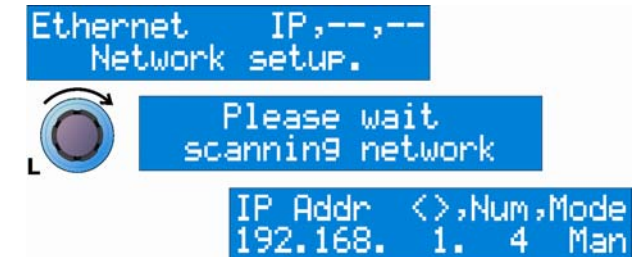

スキャンは 2、3 秒で終わり、ディスプレイは更新されて上記の IP アドレスが表示されます。手動モードの初期 IP アドレスは 192.168.1.1 です。

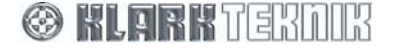

#### ▶ IP アドレスを手動で設定する手順

- 1 左コントロールつまみを回し、変更する IP アドレスの部分を選択 (強調) します。
- **2** 次に中央のコントロールつまみを回し、0から 255 までの数字を選択します。
- 3 [HOME] (SETUP) ボタンを押し、新しい IP アドレスを確認します。

注

ネットワークが正しく機能するには、すべてのユニットと制御側 PC に他と同一し ない IP アドレスを設定しなければいけません。ネットワークの構成については 『HELIX DN9340E & DN9344E RCS ユーザガイド』を参照してください。

## 7.11.2 イーサネット・サブネット・マスクのセットアップ (12 ページ)

IP アドレスを手動で設定する場合は、各ユニットでイーサネット IP アドレスのサブネット・マスクを調べる必要があります。初期サブネット・マスクは 255.255.0.0 です。

#### ▶ サブネット・マスクの確認と編集する手順

- セットアップ・メニューを順に進み、 Ethernet S/Net ネットワーク・セットアッ プ・ページ (右の画面例)を表示します。
- 左コントロールつまみを回します。するとネットワークのスキャンが開始され、サブネット・マスクを取得します。
- 3 左コントロールつまみを回し、変更するサ ブネット・マスクの部分を選択(強調)させ ます。
- 4 次に中央のコントロールつまみを回し、0 か ら 255 までの数字を選択します。
- 5 [HOME] (SETUP) を押し、新しいサブネット・マスクを確認します。

注

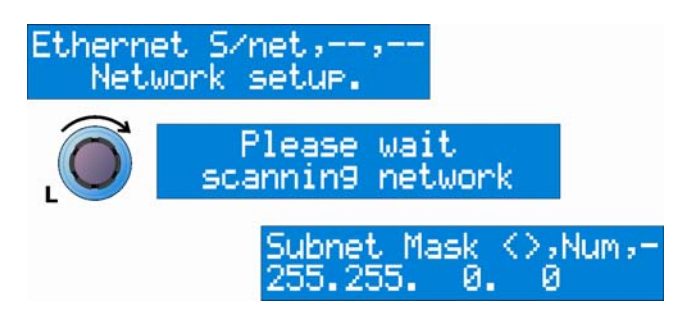

正しく動作させるには、すべてのユニットと制御側 PC で同じサブネット・マスク を設定しなければいけません。ネットワークのある部分を別の部分から「見えな く」なるようにサブネット・マスクを修正する場合があります。例えば設備は1つ のネットワークでつながっているけれど、複数のホール会場がある場合などです。 ネットワーク構成については、『HELIX DN9340E & DN9344E RCS ユーザガイ ド』を参照してください。

リモートコントロールのセットアップについては、9章を参照してください。

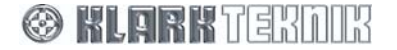

# 8. DN9340Eの設定の保存と呼び出し

DN9340E には 2 つのタイプのメモリがあり、さまざまな用途に合わせて柔軟に利用できます。バッテリー・バック アップ式 SRAM 内に 32 個のユーザ・メモリ、非揮発性フラッシュ・メモリに 32 個のプリセット・メモリがありま す。設定の呼び出し手順はどちらのメモリ・タイプでも同じで、ユーザ・メモリはユニットのフロントパネルから 直接保存できます。これに対し、フラッシュ・メモリは外部コンピュータから直接プログラムする必要があり、特 に固定設備などでは、貴重なシステム設定の確実な予防手段を提供します。

#### ▶ 設定を保存する手順

- 1 [STORE] を押します。
- 左エンコーダつまみを回し、保存先 (U01 U32) を選択します (画面 例は「U02」)。
- 3 [STORE] をもう一度押して確認します (取り消す場合は [HOME] (SETUP) を押します)。ストア名の左端の文字が点滅します。
- 4 中央のエンコーダつまみを使って文字を選択し、左エンコーダつまみ で左右に移動し、適当なメモリ名を入力します。表示されているスト ア名を上書きしたくない場合は、[HOME] (SETUP) ボタンを押して 前に説明したように保存操作を打ち切ります。

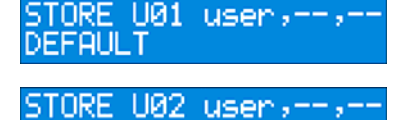

DEFAULT

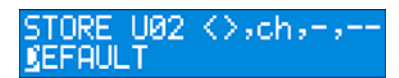

| STORE | 002   | ≺⊖ych  | ,-, |
|-------|-------|--------|-----|
| FOH M | AIN S | 5TEREO |     |

5 [STORE] をもう一度押して確認します。これでホーム・ページに戻ります。

#### ▶ 設定を呼び出す手順

- 1 [RECALL] を押します。
- 左エンコーダを回して、呼び出すユーザ (SRAM) メモリを選択します。または中央エンコーダを回して、プリセット (FLASH) メモリを 選択します (画面例は「U02」)。
- 3 [RECALL] をもう一度押して確認します。ディスプレイには次のよう に表示され、ホーム・ページに戻ります。

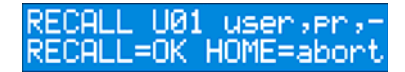

RECALL U02 user, pr, -FOH MAIN STEREO

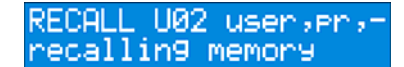

🛞 KLABK TERDIK

# **Remote Control Setup**

## 9. DN9340E と DN9344E のマスター/スレーブ・リモートコントロール

DN9340E マスターユニットは複数の DN9340E、DN9344E ユニットをスレーブとして制御できます。

注 ユニットの接続と PC からのリモートコントロールについては、10 章を参照して ください。

## 9.1. 接続

マスター/スレーブ·ネットワーク構成の Helix システムをセットアップするには、10.2 項で説明するように、まずリ アパネルの Ethercon コネクタを使いユニット同士を接続します。

### 9.2. アドレス

ネットワークはアドレス方式を使い、制御しているユニットを識別します。Helix システムは 1 から 32 までのアド レスをサポートしています。DN9340E には 1 つのアドレス、DN9344E は左側のチャンネル・ペア (セクション 1) と右側のチャンネル・ペア (セクション 2) に対応した 2 つのアドレスがあります。DN9344E と通信するために 2 つ のアドレスがあるのは、DN9340E (2 つのオーディオ・チャンネル) または DN9344E (4 つのオーディオ・チャンネル) からどのような組み合わせでもシステムを構築できるようにするためです。いつでもシステムのアドレス指定を変 更せずに、2 台の DN9340E を 1 台の DN9344E (またはその逆) と交換できます。

## 9.3. データ・モデル

各 Helix ユニットにはワーキングメモリがあり、現在の状態としてフロントパネルに表示されます。これはまた現 在聴こえているサウンドに対応しています。また、DN9340E それぞれと DN9344E の各チャンネル・ペアに 32 個 のユーザ・メモリと 32 個のプリセット・メモリがあります。

- store コマンドをユニットに発行すると、ワーキングメモリがそのユニットの選択したユーザ・メ モリにコピーされます。
- recall コマンドを発行すると、選択したユーザまたはプリセット・メモリがそのユニットのワーク ングメモリにコピーされます。

リモートコントロールを利用する場合、マスターユニットは接続した各スレーブのワーキングメモリのローカル・ コピーを保持します。このため、制御するユニット間を迅速に切り替えできます。システムがオンラインに設定さ れているときは、スレーブからデータの「Get All」またはマスターからデータの「Set All」を選択できます。この ようにして最大 64 のオーディオ・チャンネルの設定を1 台の DN9340E に保存したり、逆に「empty(空)」マスタ ーDN9340E をすでに動作しているシステムに接続し、システム・データをアップロードすることができます。

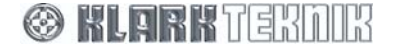

# **Remote Control Setup**

## 9.4. 操作を始める前に

前に説明したようにイーサネット・ポートを使いユニットを接続します。次に各スレーブユニットの通信アドレスを設定します。この時点ではマスターユニットは無視します。どのようなアドレスを使用してもかまいませんが、 各ユニットに他と同一しないアドレスを設定してください (DN9344Eの場合は2つとも他と同一しないアドレス)。

#### ▶ DN9340Eの場合

- 1 [HOME] (SETUP) を長押しします。左エンコーダが点灯し、アクティブになります。
- 2 左エンコーダを回してスレーブのチャンネル番号を選択します。
- 3 [HOME] (SETUP) を押して確認します。

#### ▶ DN9344Eの場合

- 1 [SETUP] を押します。
- **2** [SETUP] を長押しします。
- 3 [UP]/[DOWN] ボタンを押して、セクション1のチャンネル番号を選択します。
- 4 セクション2でも同じ手順を行います。
- 5 [SETUP] を押して確認します (ユニットはパスワード・メニューを表示します)。
- 6 [SETUP] を押して終了し、メニューを進めます。

#### ▶ マスターユニットをオンラインに設定する手順

すべてのスレーブをセットアップした後、マスターユニットをオンラインに設定します。この場合もやはり、どの スレーブユニットとも重複しない通信チャンネルを割り当ててなければいけません。

- 1 [HOME] (SETUP) を長押しします。左エンコーダが点灯し、アクティブになります。
- 2 左エンコーダを回し、マスターユニットのチャンネル番号を選択します。次に中央のエンコーダを回して MASTER モードを選択します。最後に、右エンコーダを回してシステムの最大オーディオ・チャンネル数 を選択します。
- 3 [HOME] (SETUP) を押して確認します。

最大オーディオ・チャンネル数の設定の目的は、マスターユニットが存在しないユニットの検索や、オンラインに 設定しようとする無駄な時間を省き、その分ユーザが便利でどのチャンネル・アドレスでも選択できるようにする ためです。例えば、2 台の DN9340E と 2 台の DN9344E で構成したシステムで 12 個のオーディオ・チャンネルを使 うようするには、「Max」値を 12 に設定します。この場合、マスターユニットがオンラインになったとき、ユニッ トはアドレス 1 からユニットを検索します。ユニットは最大数と同じ数のオーディオ・チャンネルを見つけると、検 索を停止します。

- 4 すると、スレーブをマスターユニットに保存されているデータに「Set All」(各アドレスのスレーブ・デー タのマスターユニットのローカル・コピーから)、またはスレーブからのデータ「Get All」のどちらかを選 択するよう求められます。中央のエンコーダを使いどちらかを選択します。
- 5 [HOME] (SETUP) を押して確認します。この後、検索が始まり「DETECTING UNITS」ページが表示され、 スレーブが初期化されます。システムはこれでオンラインになります。

## 9.5. 操作

#### ▶ スレーブを選択するには、[HOME] (SETUP) 押してホーム・ページに進みます。

- 4 つのソフトキーの一番下にある Comms ソフトキーを押します。大きいグラフィック画面にボックスが表示され、システムの各オーディオ・チャンネルに対応するチャンネル番号が示されます。
- 2 タッチストリップを使い制御するチャンネルを選択します。ラインより上のユニットの選択には上タッチ ストリップを使い、ラインより下のユニットの選択には下タッチストリップを使います。
- A/B SELECT ボタンを使い、DN9430E の標準操作と同じ方法でスレーブ・チャンネルを移動することもできます。

A/B SELECT ボタンを長押しすると、どの EQ ページ (グラフィック、パラメトリックなど) からも通信ペ ージに簡単に進むことができます。この方法で通信ページにアクセスすると、次にスレーブの使用を選択 したとき、マスターユニットは使用した EQ ページを記憶しています。

## 9.6. システム名の設定

操作を分かりやすくするため、各スレーブにチャンネル名 (1A、3B など) のほか、意味のある名前を割り当てるこ とができます。

#### ▶ 名前の設定手順

- 1 まずマスターユニットで通信ページを選択します。
- 2 次に2番めのソフトキー ([System]) を押します。これでシステム構成ページが開きます。
  - 強調されたエリアは現在編集中のフィールドを示します。
  - をエンコーダを使い、リストを上下にスクロールします。
  - タッチストリップを使い、編集する縦の欄を選択します。
- 3 次の名前フィールドを編集できます。
  - Long name: この名前は 20 文字で、マスターユニットで使い、ユーザに制御しているスレーブ名を示します。スレーブとして使用している DN9340E ユニットにも表示されます。最初の 9 文字はチャンネル番号で編集できませんが、後の 11 文字はユーザが編集可能です。
  - Name: この名前は3文字で、システム内のDN9344Eのフロントパネル・ディスプレイで使用されます。
- 4 名前の割り当てがすべて終了した後、[Confirm]を押して通信ページに戻ります。

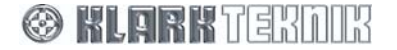

# Remote Control Setup

### 9.7. チャンネル・コピー機能

オーディオ・チャンネルの設定をまとめて他の1つまたは複数のチャンネルにコピーできます。

- 注 設定は、モノ・チャンネルならば他のモノ・チャンネルに、ステレオ・リンクしたチャンネルならば他の ステレオ・リンクしたチャンネルにコピーできます。
  - 1 マスターユニットの通信ページで、Copy Mon ソフトキー (モノ・チャンネルのコピー) または Copy St (ステレオ・チャンネルのコピー) を押します。
  - 2 タッチストリップを使い、コピー元のチャンネルを選択します。選択したタイプ(モノまたはステレオ)の チャンネルのみが示されます。
  - 3 Confirm ソフトキーを押してソース・チャンネルを選択します。
  - 4 すると、有効なコピー先チャンネルが示されます。タッチストリップを使い、1 つまたは複数のコピー先チャンネルを選択します。コピー先チャンネルをすべて選択した後、Confirm ソフトキーを押します。「are you sure」というメッセージが表示された後、Confirm ソフトキーをもう一度押すと、コピー・プロセスが開始されます。

コピーはいつでも [HOME] ボタンを押して打ち切ることができます。

## 9.8. ソロ・トラッキング操作

マスターユニットからスレーブを手動で選択する代わりに、Helix システムは Midas Heritage コンソールと Legend コンソールのソロ・システムから制御できます。ストレート・ケーブル (クロスではない) を使い、コンソールの RS-232 ポートとマスターユニット DN9340E の背面にある RS-232 コネクタ (D9) を接続します。チャンネルを割 り当てた後 (下記を参照)、コンソールの SOLO ボタンを押すと、マスターユニットのコンソール機能に対応する EQのチャンネルが選択され、制御できる状態になります。

### ▶ 割り当ての設定手順

- 1 まずマスターユニットで通信ページを選択します。
- 2 次に2番目のソフトキー ([System]) を押します。これでシステム構成ページが開きます。
  - 強調表示されたエリアに現在編集しているフィールドが示されます。
  - 左エンコーダでリストを上、下にスクロールします。
  - 編集する縦の欄はタッチストリップを使って選択します。
- 3 次のフィールドを編集できます。
  - **Solo Tracking**: 各オーディオ・チャンネルを Midas Heritage または Legend コンソールのソロ機能 と関連付けできます。利用できる機能は None、Input、Group、Aux、Matrix、Solo Clear です。
  - Chan: EQ のそのチャンネルに使われる特定のチャンネル・ソロを選択します。

例えば、スレーブの EQ チャンネル 1A を Autosolo で構成する場合は、「Group」に設定し、「Chan」は「5」に 設定します。その後、コンソールのグループ・ソロ 5 を押すと、マスターの Helix ユニットのスレーブ EQ チャンネ ル 1A の制御が選択されます。

4 割り当てをすべて終了した後、[Confirm]を押して通信ページに戻ります。

# 10. DN9340E と DN9344E リモートコントロールのセットアップ

最大 32 台の DN9340E/DN9344E で構成されるスレーブ·ネットワークをリンクし、Elgar Library Manager と HELIX DN9340E または DN9344E RCS アドイン・ソフトウェアが動作する PC からリモートコントロールするこ とができます。これらのソフトウェア・アプリケーションについては、クラークテクニック社の Web サイト (<u>www.klarkteknik.com</u>) をご覧ください。

## 10.1. 概要

イコライザー·ネットワークを制御するには、マスターDN9340E HELIX の代わりに、HELIX RCS が動作するラッ プトップ/PC をネットワークに接続し、事前に設定したスレーブ・アドレスの下でデイジーチェーン接続した HELIX ユニットを制御します。ラップトップ/PC と HELIX ユニットは次の方法のいずれかで接続できます。

- イーサネット: ダイレクト・イーサネット、ローカルエリアネットワーク (LAN) または無線接続をカバーします。Lantronix UDS 100 コンバータでフロントパネルの RS-232 入力に変換できます。
  無線接続を利用すると、イベント準備中の柔軟性が高まります。サウンド・エンジニアはラップトップを持って自由に会場ホールをあちこち移動し、エリアごとの効果を聴きながらイコライゼーションを調整できます。
- シリアル(オプション): オプションの RS-232 シリアル接続は、最初の HELIX ユニットのフロントパネルの PC ポートから行います。シリアル接続を利用する場合、背面のイーサネット・ポートで他の HELIX DN9340E/DN9344E ユニットを接続することができますが、イーサネットを使用した場合より遅くなります。

次に、各オプションでマスターの HELIX RCS ラップトップ/PC をシステムに接続する方法と、HELIX DN9340E/DN9344E ユニットの接続について説明します。

注 ソロ・トラッキング入力が必要な場合、最初のスレーブ HELIX は必ず DN9340 にし、フロントパネルの RS-232 PC ポートを使用してください。詳しくは 45 ページを参照してください。

## 10.2. HELIX DN9340E/DN9344E の接続

HELIX DN9340E/DN9344E はデイジーチェーンで接続できます。各ユニットをイーサネット・スイッチまたはハブ に接続することもできます。

注 HELIX DN9340E または DN9344E ユニットのリアパネルにイーサネット・ケーブルを接続するとき、どちらのイーサネット・ソケットでもかまいません。

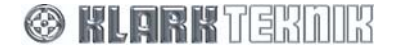

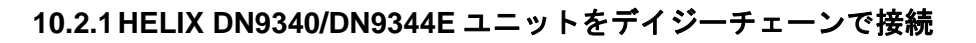

次の図は、デイジーチェーン構成で接続した代表的な HELIX DN9340/DN9344E ユニット例です。

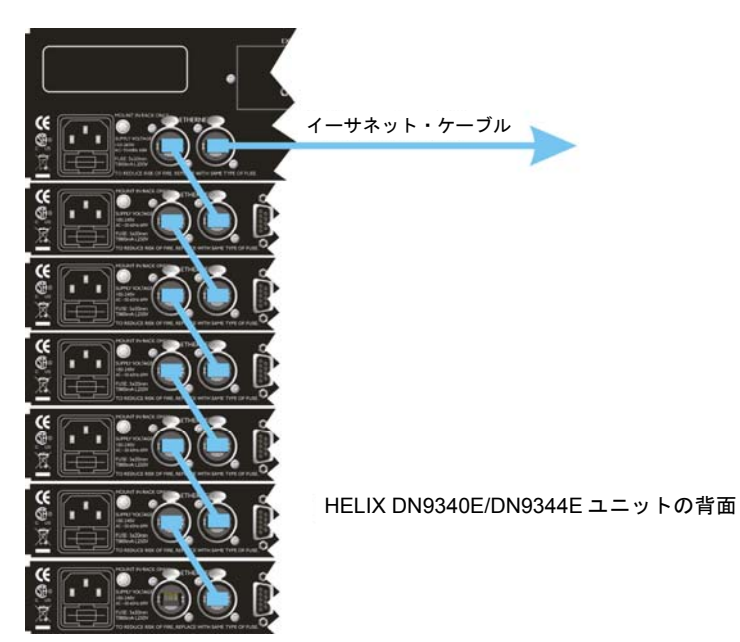

## 10.2.2 HELIX DN9340E/DN9344E ユニットをイーサネット・スイッチまたはハブに接続する

次の図は、イーサネット・スイッチまたはハブに直接接続した HELIX DN9340E/DN9344E ユニットを示しています。 この後、ラップトップ/PC に接続します。

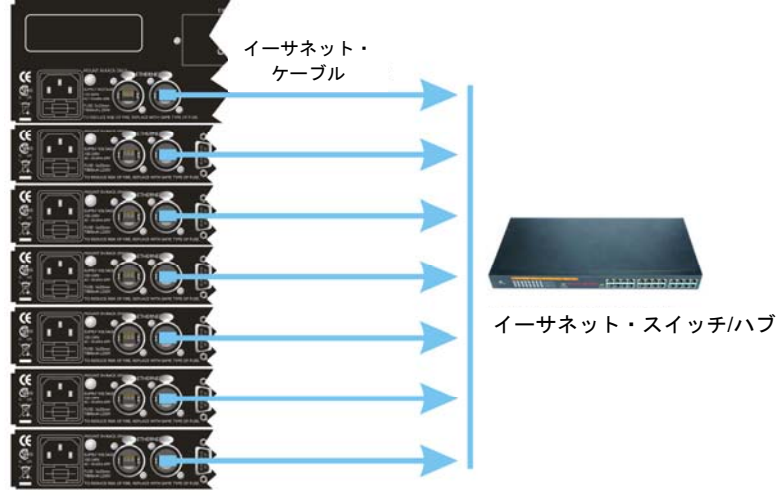

HELIX DN9340E/DN9344E の背面

🛞 KLARK TERDIR

## 10.3. イーサネット接続

分かりやすくするため、基本イーサネット接続は1台のユニットで行い、イーサネット・ケーブルをユニット背面 のどちらかのイーサネット・ソケットと、ラップトップ PC または無線アクセス・ポイント (無線オプション)のネ ットワーク・ソケットに接続します。

注 イーサネット接続では、HELIX DN9340E/DN9344E で V4.00 以降のホスト・コードで動作していなければ いけません。

#### 10.3.1 イーサネット接続 – 標準

もうひとつの方法として、複数のユニットで構成したシステムをセットアップすることもできます。この場合は、 イーサネット・ケーブルの一方をラップトップ/PC のネットワーク・ソケットに接続します。もう一方はシステム 構成に応じて、HELIX DN9340E/DN9344E ユニット (デイジーチェーン)の1台のイーサネット・ソケット、または イーサネット・スイッチあるいはハブに接続します。

注 ソロ・トラッキング入力が必要な場合は、最初の HELIX は DN9340E でなければいけません。

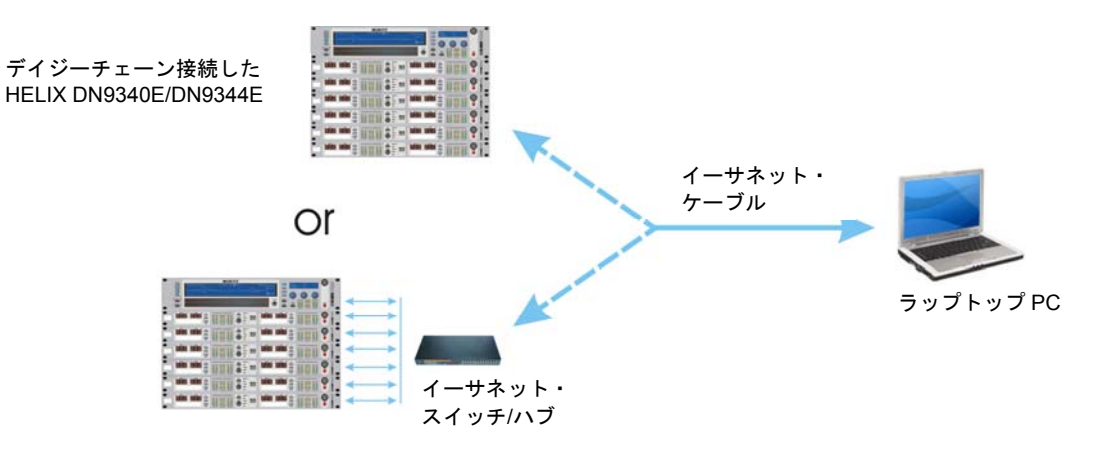

### 10.3.2 イーサネット接続 – 無線オプション

無線イーサネット接続したシステムをセットアップする場合は、イーサネット・ケーブルの一方を無線アクセス・ ポイントに接続します。もう一方は、システム構成に応じて HELIX DN9340E/DN9344E (デイジーチェーン) の1台 のイーサネット・ソケット、またはイーサネット・スイッチかハブに接続します。システムはこれでタブレットま たはラップトップ PC からリモート操作されます。

注 ソロ・トラッキング入力が必要な場合は、最初の HELIX は必ず DN9340E にしてください。

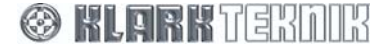

# Remote Control Setup

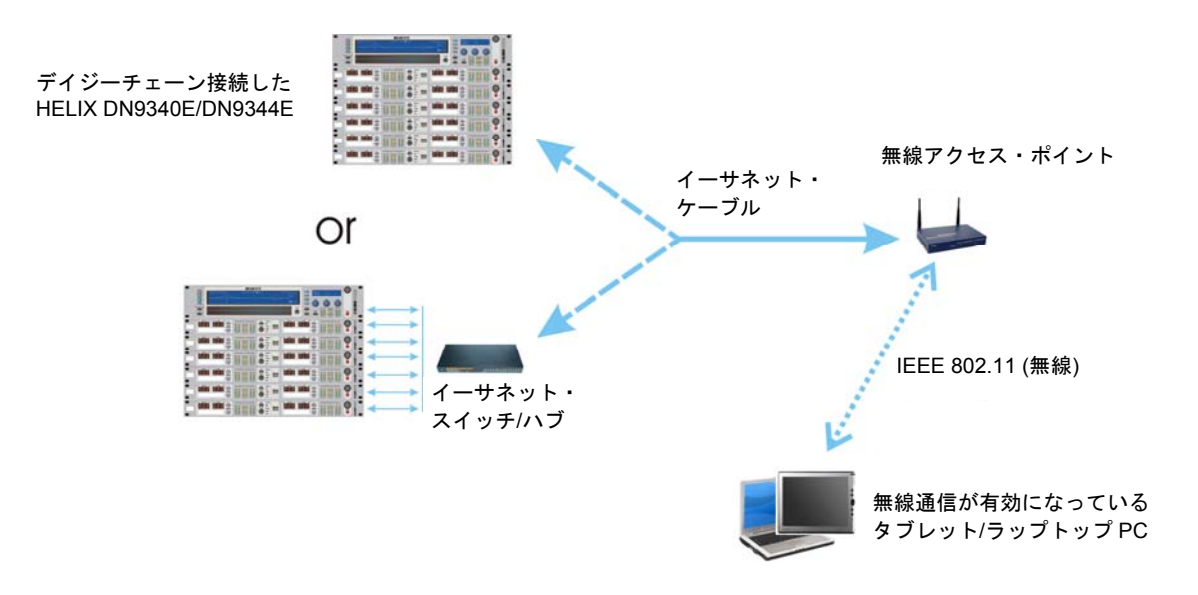

### 10.3.3 DN9340E のネットワーク通信構成

リモート・ソフトウェアから DN9340E を制御する前に、DN9340E でさまざまな構成設定を確認する必要があります。

- まず、システムユニット (ラップトップ/PC と HELIX DN9340E) が TCP/IP プロトコルを使って通信するように構成する必要があります。このため、ユニットにネットワーク上の他と同一しない IP アドレスを割り当てます。DN9340E の IP アドレスとサブネット・マスクについては、7.11 項を参照してください。
- イーサネットのセットアップを終了した後、各 DN9340E でリモート通信を起動します。7.2 項の説明に従い、各ユニットが他と同一しない通信チャンネルでデータを送受信するように設定します。

[HOME] を押してチャンネルを確認すると、ディスプレイは更新されます (右のディスプレイ例を参照)。

Chan 14A: S Net N-T|R 232|T-R

 最後に、対応する IP アドレスを持つ正しいポートで DN9340E と通信するように Elgar Library Manager ソ フトウェアを構成します。Elgar Library Manager と HELIX DN9340E RCS アドイン・ソフトウェアについ ては、それぞれの使用説明書を参照してください。

リモート通信が確立されると、DN9340E ディスプレイが更新され、ネットワーク状態は「Yes」でデータ受信中になり、ディスプレイ上の線が回転します。

### 10.3.4 DN9344E のネットワーク通信構成

DN9344Eでも同様の設定を構成する必要があります。

- ネットワークの各ユニットに他と同一しない TCP/IP アドレスを割り当てます。DN9344E の IP アドレス とサブネット・マスクについては 15.6 項を参照してください。
- DN9344Eのリモート通信を起動します。15.2項の説明に従い、各ユニットが他と同一しない通信チャンネルでデータを送受信するように設定します。
- 最後に、対応する IP アドレスを持つ正しいポートで DN9344E と通信するように Elgar Library Manager ソ フトウェアを構成します。Elgar Library Manager と HELIX DN9344E RCS アドイン・ソフトウェアについ ては、それぞれの使用説明書を参照してください。

リモート通信が確立されると、DN9344E のフロントパネルの NETWORK LED が点滅し、データ受信中であること を示します。

## 10.4. シリアル接続 (オプション)

最初の HELIX DN9340E/DN9344E のフロントパネルにある RS-232 接続(「PC ポート」)を使い、システムをラッ プトップ/PC からリモートコントロールすることができます。シリアル接続を使う場合は、背面のイーサネット・ ポートから他の HELIX DN9340E/DN9344E ユニットに接続できますが、イーサネットよりも遅くなります。

## 10.4.1 シリアル接続の詳細

次にシリアル接続を使ってセットアップしたシステムについて説明します。

デイジーチェーン接続した HELIX DN9340E/DN9344E

|                                                                                                    | ラップトップ PC |
|----------------------------------------------------------------------------------------------------|-----------|
| ホスト・ケーブル                                                                                                    |           |
| (最初の DN9340E/DN9344E ユニット (Solo Tracking<br>が必要な場合は DN9340E) のフロントパネルの PC ポ<br>ート・ソケットと、ラップトップ PC の D9 COM また<br>は USB ポートに接続 ※USB 接続ではコンバータが<br>必要となります。) |           |

## 10.4.2 接続と構成手順

HELIX RCS ラップトップ/PC を次のようにデイジーチェーン接続します。

- ▶ システムをシリアル接続用にセットアップし、構成する手順
  - 1 HELIX DN9340E/DN9344E をデイジーチェーン構成で接続します。詳しくは 10.2.1 項を参照してください。
  - 2 HELIX DN9340E/DN9344Eの電源を入れ、それぞれに他と同一しない通信チャンネルを割り当てます (7.2 項と 15.2 項を参照)。
    - 注 アドレスの順序はデイジーチェーン・ネットワークの順序と同じにする必要はありませんが、 各ユニットの通信チャンネル・アドレスは他と同一してはなりません。
  - 3 次の表を参考にして、デイジーチェーンの最初の HELIX ユニットにラップトップ/PC を接続します。

| HELIX DN9340E の接続             | ラップトップ/PC<br>の接続      | 必要なケーブル/コンパータ                                                                                                    |
|-------------------------------|-----------------------|----------------------------------------------------------------------------------------------------|
| フロントパネル PC ポートの RS-<br>232 入力 | D9 COM ポート<br>USB ポート | ホスト・ケーブル<br>KK systems USB/232 コンバータとホスト・ケーブル<br>コンバータについては次の URL を参照してください。<br>http://www.klarktek.pik.com/fag.connections.htm |

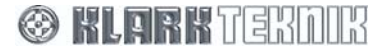

# 11. DN9344E のフロントパネル

## 11.1. 英数字ディスプレイ、SETUP、メーターと電源

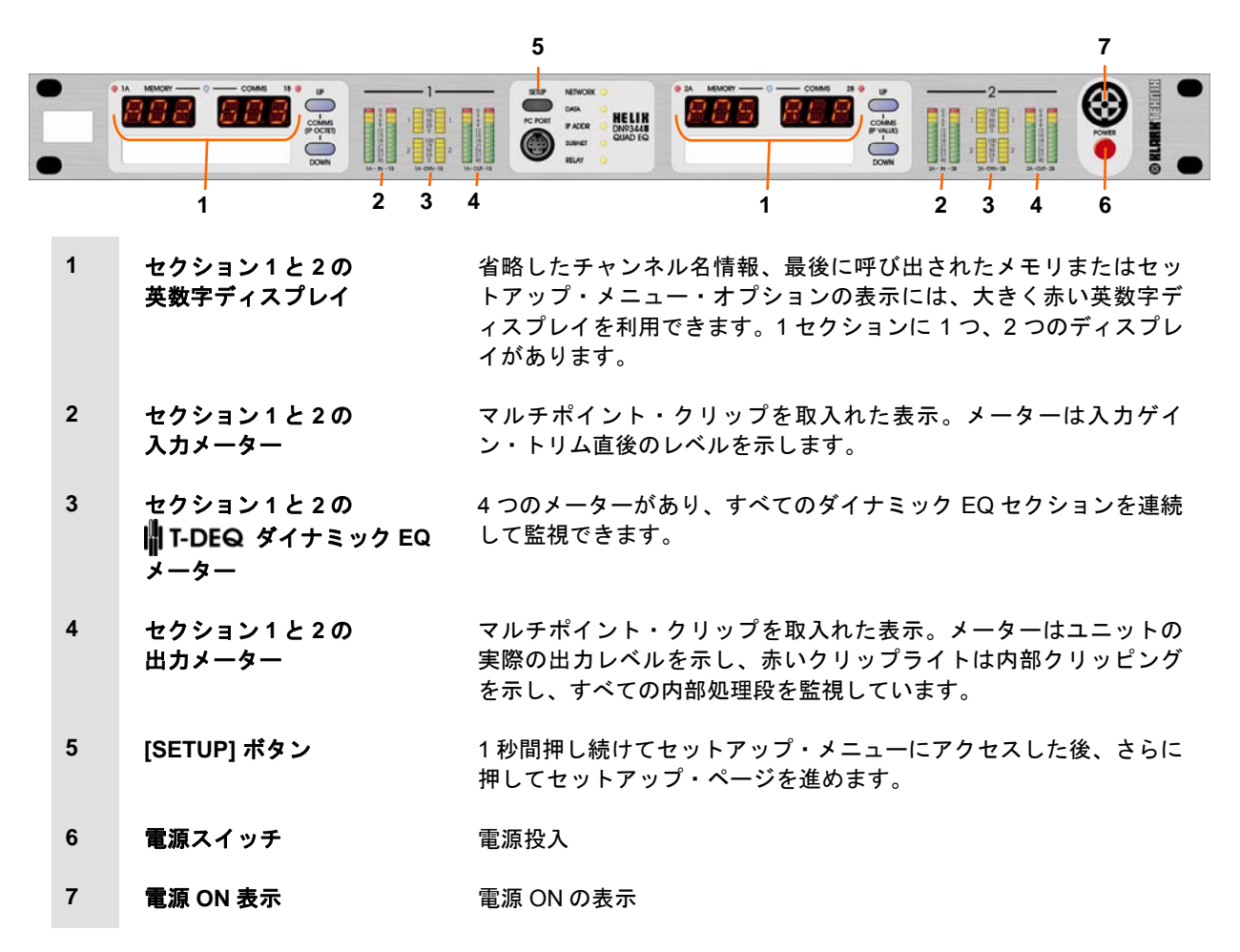

| 1 | 2 1                                                 | 1 2 1                                                                                                    |
|---|-----------------------------------------------------|----------------------------------------------------------------------------------------------------|
|   |                                                     |                                                                                                    |
| 3 | 3 4                                                 | 5 6 3 4                                                                                                    |
| 1 | チャンネル 1A、1B、2A、<br>2B のリモートコントロール<br>動作インディケータ (緑色) | 現在、マスターユニットがこのチャンネルをリモートコントロールで<br>制御していることを示します。緑色のランプは「me」ライトとも呼ば<br>れます。                                                                                                    |
| 2 | セクション1と2のディスプ<br>レイ・モード・インディケー<br>タ (青色)            | このインディケータが点灯しているとき、大きく赤い英数字ディスプ<br>レイに最後に呼び出されたメモリと通信モードが表示されます。消灯<br>しているときは、電子スクリブルストリップ名が表示されます。各セ<br>クションに1つ、合計で2つのインディケータがあります。                                                                                                    |
| 3 | メモ書きエリア                                             | ユニットに簡単にラベル付けができます。後で消せるように、マー<br>キングには必ずチャイナグラフ・ペンを使用してください。また、<br>チャイナグラフで書いたマーキングの拭き取りには柔らかい布を使<br>用してください。表面を傷つけることがあるので溶剤で拭き取らな<br>いでください。                                                                                                   |
| 4 | セクション 1 と 2 の<br>[UP]/[DOWN] ボタン                    | リモートコントロールの通信チャンネルやコンタクトクロージャ・モードな<br>どセットアップ・メニューの各種オプションを選択します。セットアップ・<br>メニューでのみアクティブです ([SETUP] を長押しして、このメニュー<br>に入ります)。                                                                                                    |
| 5 | PC ポート・コネクタ                                         | PC または他のリモートコントロールユニットの RS-232 シリアル・<br>ポートに接続するための 8 ピン Mini DIN ソケット (リアパネルにはイ<br>ーサネットでのリモートコントロール用 Ethercon コネクタがありま<br>す)。                                                                                                    |
| 6 | 通信 トラフィック・インディ<br>ケータ                               | 外部インタフェースのいずれかで通信中のときに点灯します。<br>NETWORK (リアパネルのイーサネット・データ)、DATA (フロント<br>パネルの RS-232 PC ポート・データ)、RELAY (リアルパネルの<br>RELAY コンタクト・クロージャ入力) のデータ送受信 LED が点灯し<br>ます。また、IP アドレスとサブネット・マスクのセットアップ・メ<br>ニューを選択した場合には、IP ADDR LED と SUBNET LED が点灯<br>します。 |

# 11.2. インディケータ、[Up]/[Down] ボタン、PC ポート、メモ書きエリア

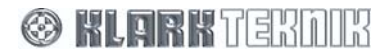

# 12. DN9344E のリアパネル

| ₩®:¤ | MONT IN ACCOUNT OF THE RIVE OF THE COUNT OF THE COUNT OF |                                                                                                    |
|------|----------------------------------------------------------------------------------------------------|----------------------------------------------------------------------------------------------------|
|      | -1 - 2 - 7 4                                                                                                    | 3 5 4 3 6 4 3 5 4 3                                                                                                    |
| 1    | 電源ソケット                                                                                                    | 電源インレット・ユニットは 100-240V AC を自動感知します。                                                                                                    |
| 2    | イーサネット                                                                                                    | 2 ポートのリモートコントロール用イーサネット・ソケット。Cat-5<br>のケーブルを使用してください。                                                                                                    |
| 3    | 入力 1A、1B、2A、2B                                                                                                    | アナログの場合 – 電子バランス型 XLR オーディオ入力ソケット                                                                                                    |
|      |                                                                                                    | ピン配列: ピン1Screen<br>ピン2Hot<br>ピン3Return                                                                                                    |
|      |                                                                                                    | デジタルの場合 – 入力 1A と 2A は着信する 96kHz AES/EBU 信号<br>( <b>AES IN 1</b> と <b>AES IN 2</b> ) をサポートします。デジタル入力を選択した<br>場合、入力 1B と 2B はアクティブではありません。                                                                                                    |
|      |                                                                                                    | AES/EBUは 110Ω です。サンプルレート・コンバータ (SRC)は<br>32kHz から 96kHz (±12.5%) のサンプリング周波数で入ってくる信号<br>をサポートし、ユニット内部は 48kHz で動作します。48kHz 動作で<br>は SRC バイパス機能を利用でき、SRC 通過による伝搬ディレイは<br>なくなります。                                                                                                    |
|      |                                                                                                    | ピン配列: ピン1Screen<br>ピン2Data +<br>ピン3Data -                                                                                                    |
| 4    | アナログ出力 1A、1B、2A、<br>2B                                                                                                    | 電子バランス型 XLR オーディオ出力プラグ                                                                                                    |
|      | 20                                                                                                    | ピン配列: ピン1Screen<br>ピン2Hot<br>ピン3Return                                                                                                    |
| 5    | デジタル出力 1 と 2                                                                                                    | チャンネル 1A/1B と 2A/2B のデジタル AES/EBU 出力                                                                                                    |
|      |                                                                                                    | AES/EBUは110Ωです。                                                                                                    |
| 6    | ワード・クロック入力                                                                                                    | 同期化のためワード・クロック入力が装備されています。                                                                                                    |
| 7    | コンタクト・クロージャ<br>(RELAY) インタフェース<br>RELAY                                                                                                    | シンプルなコンタクト・クロージャはメモリを呼び出しできます。<br>ピン接続は次のとおりです。<br>ピン1-セクション1(左側のユニット)のプリセット/ユーザ1の呼出し<br>ピン2-セクション1(左側のユニット)のプリセット/ユーザ2の呼出し<br>ピン3-セクション1(左側のユニット)のプリセット/ユーザ3の呼出し<br>ピン4-セクション1(左側のユニット)のプリセット/ユーザ4の呼出し<br>ピン5-セクション2(右側のユニット)のプリセット/ユーザ1の呼出し<br>ピン6-セクション2(右側のユニット)のプリセット/ユーザ1の呼出し<br>ピン7-セクション2(右側のユニット)のプリセット/ユーザ3の呼出し<br>ピン7-セクション2(右側のユニット)のプリセット/ユーザ3の呼出し<br>ピン8-セクション2(右側のユニット)のプリセット/ユーザ4の呼出し<br>ピン9-コモン |

🛞 KLARK TEKNIK

13. DN9344E の信号フロー

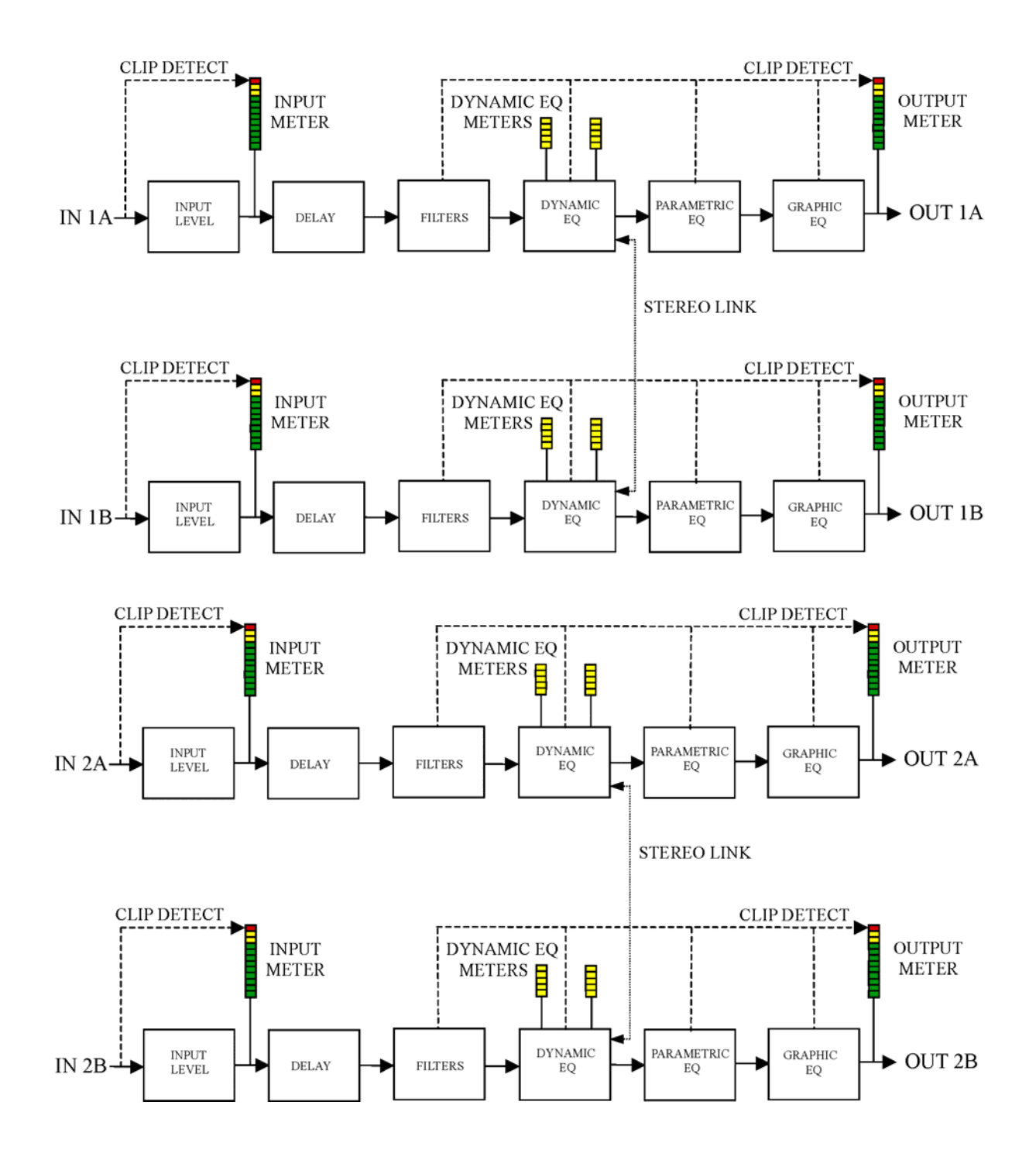

🛞 KLARK TEKNIK

# 14. DN9344E の操作

DN9344Eは次の方法のいずれかを使い、リモートコントロールで制御できるように設計されています。

- マスター9340Eからのリモートコントロール。詳しくは9章を参照してください。
- Elgar Library Manager と HELIX DN9344E RCS アドイン·ソフトウェアが動作している PC からのリモートコントロール。詳しくは 10 章を参照してください。
- リレー動作 シンプルなコンタクトクロージャ・メカニズムを利用して、DN9344Eメモリを呼び出しできます。詳しくは 15.2 項を参照してください。

## 15. DN9344E のセットアップ・メニュー

### 15.1. 概要

DN9344Eには、その動作を使用環境と好みに最適に設定するための各種セットアップ・オプションがあります。

- リモートコントロール操作用の通信チャンネルの設定 (1ページ)
- パスワード・ページ (2ページ)
- アナログ/デジタル入力ソースとクロック・リファレンス・オプション(3、4ページ)
- デジタル出力クロック・リファレンス・オプション (5、6ページ)
- リモートコントロール操作のためのイーサネット設定 (7~9ページ)

上記のオプションはセットアップ・メニューで設定します。次にメニューの順序に従って説明します。

#### ▶ セットアップ・メニュー・ページにアクセスする手順

- ホーム・ページで [SET UP] ボタンを長押しして、メニューを開きます。
- [SET UP] ボタンを何度か押して、ページを進めます。

このメニューは「循環」しません。セットアップ終了時、メニューはホーム・ページに戻ります。

## 15.2. リモート通信チャンネル (1 ページ)

通信ページでは、制御側の PC またはマスターDN9340E とのデータ送受信に使う通信チャンネルを選択します。 DN9344 には、2 台の DN9340 マスターユニットと同等のものが組み込まれているので、2 つの通信チャンネルがあ ります (セクション1用に1つ、セクション2用に1つ)。

イーサネット通信を使う場合には、通信チャンネルを選択する前にユニットの IP アドレスとサブネット・マスクを 設定する必要があります。詳しくは 15.6 項を参照してください。

また、このメニューには DN9344E のリレー動作を有効にするオプションもあります。リレー動作を有効にすると、 シンプルなコンタクトクロージャ・メカニズムを使ってメモリを呼び出すことができます。

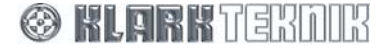

- ▶ リモート通信チャンネルを選択する手順
  - [SET UP] ボタンを長押しして、通信メニューを開きます。赤い英数字ディスプレイに最後に呼び出された メモリ番号と通信 (COMMS) モードが表示されます。青いディスプレイ・モード・インディケータが点灯 し、強調します。[UP]/[DOWN] ボタンが点灯し、アクティブになります。
  - 2 ユニットの左半分 (セクション 1) にある [UP]/[DOWN] を押して、通信チャンネルを選択します。32 個のチャンネルを利用できます。マスターを始めとする各ユニットに他と同一しないチャンネル番号を付ける必要があります。そうしなければシステムは正しく動作しません。

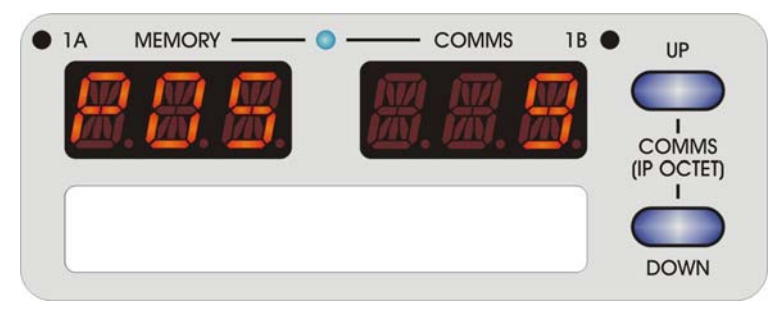

- 3 次に右ユニットの右半分の[UP]/[DOWN] ボタンを押して、他と同一しない通信チャンネルを選択します。1 台のユニットで2つのチャンネル番号を設定するのは、DN9344E はシステム管理ソフトウェアによって2 台のDN9340Eと認識され、それぞれに2つのチャンネルがあるとみなされるためです。このメカニズムにより、DN9340EとDN9344E はオーディオ・チャンネルと通信チャンネルの割り当てを変更せずに自由にシ ステムを入れ替えることができます。つまり、DN9340E であろうと、DN9344E の片方であろうと、オー ディオ・チャンネルのすべてのステレオ・ペアは通信アドレスを持っています。
- 4 [SETUP] を押して確認します (パスワード・メニューが表示されます)。
- **5** [SETUP] を押して終了します。

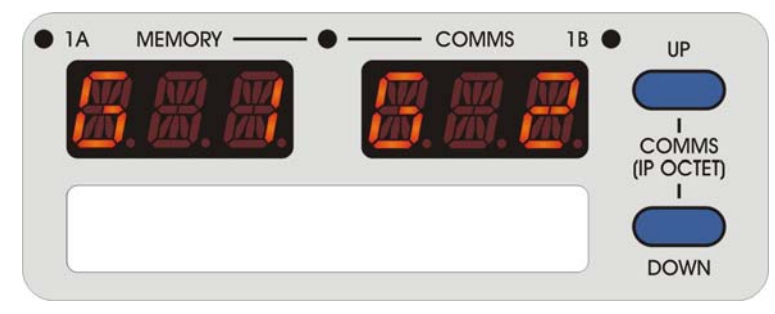

赤い英数字ディスプレイに3文字のオーディオ・チャンネル名が表示されます。これらはマスターユニットから設定 します。名前を入力していないと、ディスプレイには「---」と表示されます。

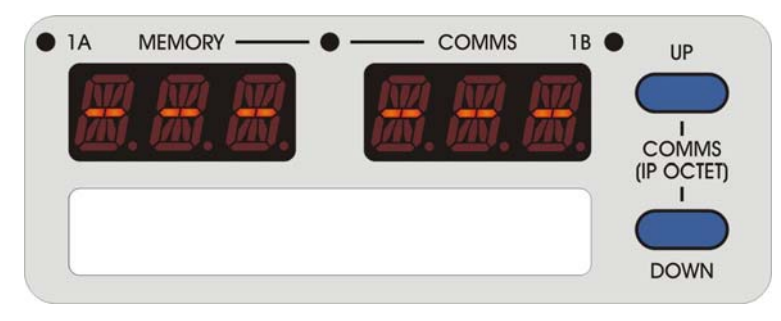

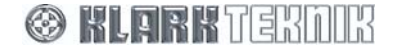

#### ▶ コンタクト・クロージャ (RELAY) モードを有効にする手順

- [SET UP] ボタンを長押しして、セットアップ・メニューに入ります。赤い英数字ディスプレイに最後に呼び出されたメモリ番号と通信 (COMMS) モードが表示されます。青いディスプレイ・モード・インディケータが点灯し、これを強調します。[UP]/[DOWN] ボタンが点灯し、アクティブになります。
- **2** [UP]/[DOWN] ボタンを使い、プリセット・メモリ呼び出しモードならば「RLP」、ユーザ・メモリ呼び出しモードならば「RLU」を選択します。

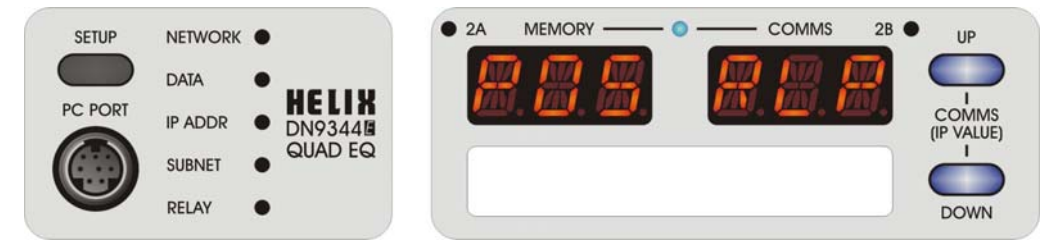

- 注 ユニットの左パート (セクション1) と右パート (セクション2) は完全に独立しています。セクション1 では RELAY モードを使い、セクション 2 はリモートコントロール・モードで動作する、またはその逆も可能です。同様に、必要ならば両セクションをどちらも RELAY モードで動作できます。
  - 3 [SETUP] を押して確認します (パスワード・メニューが表示されます)。
  - **4** [SETUP] を押して終了します。

これでメモリ呼び出しは、外部スイッチまたはリレーが RELAY コネクタのピン 9 を他のピンに一時的に接続させて行われます。

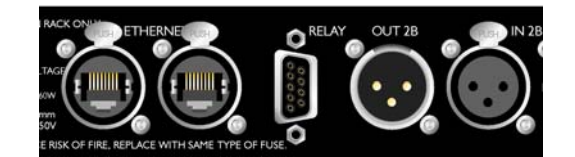

機能の割り当ては次のとおりです。

- ピン 1: セクション 1 (左側のユニット) のプリセット/ユーザ 1 の呼び出し
- ピン 2: セクション 1 (左側のユニット) のプリセット/ユーザ2の呼び出し
- ピン3:セクション1(左側のユニット)のプリセット/ユーザ3の呼び出し
- ピン 4: セクション1 (左側のユニット) のプリセット/ユーザ4の呼び出し
  ピン 5: セクション1 (右側のユニット) のプリセット/ユーザ1の呼び出し
- ピン 6: セクション 1 (右側のユニット) のプリセット/ユーザ 1 の呼び出し - ピン 6: セクション 1 (右側のユニット) のプリセット/ユーザ 2 の呼び出し
- ピン7: セクション1 (右側のユニット) のプリセット/ユーザ3の呼び出し
- ピン8: セクション1(右側のユニット)のプリセット/ユーザ4の呼び出し
- ピン 9: コモン

ピン9を適切な他のピン(1-8)に一時的に接続し、呼び出しを行います。

#### ▶ リモート通信とリレー動作を無効にする手順

- 1 [SETUP] ボタンを長押しして、セットアップ・メニューに入ります。
- 2 [UP]/[DOWN] ボタンを使い、ユニットの各セクションに OFF を選択します。
- 3 [SETUP] を押して確認します (パスワード・メニューが表示されます)。
- 4 [SETUP] を押して終了します。

## 15.3. パスワード・ページ (2ページ)

プリセットはパスワードで保護し、許可なく編集できないようにすることができます。パスワードは6文字です。

#### ▶ パスワードの設定手順

1 [SETUP] ボタンを長押しして、通信メニューを開き、もう一度 [SET UP]を押します。

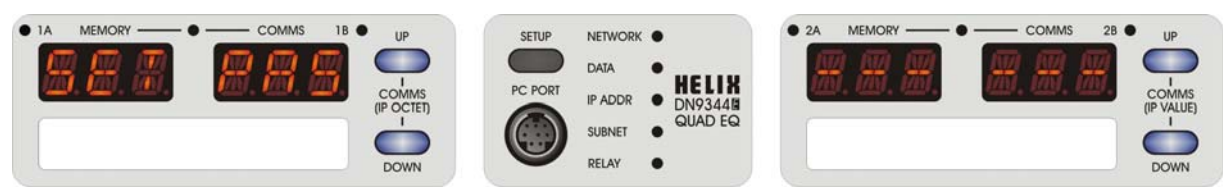

- 2 ユニットの右セクション (セクション 2) の [UP] を押し、そのセクションの左端の桁を選択します。するとその桁の下に点が現れます。次に [UP]/ [DOWN] ボタンを使い希望の文字を設定します。
- 3 左セクションの [UP]/[DOWN] ボタンを押して次/前の文字に移動し、残りの5文字を設定してパスワード を完成させます。
- 4 入力したパスワードでよければ (忘れないようにしてください)、[SETUP] を押します。その後、左セクションの [UP] ボタンを押してこのパスワードを保存します ("OK SET")。または右セクションの[UP] ボタンを押して、保存せずに終了します ("QUIT")。

## 15.4. アナログ/デジタル入力の選択 (3、4ページ)

次の 2 ページでは、AES/EBU 入力のチャンネルの共有のため入力チャンネル 1A&1B と 2A&2B の入力ソースとク ロック・リファレンスを設定します。各入カペアはアナログとデジタルに切り替え可能で、クロック・リファレン スは多数のオプションに設定できます。初期オプションはアナログ入力で、クロック・リファレンスは内部、サン プリング・レートは 48kHz に設定されています。

#### ▶ 入力 1A と 1B の設定を変更する手順

1 セットアップ・メニューを進め、次の入力1ページ(「I1」)に進みます。

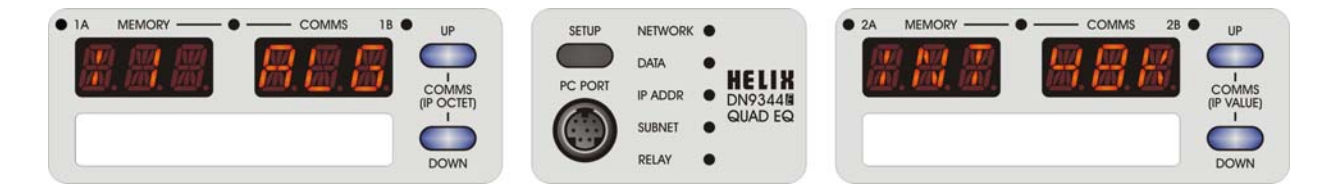

- 2 ユニット左側 (セクション 1)の [UP] / [DOWN] ボタンを使い、4 つのディスプレイ・フィールドを移動します。例えば入力をアナログからデジタルに変更するには、「ALG」フィールドに移動します。
- 3 次にユニット右側 (セクション 2)の [UP] / [DOWN] ボタンを使い、新しいオプションに変更します。この 場合は「DIG」を選択します。
- 4 [SETUP] を押し確認します (パスワード・メニューが表示されます)。
- 5 [SETUP] を押し終了します。

注

フィールドで利用できるオプションは他のフィールドの設定に応じて変わります。

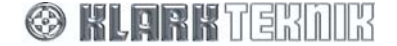

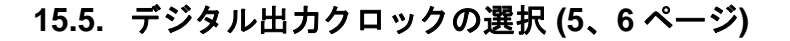

次の2ページでは、デジタル AES/EBU 出力1と2のクロック・リファレンスを選択します。出力クロック・リフ ァレンスの設定はサンプリング周波数とは関係ありません。利用できるオプションは次のとおりです。

- 「INT」 デジタル出力は DN9344E の内部システム・クロックにロックされます。これが初期設定です。
- 「WCK」 デジタル出力はリアパネルにあるワード・クロック・リファレンス入力にロックされます。
- 「I1D」または「I2D」 デジタル出力は入力1または入力2からのデジタル入力チャンネルの着信 AES/EBUビット・ストリームにロックされます。

注

利用できるオプションは入力ソースとクロックの選択に応じて変わります。詳しく は付録 A を参照してください。

### ▶ 出力1の設定を変更する手順

1 セットアップ・メニューを進め、次の出力1ページ(「O1」)に進みます。

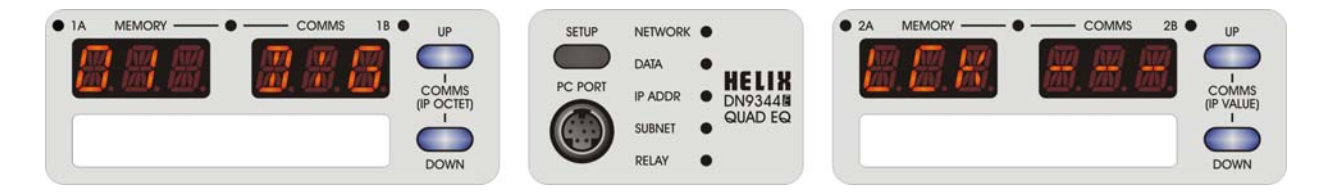

- 2 ユニット左側 (セクション 1) の [UP] / [DOWN] ボタンを使い、4 つのディスプレイ・フィールドを移動します。
- 3 次にユニット右側 (セクション 2) の [UP] / [DOWN] ボタンを使い、新しいオプションに変更します。
- 4 [SETUP] を押し確認します (パスワード・メニューが表示されます)。
- 5 [SETUP] を押し終了します。

注 フィールドで利用できるオプションは他のフィールドの設定に応じて変わります。

## 15.6. イーサネットの設定 (7~9ページ)

DN9340E ユニットをイーサネット経由でリモートコントロールする場合、ユニットの IP アドレスとサブネット・マスクを設定する必要があります。リモートコントロールのセットアップについては、9 章と 10 章を参照してください。

## 15.6.1 IP アドレス・モード (7 ページ)

IP アドレスは次の3つのモードのいずれかに設定できます。

手動 – IP アドレスは DN9344E フロントパネルのコントロールを使い、ネットワーク内の各ユニットへ手動で入力します。ユニットを PC に直接接続した場合はこのモードが適しています。

🛞 KLARK TEKNIK

## 15.6.2 IP アドレス (8ページ)

このページには現在保存されている DN9344E ユニットの IP アドレスが表示されます。

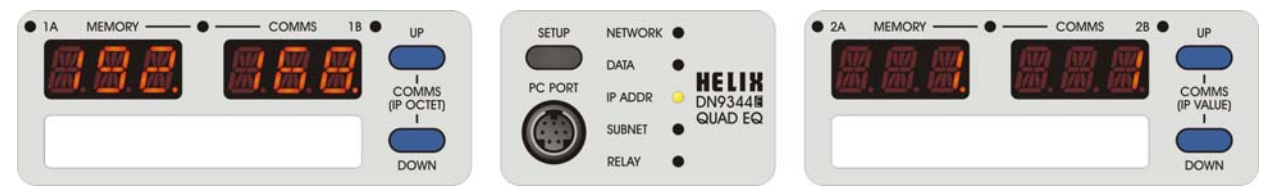

#### ▶ 手動モードを選択している場合

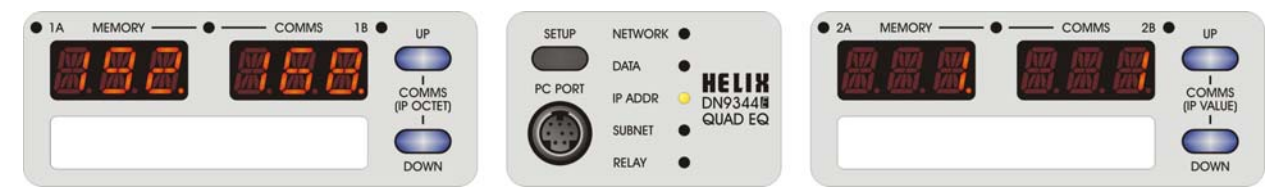

- ユニット左側 (セクション 1)の [UP] / [DOWN] ボタンを使い、4 つのディスプレイ・フィールドを移動します。
- 2 次にユニットの右半分 (セクション 2) にある [UP]/[DOWN] ボタンを使い、0 から 255 までの値を設定します。
- 3 [SETUP] を押して確認します (パスワード・メニューが表示されます)。
- 4 [SETUP] を押して終了します。

注

ネットワークが正しく機能するように、すべてのユニットと制御側 PC には他と同 ーしない IP アドレスを設定してください。

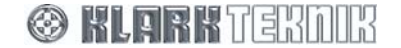

# Set Up Menu: DN9344E

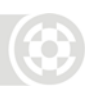

## 15.6.3 サブネット・マスク (9ページ)

IP アドレスを手動で設定するときは、各ユニットのイーサネット IP アドレスのサブネット・マスクを調べる必要があります。初期サブネット・マスクは 255.255.0.0 です。

### ▶ 手動モードを選択した場合は、サブネット・マスクを変更できます。

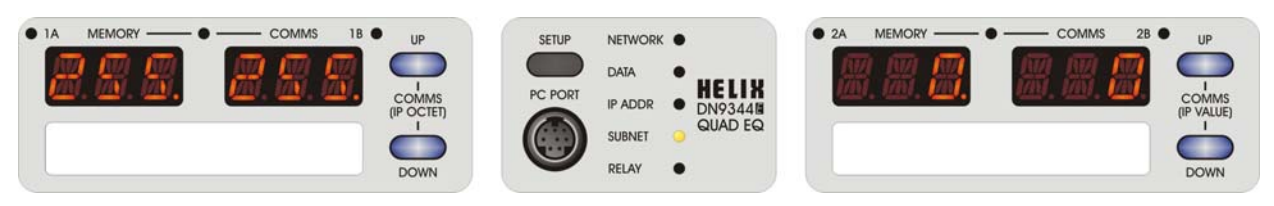

- ユニット左側 (セクション 1) の [UP] / [DOWN] ボタンを使い、4 つのディスプレイ・フィールドを移動します。
- 2 次にユニットの右半分 (セクション 2) にある [UP]/[DOWN] ボタンを使い、0 から 255 までの値を設定します。
- 3 [SETUP] を押して確認します (パスワード・メニューが表示されます)。
- 4 [SETUP] を押して終了します。
- Note

すべてのユニットと制御側 PC は正しく機能するために同じサブネット・マスクに 設定する必要があります。ただし、ネットワーク上のあるエリアを別のエリアから 隠すためサブネット・マスクを修正することもあります。例えば1つのネットワー クで複数のホールを制御する設備などの場合です。ネットワーク構成については、 『HELIX DN9340E & DN9344E RCS ユーザガイド』を参照してください。

リモートコントロールのセットアップについては9章と10章を参照してください。

04/12/02 11:05:08

# 16.アプリケーション・ノート

## 16.1. 📲 T-DEQ ダイナミック EQ

長年、多くのプロ向けオーディオ製品ではさまざまなタイプのダイナミック・イコライザー機能が提供されてきました。これらのシステムの共通点は、周波数特性が信号レベルに応じて変化することです。多くのユニットはコン プレッサ/エクスパンダ技術に周波数選択機能を追加したもので、コントロールも多くはダイナミック・プロセッサ のコントロールと似ています。

クラークテクニック社の研究開発チームが Helix シリーズ向けに開発したシステムは、今までの製品とはかなり違 ったものです。これまで培った他の追随を許さないクラークテクニック社のイコライゼーションにおける実績を活 かし、信号レベルを使ってパラメトリック・イコライザーを直接制御します。この純粋に EQ ベースの設計により、 信号レベルと直接関連させたシンプルなコントロールを実現しました。その結果、ダイナミック EQ が動作し始め るポイントの設定が非常に簡単で、最大の効果を正確に設定できます。クラークテクニック社ではこの技術を「ス レッショルド依存イコライゼーション」と呼んでいます。

動作を理解するため、まず従来のパラメトリック EQ セクションを見てみましょう (図 1)。利用できるコントロールは3つで、周波数とQ(またはバンド幅)、カットまたはブーストの量です。

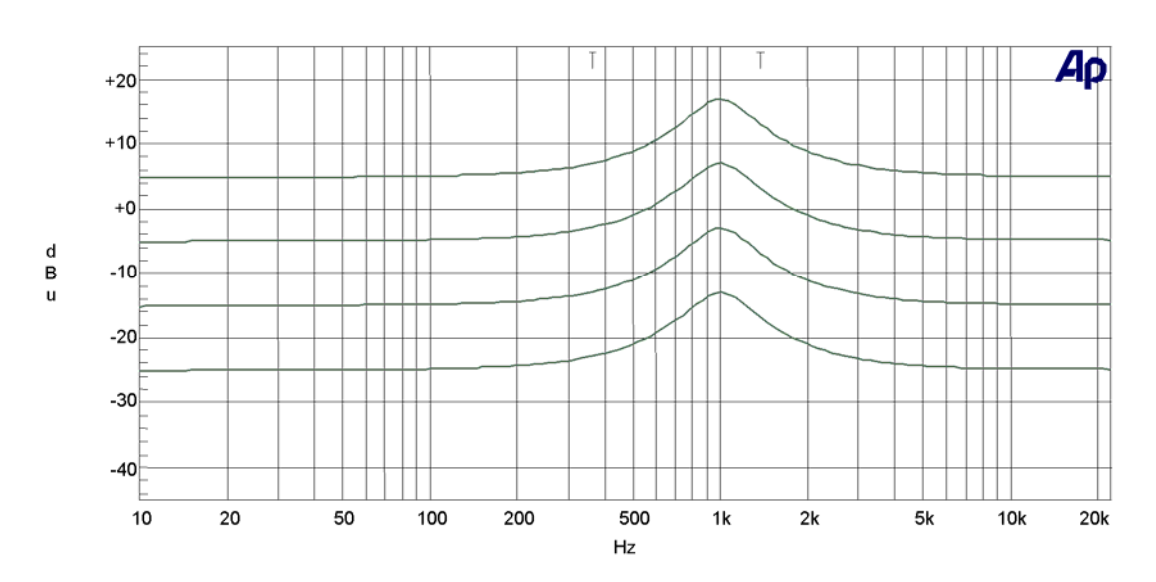

図 1 – 標準パラメトリック EQ

この図は、さまざまな入力レベルでのパラメトリック EQ の特性を示しています。予想どおり、入力レベルが変化 してもカーブの形状は変わりません。入力が 10dB 大きいと、出力はどの周波数でも 10dB 大きくなっています。

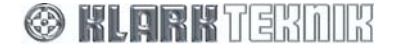

# **Application Notes**

パラメトリック EQ の代わりに Helix イコライザーを使い、ダイナミック EQ を選択した場合、利用できるコントロ ールの数が少し増えます。周波数と Q コントロールは前と同じですが、カット/ブースト・コントロールは 1 つでは なく、[low threshold]/[low level] と [high threshold]/[high level] の 2 組のコントロールを利用できます。周波数と Q コントロールを制御するエリアに設定すると、プロセッサはその周波数レンジで信号レベルを監視します。この周 波数帯の信号レベルが [low threshold] 設定より低いと、ユニットは「静かな」信号と判断します。信号に加えられ る EQ は [low level] コントロールで制御されます。信号レベルが [high threshold] レベルより高いと、ユニットはこ れを「うるさい」信号とみなし、[high level] コントロールで設定された量の EQ を加えます。信号レベルが 2 つの スレッショルドの範囲内にあれば、イコライザーはリアルタイムで 2 つのイコライザー設定の間で繋ぎ目が無く両 方からスムーズに影響(効果)を受けます。アタックとリリース時間は手動で制御でき、用途に合わせて応答速度 を設定できます。

図 2 を例に考えてみましょう。Helix は低いレベルではブーストを加え、高いレベルでは自動的に「レベルを抑えています」。

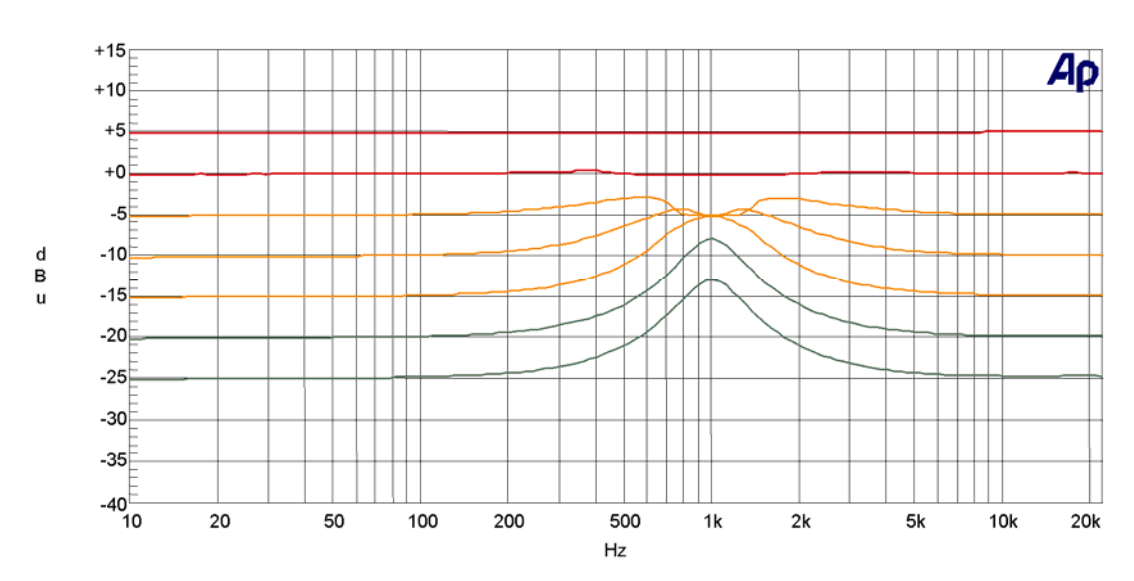

図 2 – 低い信号レベルでブーストする Helix

04/12/02 10:08:20

この例では [low threshold] は-20dBu、[low level] は+12dB、[high threshold] は-5dBu に設定され、[high level] は OdB です。一番下の線は-25dBu での入力で、1kHz で+12dB の標準パラメトリック・ブーストを示しています。 -20dBu の線は予想どおり同じ反応を示していますが、このレベルを超えると、信号が強くなるにつれフィルタは 徐々に控えめになり、0dBu より高いレベルでの応答はフラットになっています。

-5dBu と-10dBu のカーブの形状については少し説明が必要です。これらのカーブは周波数スィープ測定の性質上、 このようなカーブになっています。Helix イコライザーは、実際に使用しているフィルタのコピーをレベル計算に使 用するので、フィルタの Q に応じ、中心周波数から正しい量だけ移動し、入力信号は「無視」されます。このため、 スイープ測定が中心周波数 (この例では 1kHz) を越えると、タイナミック EQ がやはりなめらかに効いて図 2 のカ ーブになります。レベルが 2 つのスレッショルドで指定された範囲に入っていない場合、本ユニットは固定パラメ トリック EQ のように動作します。つまり、最終的に加えられる EQ の量を推測する必要はなく、事前に設定する ことができます。 モードの変更や他を選択せずに、2つのスレッショルドとレベルに適切な値を選択するだけでユニットを「もう1つの他の効果」で動作させることができます (図3を参照)。

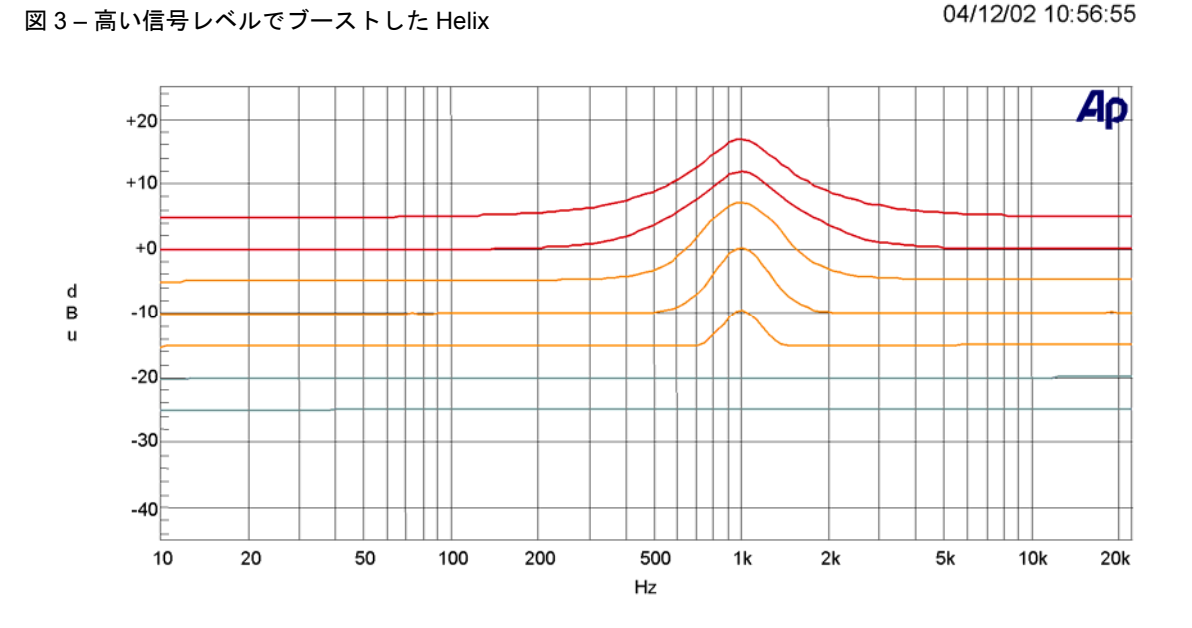

この場合、[low threshold] は-20dBu、[low level] は 0dB、[high threshold] は-5dBu、[high level] は+12dB に設定され ているので、レベルが上昇したときにこの周波数レンジをカットする代わりに、ブーストしています。この場合も やはり、適用される最大ブースト量と、最大ブーストが起きるレベルを正確に調節できます。-5dBu のカーブの形 状に注意してください。これはフィルタ範囲外と中心周波数では「予想された値」ですが、中心周波数の両側では EQ の効果が上下を示す中間値です。

当然ながら、レベルの1つが0dBでなくともかまいません。図4は低レベルでの+12dBブーストから高レベルでの-12dBカットまでの移行を示しています。この場合も同様に、中間のカーブは、カーブが生成されているときに、レベル検出の「検知領域」に入ったり出たりするスイープ信号の効果を示しています。

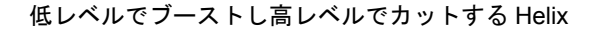

04/12/02 11:01:17

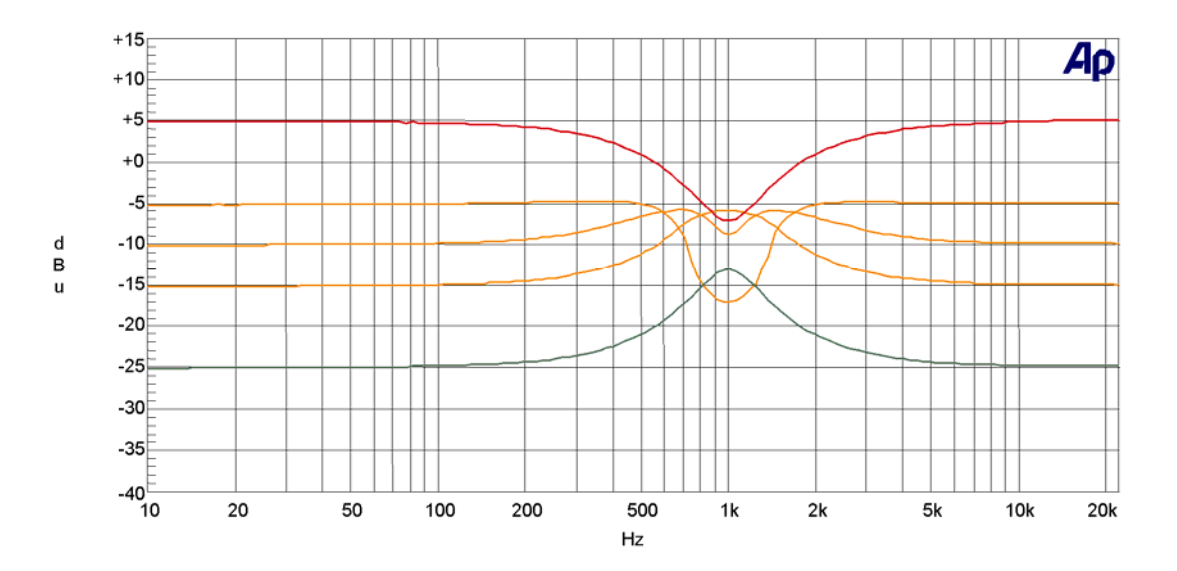

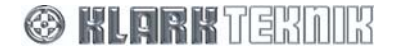

# **Application Notes**

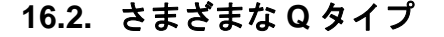

オーディオ・イコライザーの「Q」はフィルタの勾配、すなわち公称または「中心」周波数の両側の信号に与える 影響の度合いを表します。通常、ピーキング・フィルタのQは次の式で計算されます。

中心周波数

このフィルタの周波数特性はなめらかなカーブなので (AD コンバータ内のフィルタのようにシャープな「ブリックウ オール・フィルタ」ではありません)、バンド幅を定義する必要があります。そこで、中心周波数の両側の「-3dB」 ポイント、ゲインが最大ゲインより 3dB 低いポイントをバンド幅として使用することに決定しました。

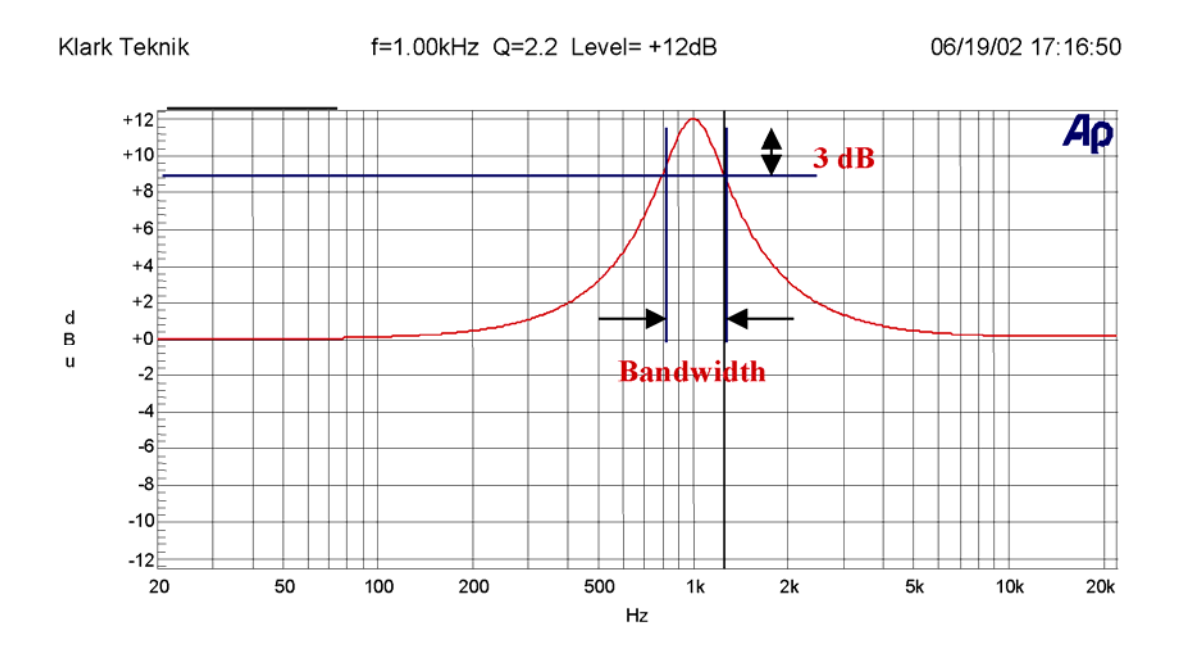

上記の例では、フィルタは 1kHz を中心に、3dB 低いポイントは約 800Hz、3dB 高いポイントは約 1.25kHz です。

従って、このフィルタのQは:  $\frac{1000}{(1250-800)} = 2.2$ 

標準的なパラメトリック・イコライザーでは (Helix システムの場合はグラフィックとダイナミック・セクションも 同様)、フィルタの Q は手動で制御できるので、必要な Q を設定できます。通常、プログラムの素材にあまり影響 を与えずに問題となる周波数を取り除くには、高い Q とナロー・フィルタを使います。これに対し、音のバランス 調整には Q が低めのフィルタが便利です。グラフィック・イコライザーの場合には、隣り合うバンドが相互に影響 を与えるという別の問題があります。一般的に、Q の低いフィルタのほうがスムーズに両方を混ぜ、Q の高いフィ ルタは周波数応答でより多くのリップルを発生させますが、問題をより選別的に制御できます。

ここまでは簡単ですが、それではなぜ異なるタイプが必要なのでしょうか。これはゲイン・コントロールを調整したとき、フィルタのQの変化に違いがあるからです (変化しないこともあります)。Helix システムではプロポーショナルQ、コンスタントQ、シンメトリカルQの3つのモードを利用できます。

## プロポーショナル Q

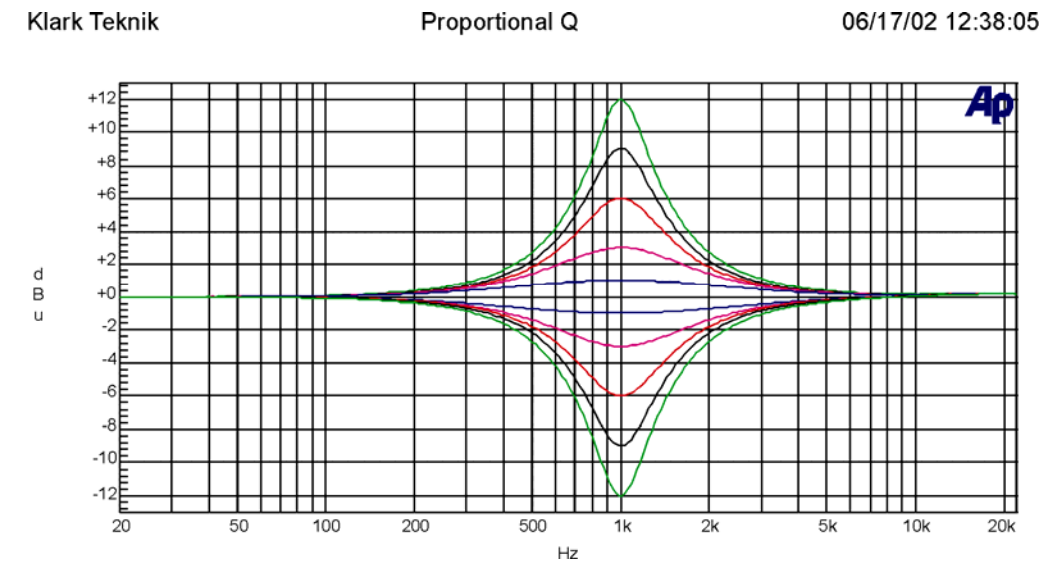

プロポーショナルQは、Klark Teknik DN360などアナログ・グラフィック・イコライザーを使ったことがある場合 には慣れた操作モードです。カットまたはブーストの量が増加すると、Qも増加します。これは EQ の量が増加し たときに、イコライザーをよりしっかり「集中させる」効果があります。これでかなり低い Q のフィルタで小さい カットとブースト設定が可能で、全体の音質調整と低いリップルを穏やかにコントロールできます。高いゲイン設 定では、プロポーショナルQイコライザーは「自動的に」Qを増加させ、ハウリングや不要な共鳴の抑制など問題 を劇的に解決できます。なおディスプレイに示されたQ設定はフルカットまたはブースト時のQで、低いゲイン設 定時のQは表示されたQより低くなります。

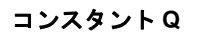

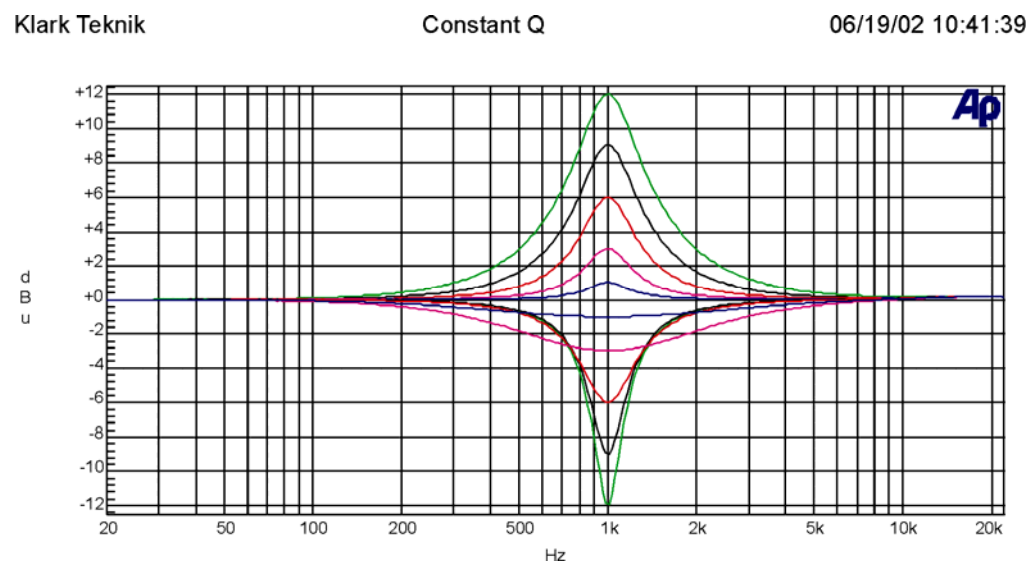

コンスタント Qイコライザーは、すべてのカット、ブースト設定で Q値が同じです。つまりゲイン調整中、3dB ポ イント間のバンド幅は変わりません。ここで非常に重要なことは、その結果の周波数特性がカットとブーストで左 右対称ではないことです。これは、Q の定義が最大ゲインを基準にした 3dB ポイントをベースにしているためです。 カット時のフィルタの最大ゲインは当然ながら 0dB であり、バンド幅は (中心周波数での) 最小ゲインに対するのも のではなく、0dB に対する-3dB ポイントで測定されます。これは音楽的にも理解できることです。音楽信号を聴き ながらノッチ・フィルタをかけ、その後、最小ゲイン (中心) のポイントの周囲のカーブの形状を変えると、サウン ドが少し変化します (そのエリアですでにかなり減衰されているため)。ところが、3dB ポイント周囲のカーブを変 化させると、ノッチに「落ち込む」信号が多くなる、または少なくなるので、サウンドがかなり変化します。コン スタント Q フィルタが一定に保っているのはこのバンド幅です。メーカーが「コンスタント Q」イコライザーとし て販売している多くはこの Q タイプではなく、実際にはシンメトリカル Q 設計といわれるものです。

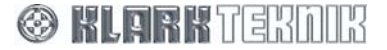

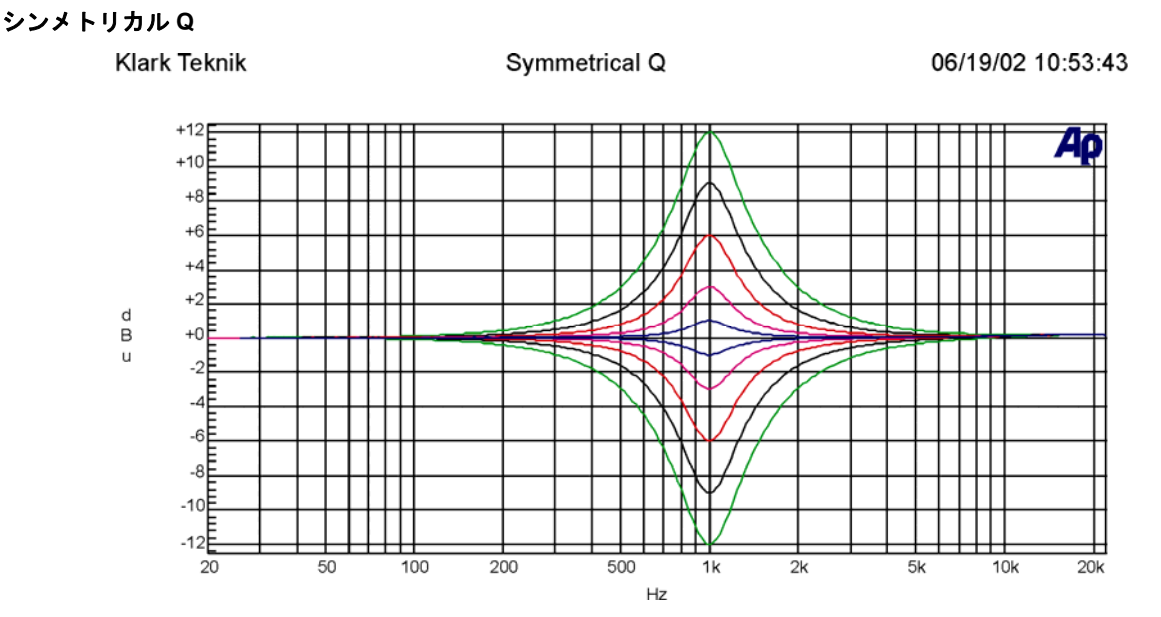

このイコライザーはブーストではコンスタント Q タイプと同じカーブになりますが、ブースト時の特性とカット時の特性は対称になります。つまり、カットでのバンド幅は通常の Q 定義 (上記のコンスタント Q を参照) ではなく、「信号は最大カットより 3dB 低くカットされるポイント」と定義されます。メーカーが「コンスタント Q」といっている大半のイコライザーは実際には対称特性を持っています。
## 16.3. AES/EBU

AES/EBUとは、オーディオ技術学会(略称 AES)とヨーロッパ放送連合(略称 EBU)が共同で規定したプロ向けデジ タル・オーディオ伝送システムを指します。時分割多重方式(TDM)を使い、2 チャンネルのデータをシールドされ たツイストペア・ケーブルで伝送します。各チャンネルから1つのサンプルがシステムのサンプル期間内に伝送さ れます。このシステムは AES3 規格として発行されました。

TDM のおかげで、2本の標準アナログ接続の代わりに1本の XLR ケーブルで AES/EBU データを伝送できます。こ のため、AES/EBU ユニットでは1つの入力、出力コネクタしか必要ありません。データ伝送用のクロックは、バイ フェーズ・マーク・エンコーディングまたはマンチェスタ・エンコーディングと呼ばれるプロセスで着信データに 埋め込まれており、AES/EBU インタフェースが装備されたユニットの内部マスター・クロックのクロック・ソース として利用することもできます。ユニットは入ってきたデータ・ストリームに同期化されるので、これが推奨操作 モードです。

放送局や録音スタジオなどで見かける AES/EBU インタフェースを使った大型デジタル伝送システムでは、サンプ リング周波数で動作するクロック信号をすべてのユニットに別々に AES/EBU 信号に配信できます。これは普通 「ワード・クロック」といわれ、接続したすべてのユニットをサンプルごとに同期化できます。ワード・クロック はたいていの場合、75Ωの BNC コネクタを使い接続します。

DN9000E シリーズの Helix ユニットはすべて、AES/EBU 入力にサンプルレート・コンバータ (SRC) が装備されて います。DN9340E Helix Dual EQ と DN9344 Quad EQ には AES/EBU 出力にも SRC が装備されています。これに より、ユニットは Midas XL8 ライブ・パフォーマンス・システムなど最大 96kHz で動作する AES/EBU システムへ インタフェースできます。

44.1 kHz と 48 kHz AES/EBU 同期伝送システム (DN9848E システム・コントローラの場合は 48kHz のみ) では、 SRC はバイパスできます。バイパスすることで SRC による伝搬ディレイはなくなり、信号パスの入力から出力ま で待ち時間も、実際のデジタル信号処理アルゴリズムによる待ち時間に減ります。

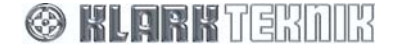

## 17. 技術仕様

## 17.1. DN9340E

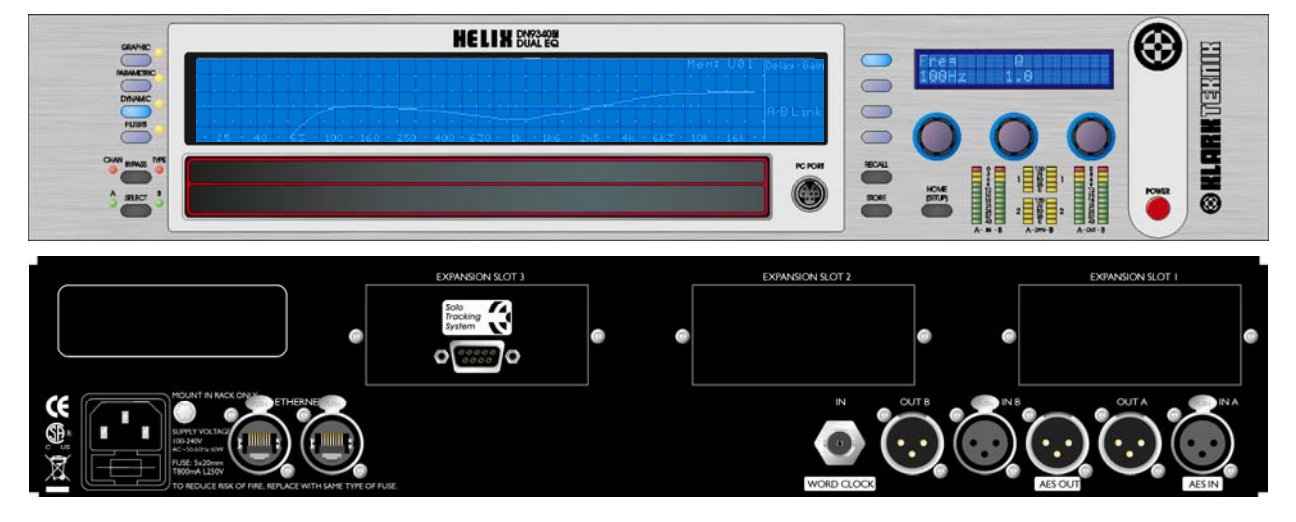

#### アナログ入力

インピーダンス (Ω)

コモンモード除去

**2** 電子バランス (Pin 2 Hot) 20k >80dB (1kHz 時)

#### デジタル入力

タイプ

## 1 (2 チャンネル入力)

タイプAES/EBUインピーダンス (Ω)110サンプルレート44.1kHz、48kHz、88.2kHz\*、96kHz\*ワード長24 ビットまたは 16 ビット

1

BNC

75

2

\* SRC 入力の場合のサンプルレート

#### ワード・クロック入力

タイプ インピーダンス (Ω)

#### アナログ出力

タイプ 最大レベル 電子バランス (Pin 2 Hot) +21dBu into >2k

#### デジタル出力

サンプルレート

タイプ

ワード長

**1 (2 チャンネル出力)** AES/EBU 110 44.1kHz、48kHz

24 ビット

#### パフォーマンス

インピーダンス (Ω)

周波数特性 (20Hz~20kHz) ひずみ (THD+N) @ +4dBu (20Hz ~ 20 kHz) ダイナミックレンジ (20Hz~20kHz アンウェイテッド) ±0.5dB (すべてのフィルタを適用、EQ がフラットの場合。1kHz での周波数特性を基準) <0.01% 115dB

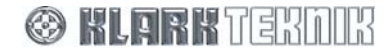

#### 処理 (チャンネル 1 つ当たり)

| 入力ゲイン             | +12dB ~ 40dB (0.1dB ステップ)、Off                   |
|-------------------|-------------------------------------------------|
| ディレイ              | 0 ~ 1 秒 (20℃時 342.25 m または 333'10"、20.8µs ステップ) |
| <b>フィルタ</b>       | 4 (最大)                                          |
| タイプ               | ローパス、ハイパス、ローシェルフ、ハイシェルフ、ノッチ                     |
| <b>ダイナミック EQ</b>  | 2 バンド (最大)                                      |
| レンジ               | ±12dB                                           |
| 特性                | Proportional, Constant, Reciprocal              |
| <b>パラメトリック EQ</b> | 12 バンド (最大)                                     |
| レンジ               | 12dB                                            |
| 特性                | Proportional, Constant, Reciprocal              |
| <b>グラフィック EQ</b>  | 31 バンド (ISO 標準周波数)                              |
| レンジ               | ±12dB                                           |
| 特性                | Proportional、Constant、Reciprocal、DN27、DN360     |

### 電気要件

電圧 & 周波数 消費電力 90V ~ 250VAC、50/60 Hz 60W

#### コネクタ

オーディオ入出力 3 ピン XLR イーサネット入出力 Ethercon RS-232 8 ピン Mini-9 ピン D-タ 電力 3 ピン IEC

3 ビン AER Ethercon 8 ピン Mini-DIN ソケット (前面) 9 ピン D-タイプ (背面) 3 ピン IEC

#### 寸法と重量

| 横幅    | 483 mm (19")       |
|-------|--------------------|
| 高さ    | 88 mm (3.5") (2RU) |
| 奥行    | 303 mm (12")       |
| 本体重量  | 5.5 kg             |
| 輸送時重量 | 7.0 kg             |
|       |                    |

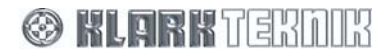

## 17.2. DN9344E

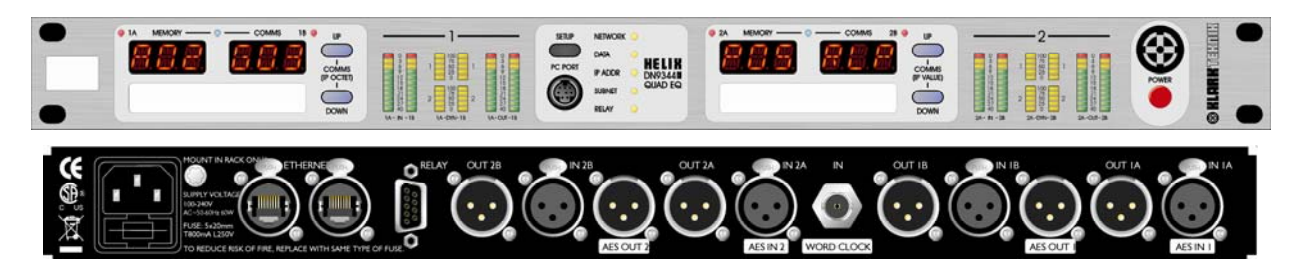

#### アナログ入力

電子バランス (Pin 2 Hot) タイプ インピーダンス (Ω) 20k コモンモード除去 >80dB (1kHz 時)

#### デジタル入力

#### 2(2 チャンネル入力)

タイプ AES/EBU インピーダンス (Ω) 110 サンプルレート 44.1kHz、48kHz、88.2kHz\*、96kHz\* ワード長 24 ビットまたは 16 ビット

> 1 BNC

75

4

4

\*SRC入力の場合のサンプルレート

| ワード・クロック入力  |
|-------------|
| タイプ         |
| インピーダンス (Ω) |

## アナログ出力

タイプ 最大レベル

電子バランス (Pin 2 Hot) +21dBu into >2k

#### デジタル出力

#### 2(2チャンネル出力)

タイプ インピーダンス (Ω) サンプルレート ワード長

AES/EBU 110 44.1kHz、48kHz 24 ビット

#### パフォーマンス

周波数特性

(20Hz~20kHz) ひずみ (THD+N) @ +4dBu

(20Hz~20 kHz) ダイナミックレンジ

±0.5dB (すべてのフィルタを適用、EQ がフラットの場合。1kHz の周波数特性を基準) <0.01% 115dB (20Hz~20kHz アンウェイテッド)

#### 処理 (チャンネル1つ当たり)

| 入力ゲイン              | +12dB ~ 40dB (0.1dB ステップ)、Off                   |
|--------------------|-------------------------------------------------|
| ディレイ               | 0 ~ 1 秒 (20℃時 342.25 m または 333'10"、20.8µs ステップ) |
| <b>フィルタ</b><br>タイプ | 4 (最大)<br>ローパス、ハイパス、ローシェルフ、ハイシェルフ、ノッチ           |

12dB

2 バンド (最大)

12 バンド (最大)

Proportional, Constant, Reciprocal

ダイナミック EQ レンジ 特性

パラメトリック EQ レンジ 特性

グラフィック EQ レンジ 特性

12dB Proportional, Constant, Reciprocal 31 バンド (ISO 標準周波数) 12dB Proportional, Constant, Reciprocal, DN27, DN360

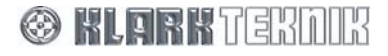

# Technical Specification: DN9344E

#### 電気要件

電圧 & 周波数 消費電力

#### コネクタ

オーディオ入出力 イーサネット入出力 RS-232 リレー・ソケット 電力

3ピンXLR Ethercon 8 ピン Mini-DIN ソケット (前面) 9 ピン D-タイプ (背面) 3ピン IEC

90V ~ 250VAC、50/60 Hz

60W

#### 寸法と重量

| 幅     | 483 mm (19")  |
|-------|---------------|
| 高さ    | 44 mm (1.75") |
| 奥行    | 287 mm (12")  |
| 本体重量  | 5.5 kg        |
| 輸送時重量 | 7.0 kg        |
|       |               |

(1RU)

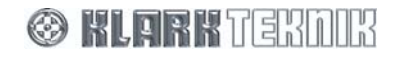

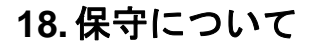

## 18.1. バッテリーの交換

注意!

バッテリーは正しく取り付けないと爆発する危険があります。バッテリーはメーカー推奨品または同等品と交換し てください。また、使用済みバッテリーはメーカーの使用説明書に従って廃棄してください。

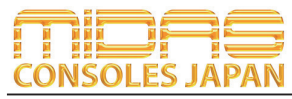

Midas Consoles Japan Division ダイヤルイン: 03-6661-3801 URL.http://www.midasconsolesjapan.com Email.info@midasconsolesjapan.com

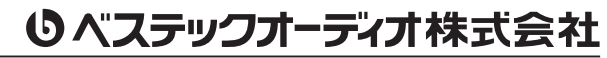

本 社 〒 130-0011 東京都墨田区石原 4-35-12 TEL 03-6661-3825 FAX 03-6661-3826 大阪営業所 〒 531-0072 大阪府大阪市北区豊崎 3-4-14-602 TEL 06-6359-7163 FAX 06-6359-7164 URL.http://www.bestecaudio.com Email.info@bestecaudio.com